#### パート1: Revit でデータ準備

モデルを Revit 以外で作成した場合は、そのモデルデータ Revit に取り込む必要があります。 Revit に取り込めるデータのフォーマットは以下の 5 種類です。

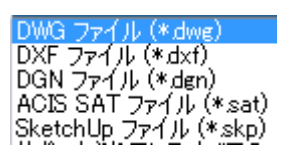

ここでは、例として 3ds Max からデータを取り込む手順を紹介します。解析対象として Revit のデータがす でにある場合は、パート 2 から始めてください。

①3ds Max のデータを Revit に取り込む

Max で、「書き出し」→「書き出し」で、ファイルの種類を「AutoCAD(\*.DWG)」にして、ファイル名を入力して、保存する。

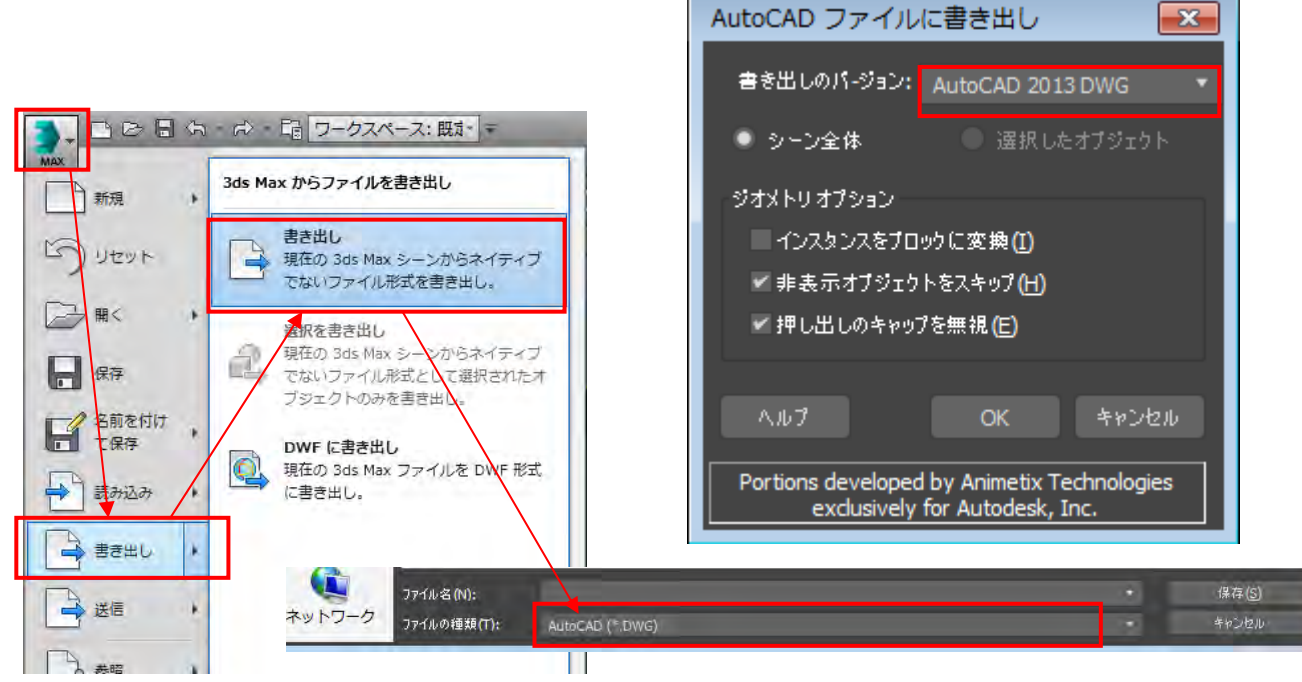

②「マス&外構」タブ→「インプレイスマス」ツールを実行

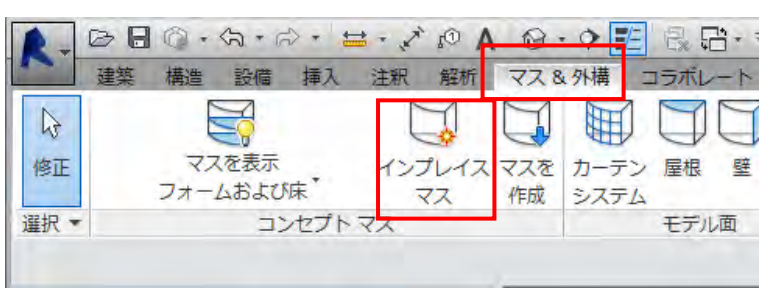

そのまま「OK」ボタンを押す

| 名前     |      |    |            |
|--------|------|----|------------|
| 名前(N): | RZ 1 |    |            |
|        |      | OK | La State 1 |

③「挿入」タブ→「CAD を読み込む」ツールを実行

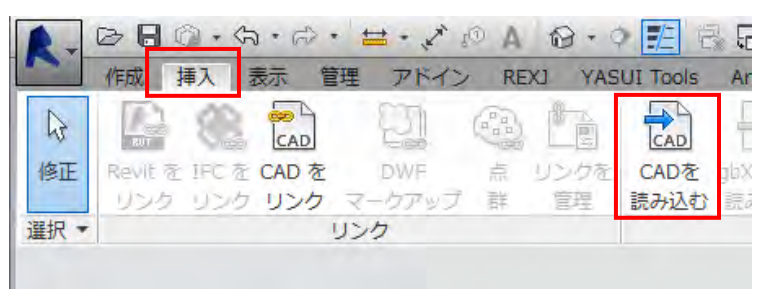

取り込みたいモデルデータファイルを選択して、「開く」

| m southern we |                                                                                  |                                                                                                    |         | 2011/00/12 1/100 | Ding /  | 1.11/1 |                                                                                                    |          |                                                                                                    |
|---------------|----------------------------------------------------------------------------------|----------------------------------------------------------------------------------------------------|---------|------------------|---------|--------|----------------------------------------------------------------------------------------------------|----------|----------------------------------------------------------------------------------------------------|
| simple,DWG    |                                                                                  |                                                                                                    | -       | 2017/06/13 18:24 | DWG フ   | アイル    |                                                                                                    |          |                                                                                                    |
| *             |                                                                                  |                                                                                                    | 10      |                  |         |        | e                                                                                                    |          |                                                                                                    |
| ファイル名(N):     | simple.DV                                                                        | VG                                                                                                    |         |                  |         |        | •                                                                                                    |          |                                                                                                    |
| ファイルの種類(T):   | DWG 77-                                                                          | () ; (*.dwg)                                                                                                    |         |                  |         |        | •                                                                                                    |          |                                                                                                    |
|               | カラー(R):                                                                          | 保持                                                                                                    | •       |                  | 配置(P):  | 自動一    | 基準点合わせ                                                                                                    |          | *                                                                                                    |
| UT            | /1/1/(Y):                                                                        | すべて                                                                                                    | •       |                  | 配置先(A): | UNUL 1 |                                                                                                    |          | *]                                                                                                    |
| 読み込           | み単位(S):                                                                          | 自動検出                                                                                                    | • 1     | 000000           | 100     | WP1-   | の向き(J(E)                                                                                                    |          |                                                                                                    |
|               |                                                                                  | 🔽 わずかに軸を                                                                                                    | を外れた線 ( | 分を修正(F)          |         | [ ]    | 號(())                                                                                                    | キャンセル(C) |                                                                                                    |
|               | <ul> <li>Sumple.DWG</li> <li>ディル名(N):<br/>ファイルの種類(T):<br/>レイヤ<br/>読み込</li> </ul> | <ul> <li>imple.DWG</li> <li>アテイル名(N): simple.DWG</li> <li>フテイルの種類(T): DWG ファーカ5ー(R):<br/>レイヤ/レベル(Y):<br/>読み込み単位(S):</li> </ul> |         |                  |         |        | CONTINUE 2017/06/13 18:24 DWG ファイル     CONTINUE 2017/06/13 18:24 DWG ファイル     CONTINUE 2017/06/13 18:24 DWG フィー     CONTINUE 2017/06/13 18:24 DWG フィー     CONTINUE 2017/06/13 18:24 DWG フィー     CONTINUE 2017/06/13 18:24 DWG フィー     CONTINUE 2017/06/13 18:24 DWG フィー     CONTINUE 2017/06/13 18:24 DWG フィー     CONTINUE 2017/06/13 18:24 DWG フィー     CONTINUE 2017/06/13 18:24 DWG フィー     CONTINUE 2017/06/13 18:24 DWG フィー     CONTINUE 2017/06/13 18:24 DWG フィー     CONTINUE 2017/06/13 18:24 DWG フィー     CONTINUE 2017/06/13 18:24 DWG フィー     CONTINUE 2017/06/13 18:24 DWG DWG 2017/06/13 18:24 DWG 2017/06/13     CONTINUE 2017/06/13 18:24 DWG 2017/06/13     CONTINUE 2017/06/13 18:24 DWG 2017/06/13     CONTINUE 2017/06/13 18:24 DWG 2017/06/13     CONTINUE 2017/06/13 18:24 DWG 2017/06/14     CONTINUE 2017/06/14     CONTINUE 2017/06/18:24 |          | Buildingle.org     Extract Drive Drive Drive       Image: Sumple.DWG     2017/05/13 18:24     DWG ファイル       アケイル名(N):     simple.DWG     ・       ファイルの種類(T):     DWG ファイル (*dws)     ・       カラー(R):     (保持     ・       レイヤ/レベル(Y):     すべて     ・       読み込み単位(S):     自動検出     1000000       アトイカロ(新知):     「アドューの向きに(E)     第K(Q) |

④3Dビューを表示し、取り込んだ形状を選択して、「展開」→「完全に展開」を実行

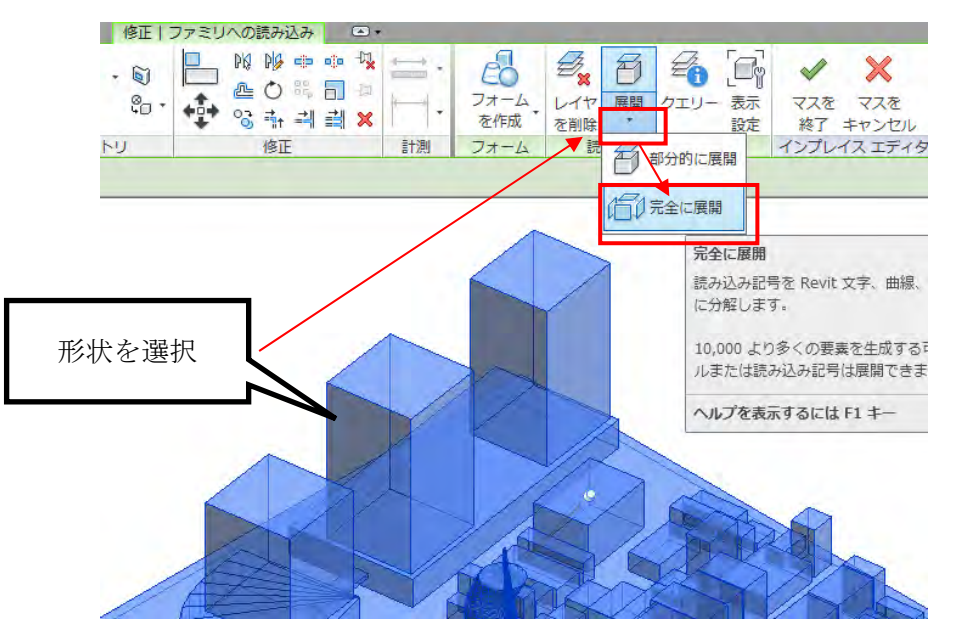

※警告メッセージが表示されるが画面をクリックして無視

⑤「修正」タブ→「マスを終了」クリックし、Revitのプロジェクトファイルを保存しておく。

| シ        | 修正 | 1  | • | -     |                      |      | _          | 1     |
|----------|----|----|---|-------|----------------------|------|------------|-------|
| ₽<br>••• |    |    |   | *<br> | ₽ <mark>×</mark> 早 × |      | √ マスを 終了 : | マスを   |
|          |    | BI |   |       |                      | メジヤー | 17701      | スエティタ |

## パート2: CFD Ultimate (Autodesk CFD) による風解析

①「アドイン」タブ→「Launch Active Model」ツール実行

| 示管理         | アドイン    | REX             | J YASUI                 | Tools A | riCadTools  | Revizto 4  | RUTS         | エクステン                   | ション 修正                 |
|-------------|---------|-----------------|-------------------------|---------|-------------|------------|--------------|-------------------------|------------------------|
|             |         |                 | 256                     |         | 23          | E          |              | C                       | C                      |
| を起動         | Glue Pi | Clash<br>npoint | Equipment<br>Properties | PDF ON  | 成 設定の<br>変更 | 3D PDF の作成 | Act<br>Asses | ive Model<br>ssment Too | Launch<br>Active Model |
| ringMonitor |         | BIM 36          | 50                      |         | Bluebea     | m 🔻        |              | Autodesk Cl             | D 2019                 |

出てくるダイアログで、「スタディ名」の欄に<氏名>課題番号を入力、「シナリオ名」の欄に「風解析」と入力 し、「起動」ボタンをクリック

| デザインスタディマネージャ                                  | ×     |                                                                                                    |
|------------------------------------------------|-------|----------------------------------------------------------------------------------------------------|
| 新規デザインスタディ デザイン スタディを更新                        |       | このダイアログが出てきたら<br>「OK」を押す。                                                                                                    |
| スタディ名: 戸泉協000<br>設計名: 設計1                      | _     |                                                                                                    |
| シナリオ名: 風解析                                     |       |                                                                                                    |
| スタディパス: C./Users/toizumi784/Desktop/テストデータ/課題  |       | C Download Fusion 360 Installer                                                                                                    |
|                                                |       | It looks like you do not have Fusion 360 installed.<br>Click the link below to learn and install Fusion 360.<br><u>www.autodesk.com/products/fusion-360/overview</u><br>Do not show me this message again. OK |
| <ul> <li>         通         起動     </li> </ul> | *+>セル |                                                                                                    |

②Autodesk CFD が起動します。「ジオメトリ」ウィンドウの「エッジのマージ」タブで、「マージ」ボタンが押せる状態になっていればクリックしてマージする(押せなければ何もせずに次に進む)。

| € ジオメトリツール                  | _           | ×                 |
|-----------------------------|-------------|-------------------|
| (エッジのマージ、)(微小オブ<br>エッジのマージ) | ジェクト、ノ「内部流体 | ポリューム、〈外部流体ボリ・マ・) |
| 開先角度が次より小さいエ<br>これ以下(度): 5  | <u> </u>    |                   |
| マージするエッジ                    | 15          | <b>マ</b> -ジ       |
| ◎ マージされるエッジを表;              | TR          |                   |
|                             |             | 元に戻す              |

③「微小オブジェクト」タブで、「削除」ボタンが押せる状態になっていればクリックして削除する(押せなければ何もせずに次に進む)。

| 微小オブジェク<br>ハイライトされ  | ー<br>トの肖明余<br>たエンティティ                           | 切ューム \/ 外部流体ボリ |
|---------------------|-------------------------------------------------|----------------|
| 0 🗊 <del>4</del> -7 | rz.                                             | 9 / Iyÿ        |
| スライダをドラック           | ブして削除するエンティティを指定しま                              | ਰ,             |
| スライダをドラッ!           | びして削除するエンティティを指定しま<br>し<br>オブジェクトを表示<br>のオブジェクト | ə<br>4.5       |

④「外部流体ボリューム」タブで、外部流体ボリュームの範囲を調整し、「作成」ボタンを押す。

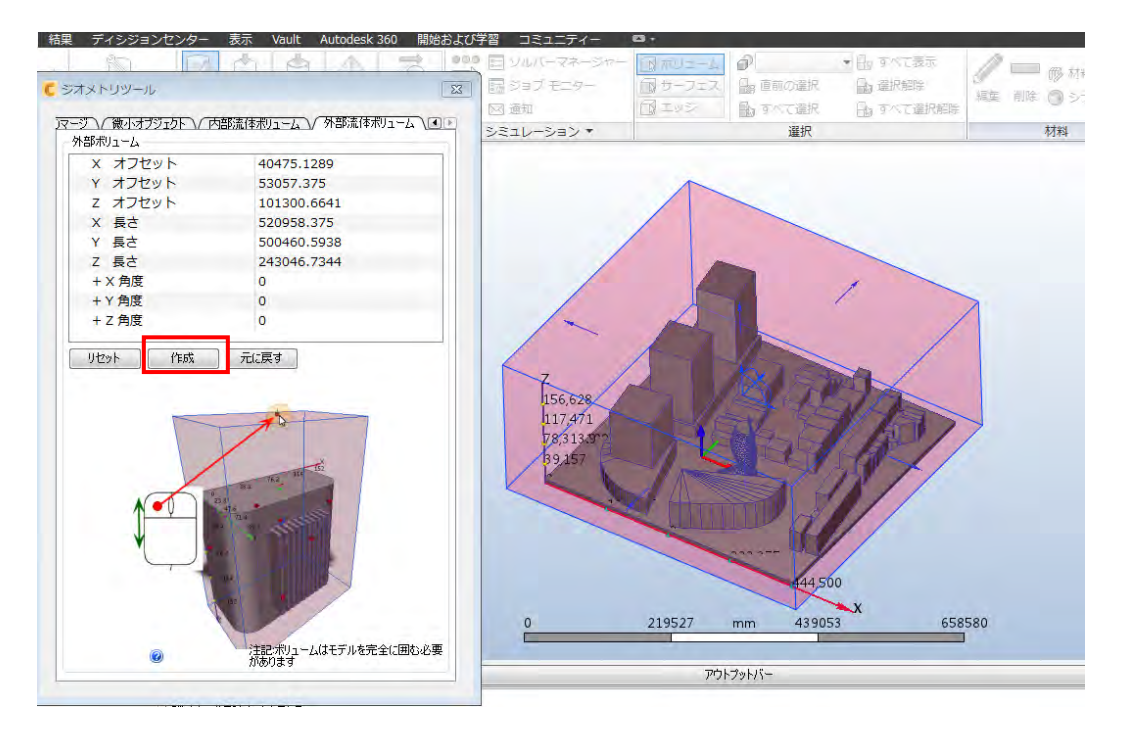

外部流体ボリュームが生成されたら×ボタンを押してダイアログを閉じる

⑤これ以降は、Autodesk 社のヘルプにある「チュートリアル」」-「スポーツカー周りの外部空気力学」の手順 を参考にする。特にビュー操作や、オブジェクトの表示・非表示、材料や境界条件の編集方法などの操作は、本 レジュメでは詳しくは解説していませんので、公式チュートリアルや下の枠内を参照してください。

http://help.autodesk.com/view/SCDSE/2017/JPN/?guid=GUID-13079C5D-8F6F-4601-8DEE-F9AAA6E00BA7

▶ これに限らず公式ドキュメントを読むのに慣れる。これから必須の学習習慣

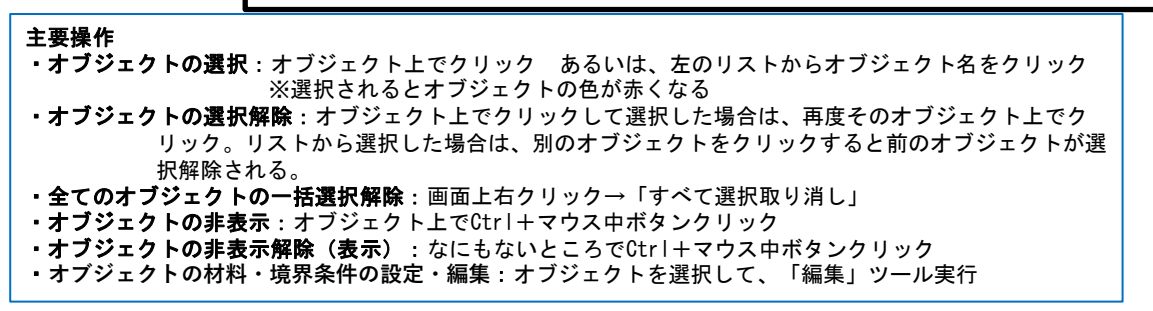

・「材料」ツール実行、外部ボリュームをクリックして選択し「編集」で、種類:流体、名前:空気 に設定。

| 💽 🖿 🗧 🖉 🖉 🖉 🖉                                                                                  | the second second second second second second second second second second second second second second second s | Autodesk CFD 2017 Jul                                                                                                    | の間に図れているオリオロ                                                                     | Company of the local division of the local division of the local d | × キーワードまた!                                             | は新句を入力                                                        | 156            |
|------------------------------------------------------------------------------------------------|----------------------------------------------------------------------------------------------------|----------------------------------------------------------------------------------------------------|----------------------------------------------------------------------------------|----------------------------------------------------------------------------------------------------|--------------------------------------------------------|---------------------------------------------------------------|----------------|
| セットアップ 私東 ディシジョン                                                                               | センター 表示 Vault A                                                                                                | utodesk 360 開始および                                                                                                    | 学習 コミュニティー                                                                       | <b>a</b> .                                                                                                    |                                                        |                                                               | _              |
| ・         日 テンプレート           iatito 回 ルール         日 トレック           ゴ助変更新         デザインスタディツール * | 村料 戦界条件 初期条件                                                                                                   | میں<br>۲۰۶۵ حالی کی<br>۲۰۶۵ אות                                                                                                    | <ul> <li>シルバーマネージャー</li> <li>ジョブモニター</li> <li>図 通知</li> <li>シミュレーション・</li> </ul> | ■ ポリューム<br>■ サーフェス<br>■                                                                                                    | ● 面根温沢 ・ 日 す・<br>● 面別の温沢 品 温<br>● すべて温沢 日 す・<br>→ ==== | <て表示<br>尺幅除<br>べて選択細胞<br>・・・・・・・・・・・・・・・・・・・・・・・・・・・・・・・・・・・・ | キエディタ<br>トリオ環境 |
| F91228F115- 6×                                                                                 | (1)                                                                                                    | 1 - 55' 1 @                                                                                                    |                                                                                  | 柞                                                                                                    | 翔                                                      | (3)                                                           |                |
| 11 注記                                                                                          |                                                                                                    | ②↓进加                                                                                                    | 7                                                                                |                                                                                                    | プロパティ設定                                                |                                                               |                |
| ঝ 191† 1                                                                                       |                                                                                                    |                                                                                                    |                                                                                  |                                                                                                    | 材料                                                     | 編集                                                            |                |
| 🝓 ジオメトリ (m)                                                                                    |                                                                                                    |                                                                                                    |                                                                                  |                                                                                                    | 材料データベース                                               | 名 Default                                                     |                |
| ・ 🛃 シナリオ1                                                                                      |                                                                                                    |                                                                                                    |                                                                                  |                                                                                                    | 種類                                                     |                                                               |                |
| - 金 松平                                                                                         |                                                                                                    | 1                                                                                                    |                                                                                  |                                                                                                    | 名前                                                     | 空気 5 (4)                                                      |                |
| 1 4 未設定                                                                                        |                                                                                                    | Contract of the local division of the local division of the local |                                                                                  | _                                                                                                    | 依存性                                                    | 設定…                                                           |                |
| 1 初期条件                                                                                         |                                                                                                    | o table                                                                                                    |                                                                                  |                                                                                                    |                                                        |                                                               |                |
| A メッシュ サイズ                                                                                     |                                                                                                    |                                                                                                    |                                                                                  |                                                                                                    |                                                        |                                                               |                |
| 🌿 モーション                                                                                        |                                                                                                    | Concerning of                                                                                                    |                                                                                  |                                                                                                    |                                                        |                                                               |                |
| Ca グループ                                                                                        |                                                                                                    |                                                                                                    |                                                                                  | 103.6                                                                                                    |                                                        |                                                               |                |
| 4 11 第17                                                                                       |                                                                                                    |                                                                                                    |                                                                                  |                                                                                                    |                                                        |                                                               |                |
|                                                                                                |                                                                                                    |                                                                                                    |                                                                                  |                                                                                                    |                                                        |                                                               |                |
|                                                                                                |                                                                                                    |                                                                                                    |                                                                                  |                                                                                                    | 0 🚺                                                    | <b>箇用                                      </b>               | シセル            |
|                                                                                                |                                                                                                    |                                                                                                    |                                                                                  |                                                                                                    |                                                        |                                                               |                |
|                                                                                                |                                                                                                    |                                                                                                    | 0                                                                                | 44.5355                                                                                                    | n 89.071                                               | 133.607                                                       |                |
|                                                                                                | ■ 未設定                                                                                                    |                                                                                                    | -                                                                                | 1                                                                                                    |                                                        |                                                               |                |
| 1                                                                                              | 2                                                                                                    |                                                                                                    |                                                                                  |                                                                                                    |                                                        |                                                               |                |

・「境界条件」ツールを実行し、手前の面をクリックして選択、「編集」ツールで、種類:流速、単位:m/s、流速:5 に設定する(こちらが風上側の境界となる)。「適用」

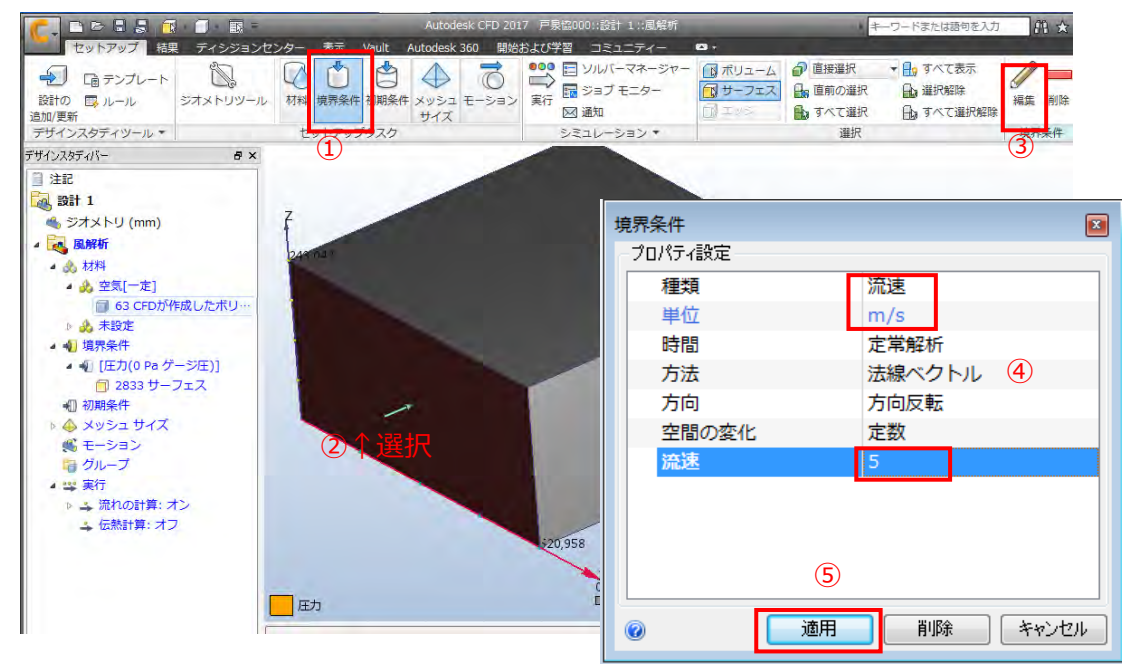

・風下側の面を選択して、 種類: 圧力、圧力: 0 に設定。「適用」

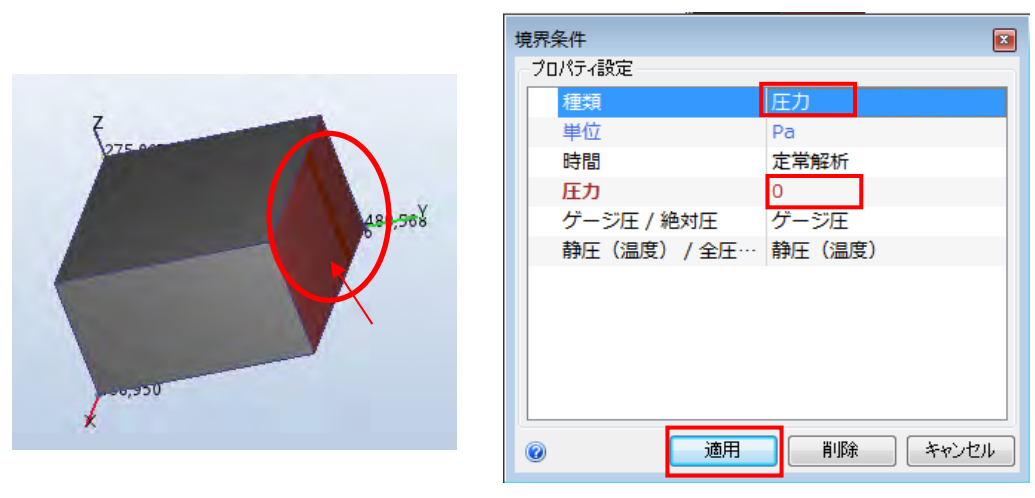

・モデルの材料:

空気のボリュームを Ctrl+マウス中ボタンクリックで非表示にして、モデルの材料設定を適宜行う。

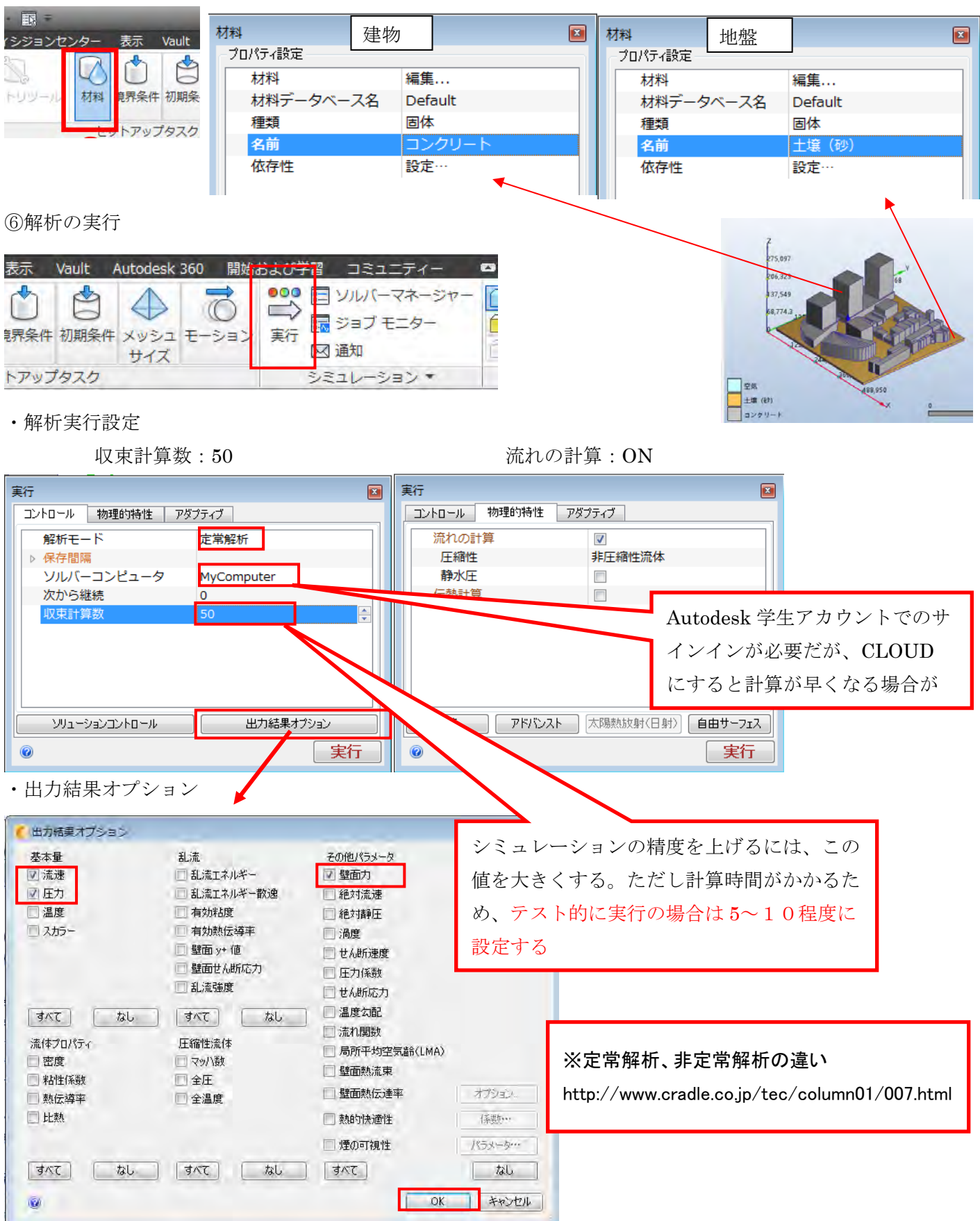

設定が終わったら、「実行」ボタンを押して、計算開始。計算が終わるまでしばらくかかります。

## ⑦風解析結果(風向、風速)のグラフィカルな表示と出力

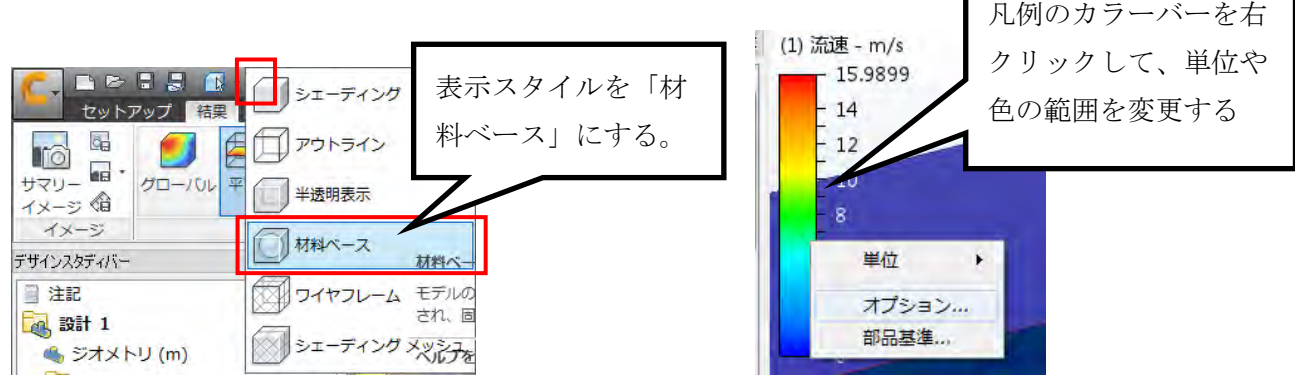

#### ・結果表示の断面の追加

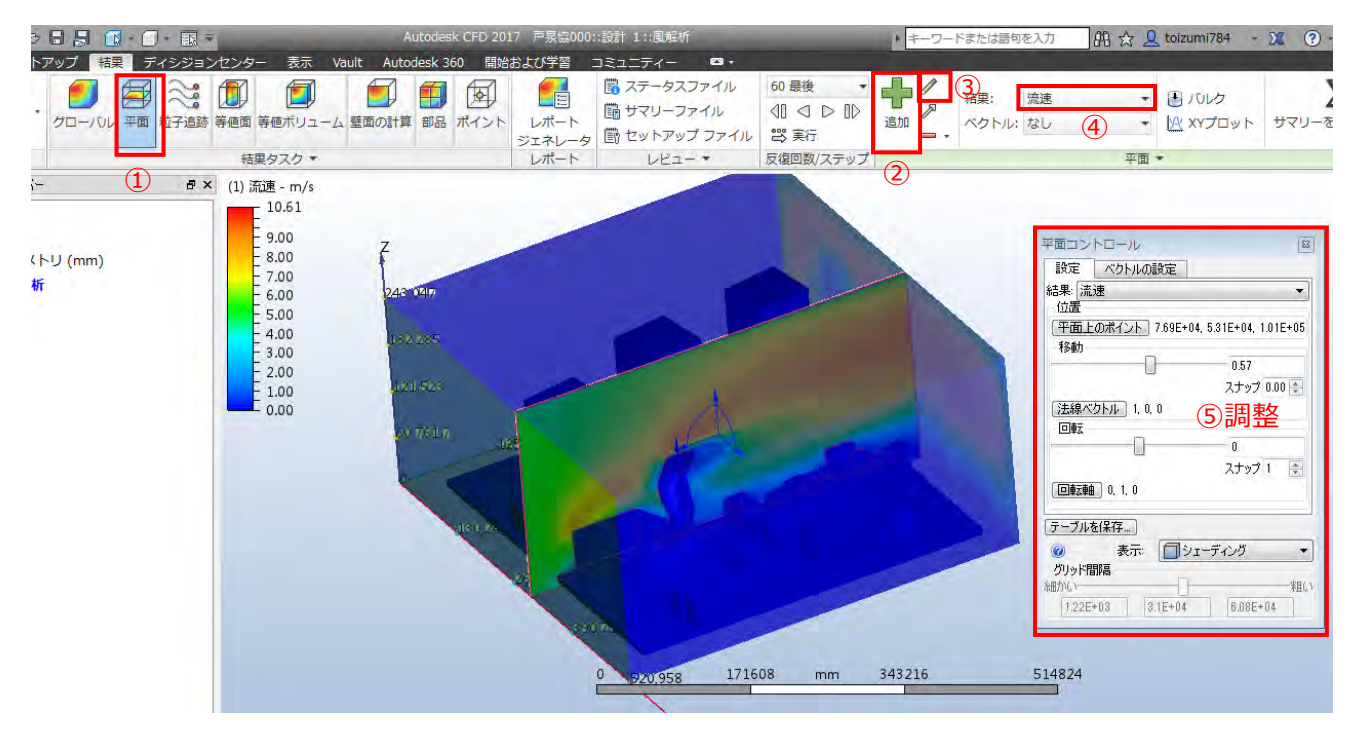

#### ・ベクトルの表示

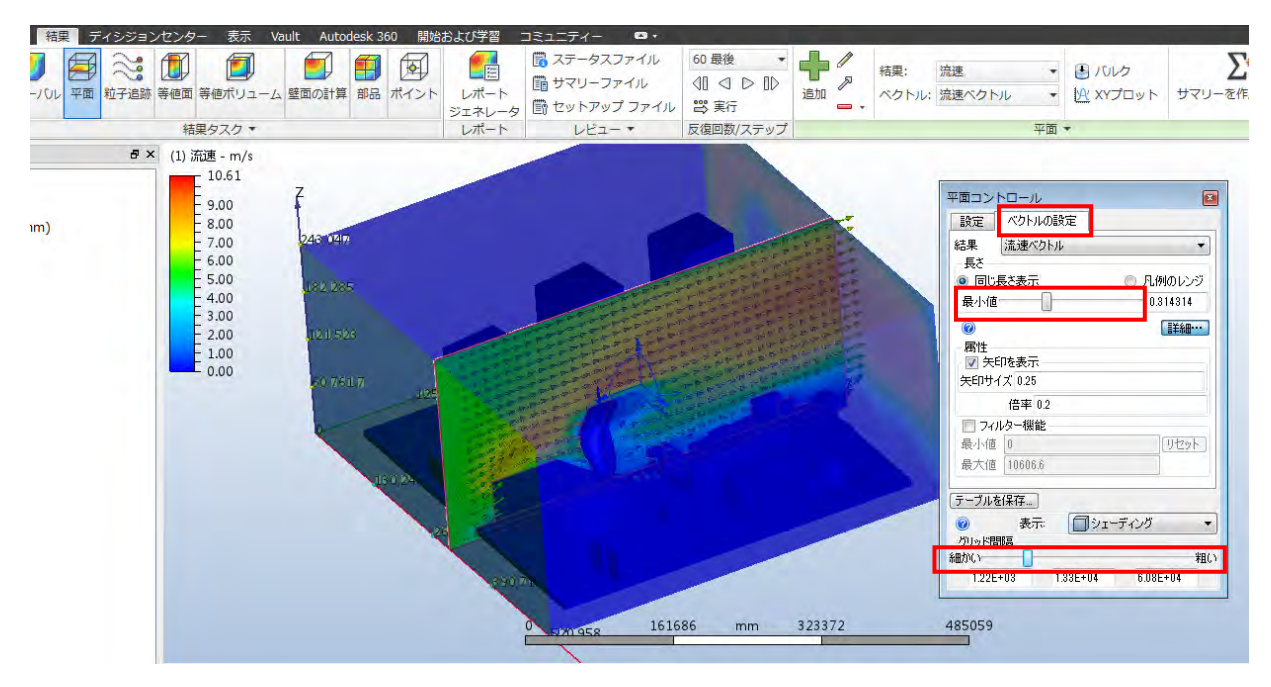

さらに見やすくする

・空気を透明にする。

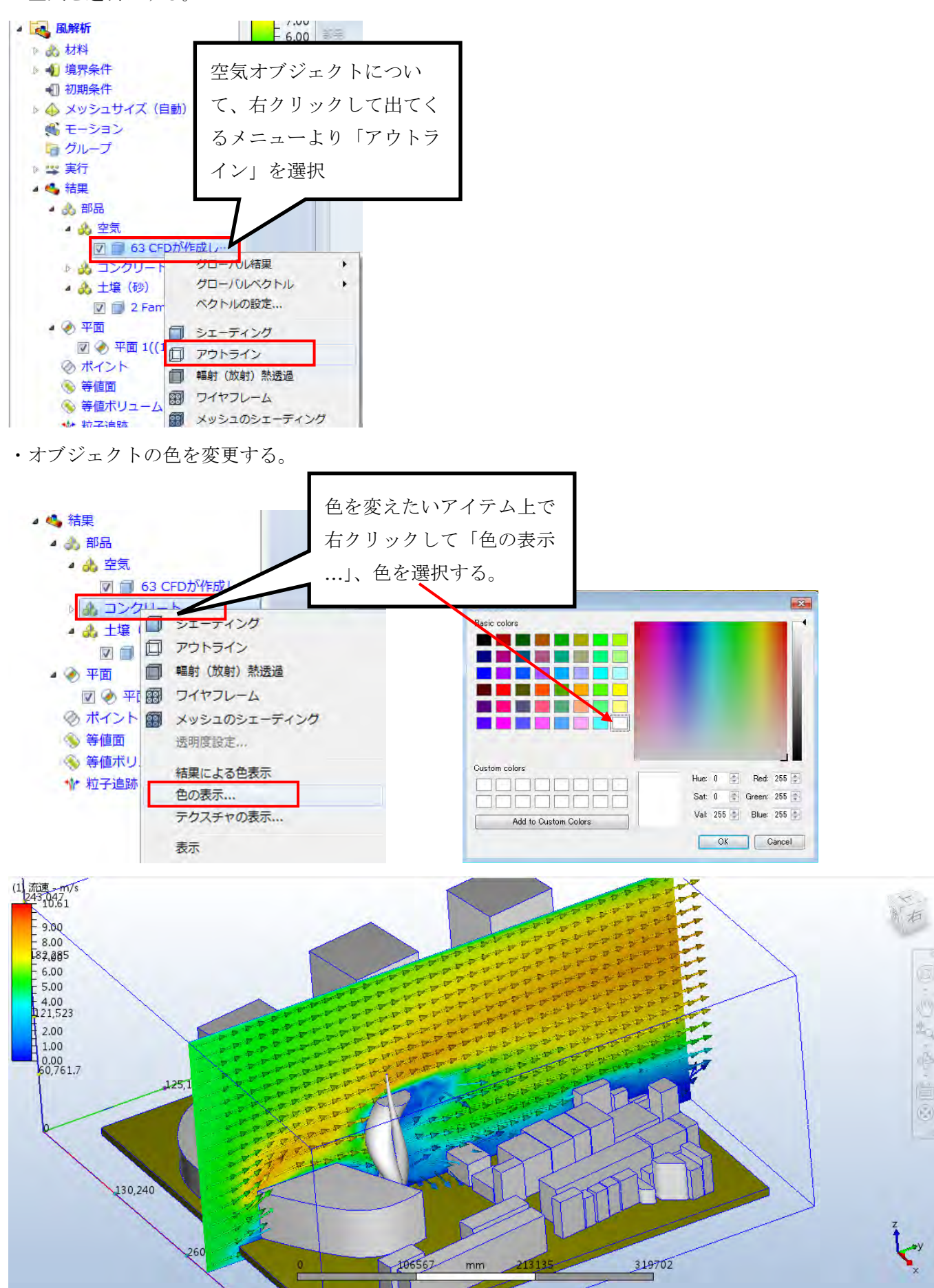

・結果表示平面の追加

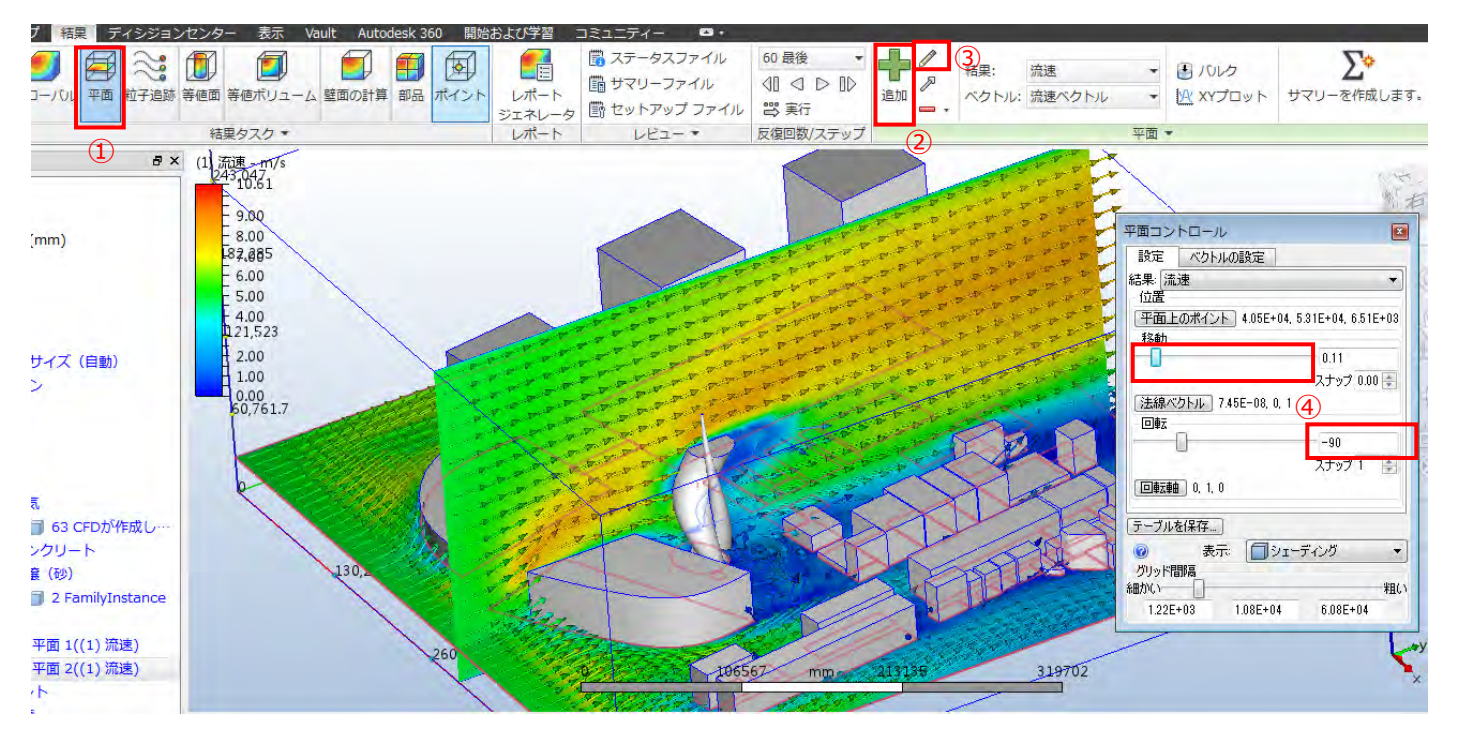

・結果を CFD Viewer 2019 で見ることができる形式「ダイナミックイメージ」で保存

| C- 1                 | 3088                                                                 | - 🗋 - | 0. | -    |       |
|----------------------|----------------------------------------------------------------------|-------|----|------|-------|
|                      | セットアップ                                                               | 結果    | ディ | シジョン | センタ   |
| <b>サ</b> マリー<br>イメージ | <ul> <li>ワイナミッ</li> <li>前正回・</li> <li>アニメージ</li> <li>イメージ</li> </ul> | ション   | ージ | グローバ |       |
| デザインスタ               | ディバー                                                                 |       |    | đ×   | (1) 5 |

## ・静止画を書き出す

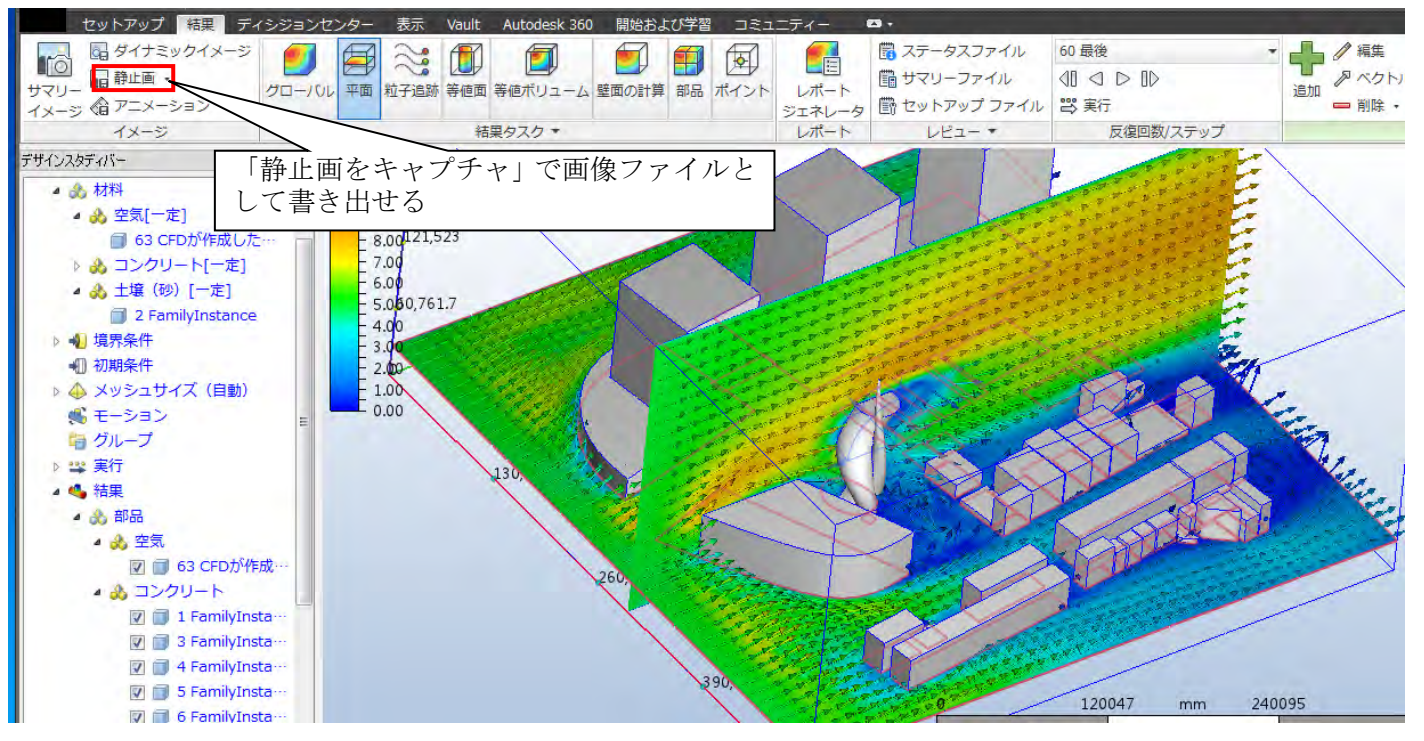

### ・粒子追跡アニメーションの作成

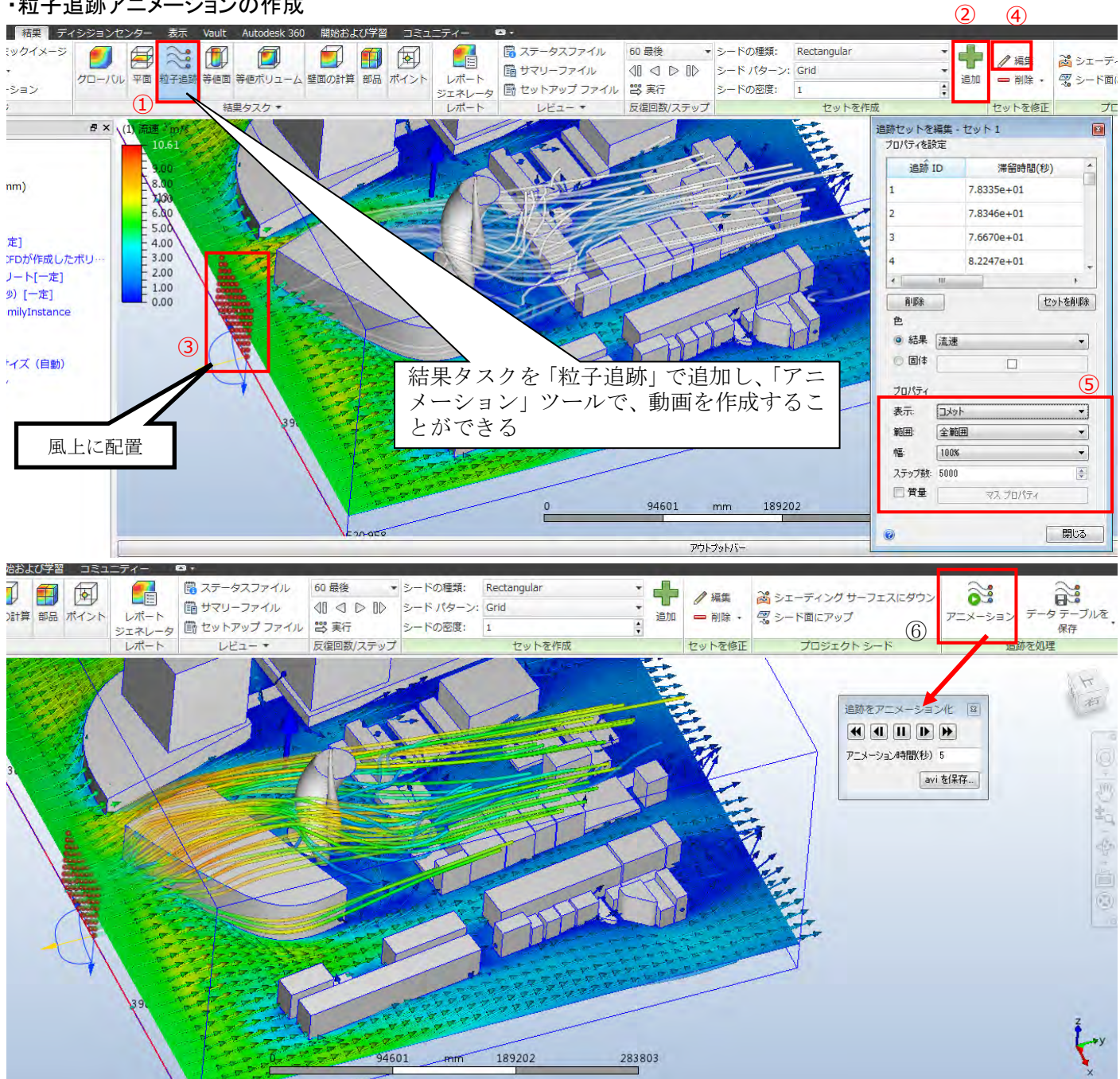

・動画ファイルの書き出し

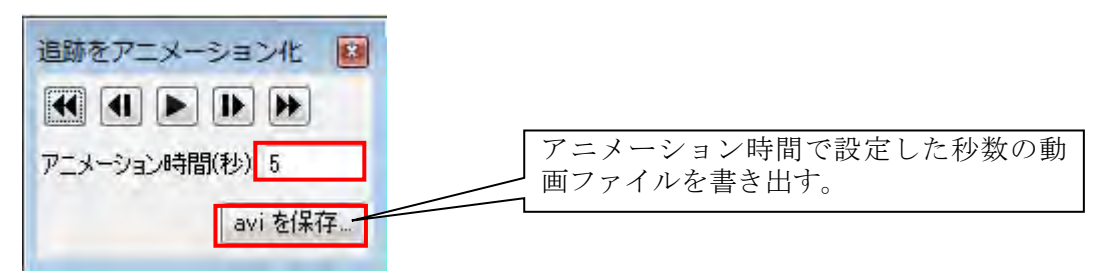

・ビュー設定ファイルの保存

解析表示面や粒子追跡の設定を保存し後で結果表示を呼び出せるようにします。

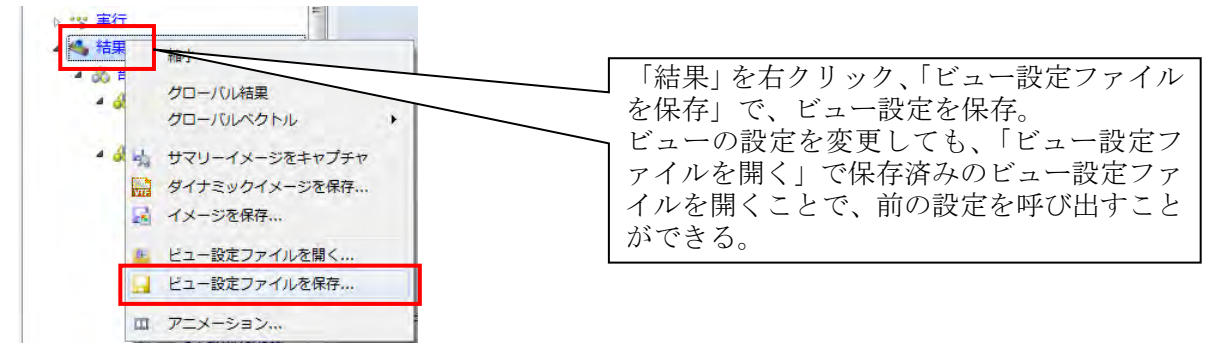

⑧風解析結果(風圧)のグラフィカルな表示と出力

・風速の表現に使用した「平面」や「粒子追跡」を削除

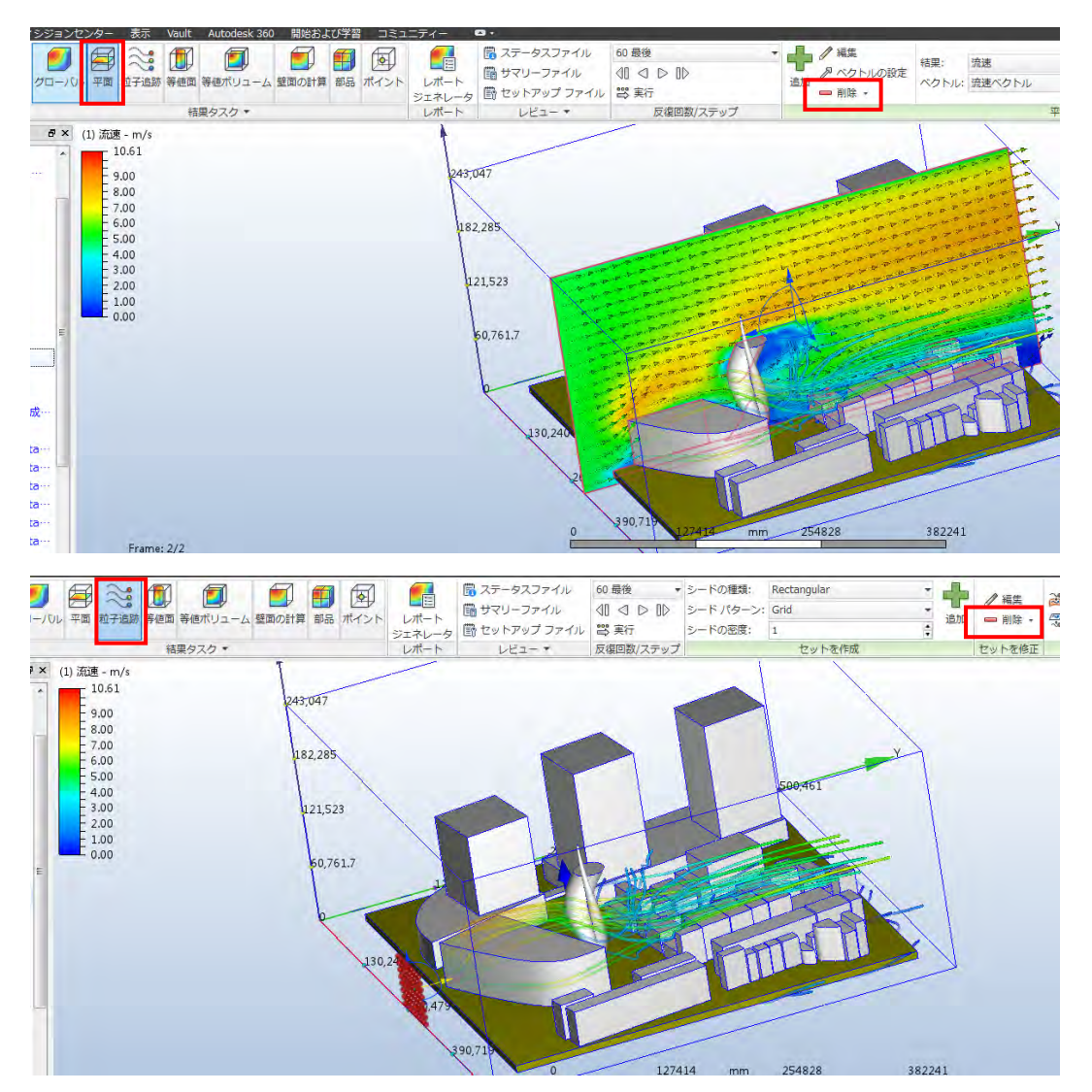

・グローバル結果を「静圧」に変更

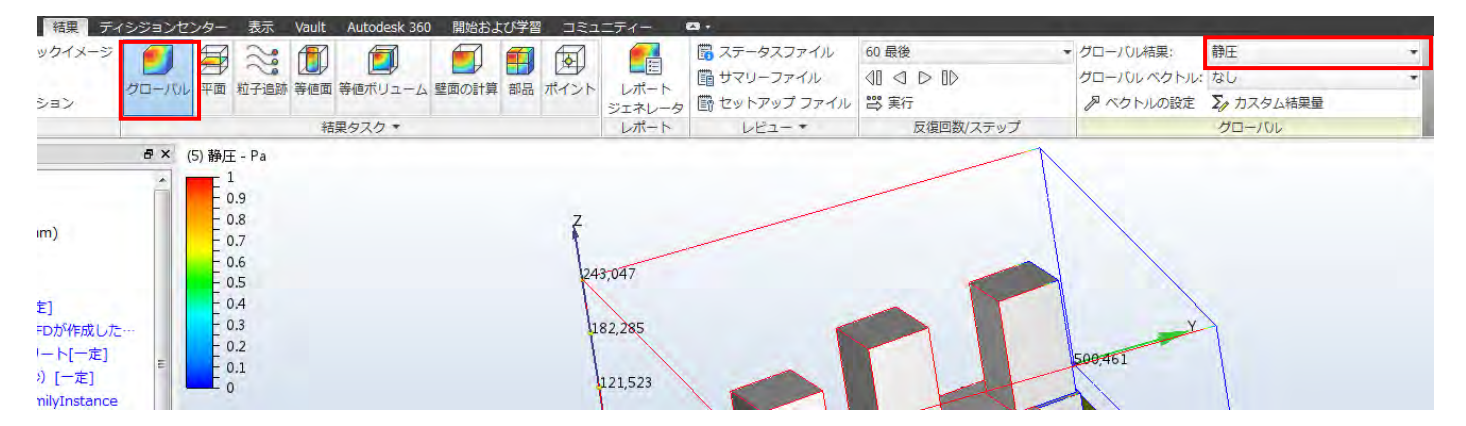

・オブジェクトの表現を「結果による色表示」に変更

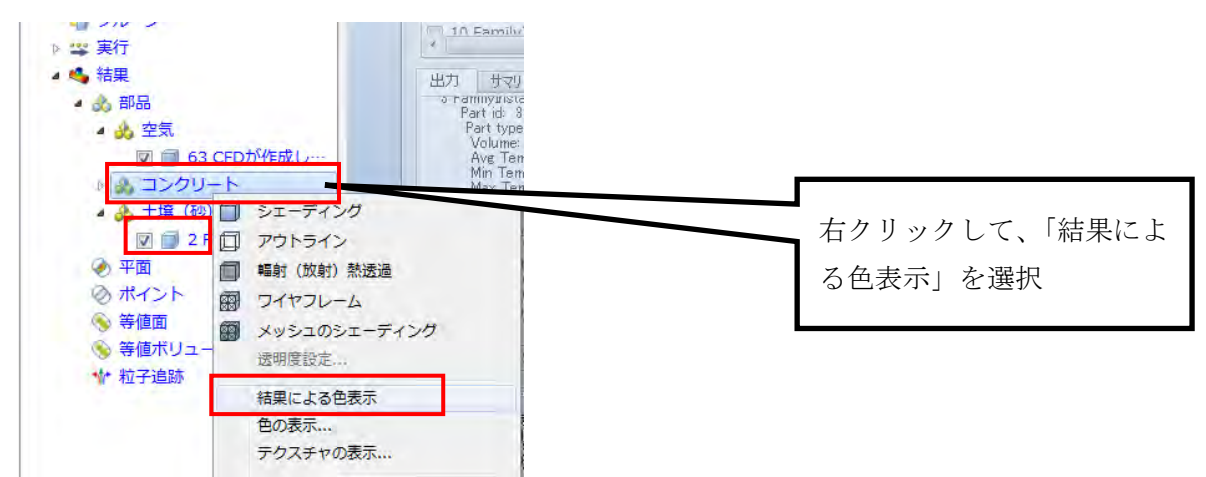

・圧力の大小が見分けられるように凡例を調整

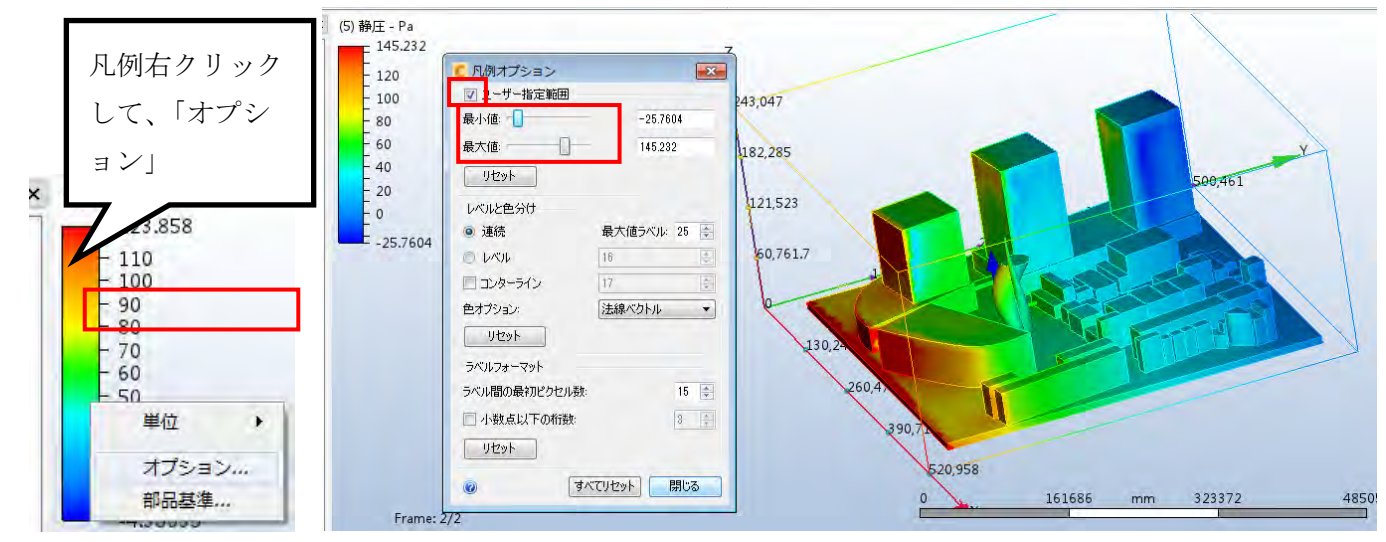

・適宜静止画を書き出し、ビュー設定ファイルを保存

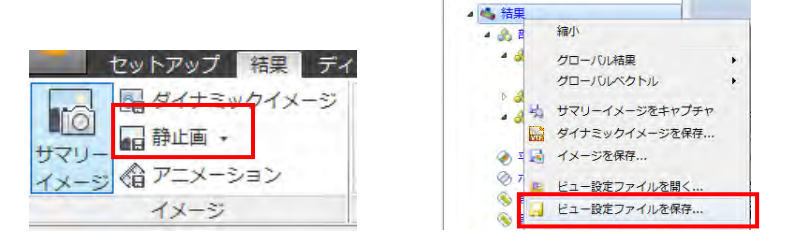

・全節点の解析計算結果の数値を CSV で書き出す。

| 6                                                                                                    | DEI                                                                                                    |                                                                                                    | N 🗐 -                                                                                                    | <b>D</b> -                                                                                                    | _                                                                                                    | -                                                                                                    | ÁL                                                                                  |                                                                                                    |                                                                                                    |                                                                                                    |                                                                                            |                                                                                                    |                                                                                                    | -                                                                                                    |                                                                                                    |                                                        |                                                                                                    |                                                                                                    |                                    |                  |
|----------------------------------------------------------------------------------------------------|----------------------------------------------------------------------------------------------------|----------------------------------------------------------------------------------------------------|----------------------------------------------------------------------------------------------------|----------------------------------------------------------------------------------------------------|----------------------------------------------------------------------------------------------------|----------------------------------------------------------------------------------------------------|-------------------------------------------------------------------------------------|----------------------------------------------------------------------------------------------------|----------------------------------------------------------------------------------------------------|----------------------------------------------------------------------------------------------------|--------------------------------------------------------------------------------------------|----------------------------------------------------------------------------------------------------|----------------------------------------------------------------------------------------------------|----------------------------------------------------------------------------------------------------|----------------------------------------------------------------------------------------------------|--------------------------------------------------------|----------------------------------------------------------------------------------------------------|----------------------------------------------------------------------------------------------------|------------------------------------|------------------|
|                                                                                                    | ) 新規                                                                                                    | 9<br>2                                                                                                    | ・部ツールで使<br>き出します。                                                                                                    | 用するために                                                                                                    | ニメッシュまた                                                                                                    | とは結果を                                                                                                    |                                                                                     |                                                                                                    | CSV                                                                                                    | ファ                                                                                                    | イルに                                                                                        | ま、作                                                                                                    | 業フ                                                                                                    |                                                                                                    |                                                                                                    |                                                        |                                                                                                    |                                                                                                    |                                    |                  |
| B                                                                                                    | - 麗く                                                                                                    |                                                                                                    | ו=ב                                                                                                    | 「ーサルメッ                                                                                                    | シュファイル                                                                                                    | (Xy                                                                                                    |                                                                                     |                                                                                                    | ナル                                                                                                    | ダのド                                                                                                    | ノナリ                                                                                        | オフ                                                                                                    | ナル                                                                                                    |                                                                                                    |                                                                                                    |                                                        |                                                                                                    |                                                                                                    |                                    |                  |
| _                                                                                                    |                                                                                                    |                                                                                                    | I-dea                                                                                                    | sユニバーザ)                                                                                                    | レファイル形                                                                                                    | 式でメッ                                                                                                    |                                                                                     |                                                                                                    | 1/1                                                                                                    | / •/•                                                                                                    |                                                                                            | ~ / / .                                                                                                    | 1 / •                                                                                                    |                                                                                                    |                                                                                                    |                                                        |                                                                                                    |                                                                                                    |                                    |                  |
|                                                                                                    | 保存                                                                                                    |                                                                                                    | 127                                                                                                    | メントを含む                                                                                                    | ロメッシュは                                                                                                    | I-deas(C                                                                                                    |                                                                                     |                                                                                                    | ダの                                                                                                    | $\lceil solv \rceil$                                                                                                    | ∕er」                                                                                       | フォノ                                                                                                    | レダ                                                                                                    |                                                                                                    |                                                                                                    |                                                        |                                                                                                    |                                                                                                    |                                    |                  |
|                                                                                                    | 名前を付け                                                                                                    | ÷.                                                                                                    | 読み辺                                                                                                    | まれない事(                                                                                                    | こ注意して下                                                                                                    | さい。                                                                                                    |                                                                                     |                                                                                                    | ~ H                                                                                                    | $\rightarrow I \Box \neq$                                                                                                    | 10                                                                                         | 7                                                                                                    |                                                                                                    |                                                                                                    |                                                                                                    |                                                        |                                                                                                    |                                                                                                    |                                    |                  |
|                                                                                                    | て保存                                                                                                    |                                                                                                    | 節点7                                                                                                    | -9                                                                                                    |                                                                                                    |                                                                                                    |                                                                                     |                                                                                                    | の中                                                                                                    | に保住                                                                                                    | 子され                                                                                        | る。                                                                                                    |                                                                                                    |                                                                                                    |                                                                                                    |                                                        |                                                                                                    |                                                                                                    |                                    |                  |
| TA                                                                                                    | 外部ファイ                                                                                                    | 1                                                                                                    | ム モテル                                                                                                    | 内の各節点                                                                                                    | 上の結果を書                                                                                                    | き出し                                                                                                    |                                                                                     |                                                                                                    |                                                                                                    |                                                                                                    |                                                                                            |                                                                                                    |                                                                                                    |                                                                                                    |                                                                                                    |                                                        |                                                                                                    |                                                                                                    |                                    |                  |
|                                                                                                    | 儿出力                                                                                                    |                                                                                                    | <b>9</b> . (                                                                                                    | svフォーマ:                                                                                                    | 2F) -                                                                                                    |                                                                                                    |                                                                                     |                                                                                                    |                                                                                                    |                                                                                                    |                                                                                            |                                                                                                    |                                                                                                    |                                                                                                    |                                                                                                    |                                                        |                                                                                                    |                                                                                                    |                                    |                  |
| V                                                                                                    | Autodesk                                                                                                    |                                                                                                    | TecP                                                                                                    | otファイル                                                                                                    | (解析結果)                                                                                                    |                                                                                                    |                                                                                     |                                                                                                    |                                                                                                    |                                                                                                    |                                                                                            |                                                                                                    |                                                                                                    |                                                                                                    |                                                                                                    |                                                        |                                                                                                    |                                                                                                    |                                    |                  |
|                                                                                                    | Value                                                                                                    | _                                                                                                    | () 結果を<br>す。                                                                                                    | Tecplotファ                                                                                                    | イル形式で書                                                                                                    | き出しま                                                                                                    |                                                                                     |                                                                                                    |                                                                                                    |                                                                                                    |                                                                                            |                                                                                                    |                                                                                                    |                                                                                                    |                                                                                                    |                                                        |                                                                                                    |                                                                                                    |                                    |                  |
| P                                                                                                    | 印刷                                                                                                    |                                                                                                    |                                                                                                    |                                                                                                    |                                                                                                    |                                                                                                    |                                                                                     |                                                                                                    |                                                                                                    |                                                                                                    | r                                                                                          |                                                                                                    |                                                                                                    |                                                                                                    |                                                                                                    |                                                        |                                                                                                    |                                                                                                    |                                    |                  |
| _                                                                                                    |                                                                                                    |                                                                                                    | Field                                                                                                    | View ファイ)                                                                                                    | し (解析結果)                                                                                                    | )<br>(李寺山) .                                                                                                    |                                                                                     |                                                                                                    |                                                                                                    |                                                                                                    |                                                                                            | たて                                                                                                    |                                                                                                    | でのほ                                                                                                    | 副声の                                                                                                    | v v                                                    | 7 + 6                                                                                                    | 1 mt                                                                                                    | ~                                  |                  |
|                                                                                                    |                                                                                                    |                                                                                                    | ます。                                                                                                    | - Held view 2                                                                                                    | CALLY MIDLES                                                                                                    | асщо                                                                                                    |                                                                                     |                                                                                                    |                                                                                                    |                                                                                                    |                                                                                            | a) ()                                                                                                    | 地吊                                                                                                    | CODE                                                                                                    | 3、速の                                                                                                    | л, 1,                                                  | ,厶刀世                                                                                                    | 」のファレ                                                                                                    | カ                                  |                  |
|                                                                                                    |                                                                                                    | -                                                                                                    |                                                                                                    |                                                                                                    |                                                                                                    |                                                                                                    |                                                                                     |                                                                                                    |                                                                                                    |                                                                                                    | L                                                                                          |                                                                                                    | 7                                                                                                    |                                                                                                    |                                                                                                    |                                                        |                                                                                                    |                                                                                                    |                                    |                  |
| 鼦杠                                                                                                    | 方間                                                                                                    | たく                                                                                                    | ~~~~~                                                                                                    | です                                                                                                    | コッた                                                                                                    | スの                                                                                                    | * ***                                                                               | ~~~~~                                                                                                    | レの解                                                                                                    | 2.析結                                                                                                    | 里値                                                                                         |                                                                                                    |                                                                                                    |                                                                                                    |                                                                                                    |                                                        |                                                                                                    |                                                                                                    |                                    |                  |
| л <del>т</del> 'ν                                                                                                    | 1 - T 1 H J                                                                                                    | 2 / 2                                                                                                    |                                                                                                    |                                                                                                    | 5 272                                                                                                    |                                                                                                    |                                                                                     |                                                                                                    | C V/月                                                                                                    | FUIMU                                                                                                    |                                                                                            |                                                                                                    |                                                                                                    |                                                                                                    |                                                                                                    |                                                        |                                                                                                    |                                                                                                    |                                    |                  |
| E                                                                                                    | <b>1 6</b> -                                                                                                    | ∂- ∓                                                                                                    |                                                                                                    |                                                                                                    |                                                                                                    |                                                                                                    |                                                                                     |                                                                                                    | 同初七                                                                                                    | nedel en i                                                                                                    |                                                                                            |                                                                                                    |                                                                                                    |                                                                                                    |                                                                                                    |                                                        |                                                                                                    | T                                                                                                    | - <b>-</b>                         | ı x              |
|                                                                                                    | · _                                                                                                    |                                                                                                    |                                                                                                    |                                                                                                    | with the                                                                                                    |                                                                                                    |                                                                                     | <b>—</b>                                                                                                    |                                                                                                    | nodal.csv                                                                                                    |                                                                                            |                                                                                                    | <b>A</b>                                                                                                    |                                                                                                    |                                                                                                    |                                                        |                                                                                                    |                                                                                                    |                                    |                  |
|                                                                                                    |                                                                                                    |                                                                                                    | ++++ 1 AV                                                                                                    |                                                                                                    |                                                                                                    | データ                                                                                                    | 松胆                                                                                  | **                                                                                                    | 開発 千-                                                                                                    | -1                                                                                                    | JE EI                                                                                      | י דדר                                                                                                    | ♀ 裏行したし                                                                                                    |                                                                                                    | 1.7/18:51                                                                                                    |                                                        |                                                                                                    | サイン・                                                                                                    | $\sim \mathbf{R}$                  | #75              |
| -                                                                                                    | アテイル                                                                                                    | <u>т-7</u>                                                                                                    | 挿入 へ・                                                                                                    | ージ レイアワト                                                                                                    | · ±X.+V                                                                                                    |                                                                                                    | 12092                                                                               | 10/1                                                                                                    | 194376 3                                                                                                    | 1                                                                                                    |                                                                                            | <i></i>                                                                                                    | -                                                                                                    | 作売で入り                                                                                                    | JU ( \/LCV                                                                                                    | 1.000                                                  |                                                                                                    |                                                                                                    | · / T ·                            | 六日               |
| 7                                                                                                    | ァイル ·                                                                                                    | ホーム 游ゴシィ                                                                                                    | 挿入 へ・<br>ウ                                                                                                    | -ジレイアワト<br>- ジレイアフト                                                                                                    | 1 - A A                                                                                                    | ==                                                                                                    |                                                                                     | · 計                                                                                                    | り返して全                                                                                                    | 50                                                                                                    | 標準                                                                                         | 511 7                                                                                                    | - ₽                                                                                                    |                                                                                                    |                                                                                                    | 雷揮                                                     | λ - Σ                                                                                                    | - <b>A</b> T                                                                                             | Q                                  | <del>77</del> 19 |
| 二                                                                                                    | ファイル<br>た<br>、<br>う<br>付けけ<br>、<br>、<br>、<br>、<br>、<br>、<br>、<br>、<br>、<br>、<br>、<br>、<br>、                                                                                                    |                                                                                                    | 挿入 へ<br>ウ<br>リ - 田                                                                                                    | -ジレイアウト<br>                                                                                                    |                                                                                                    |                                                                                                    |                                                                                     | - ₽'n<br>- ₽'n                                                                                                    | り返して全                                                                                                    | うる 中揃え 、                                                                                                    | 標準<br>♀ ~ %                                                                                | , <del>(</del> .0 ;                                                                                                    | ▼ ↓ ↓ ↓ ↓ ↓ ↓ ↓ ↓ ↓ ↓ ↓ ↓ ↓ ↓ ↓ ↓ ↓ ↓ ↓                                                                                                    | **F業で入り<br>]<br>き テーブルと                                                                                                    |                                                                                                    | ■<br>「計<br>「計<br>「計<br>「計<br>「計                        | 入 ▼ <b>Σ</b> ▼<br>除 ▼ <b>▼</b>                                                                                                    | 2下 並べ替えと                                                                                                 | く検索と                               | <del>20</del> 1  |
| 」<br>」<br>貼                                                                                                    | アイル<br>この付け<br>ですが<br>にしてたたいたち                                                                                                    |                                                                                                    | יש א<br>שיים אוניים<br>יים אוניים<br>יים אוניים<br>יים אוניים<br>יים אוניים<br>יים אוניים<br>יים אוניים                                                                                                    | -> レイアウド<br>->   1:<br>->   <u>()</u> -> ,                                                                                                    |                                                                                                    |                                                                                                    |                                                                                     |                                                                                                    | り返して全                                                                                                    | (中前え) ~                                                                                                    | 標準<br>♀ · %                                                                                | , €.0 .<br>.00 →                                                                                                    | ▼<br>00 条件付:<br>書式、                                                                                                    | **F葉で入り<br>)<br>きテーブルと<br>* 書式設う                                                                                                    | して セルの<br>ミャ スタイル・                                                                                                    | ■挿<br>診削                                               | 込 ▼ ∑ ▼<br>除 ▼ <b>▼</b> ▼                                                                                                    | をついて、 A 2 2 2 2 2 2 2 2 2 2 2 2 2 2 2 2 2 2                                                              |                                    |                  |
| フ<br>貼<br>ク                                                                                                    | アイル<br>ゆ付け<br>・<br>りのブボード                                                                                                    |                                                                                                    | 挿入 へ<br>ウ<br>単 - │ 田<br>フ:                                                                                                    | -> עיעדע פ<br>->  1:<br>->  <br>+>ト                                                                                                    | 1 ▼ A <sup>*</sup> A<br>A ▼ I I ·                                                                                                    |                                                                                                    |                                                                                     | ₹<br>₹<br>₩<br>#<br>#<br>#<br>#<br>#<br>#                                                                                                    | からして会                                                                                                    | で<br>中揃え ▼<br>「」                                                                                                    | 標準<br>♀ ~ %<br>数                                                                           | , <sup>€.0</sup> →                                                                                                    | ▼<br>()<br>()<br>()<br>()<br>()<br>()<br>()<br>()<br>()<br>()                                                                                                    | キャックス<br>き テーブルと<br>オコンジョン<br>スタイル                                                                                                    | して セルの<br>ミャ スタイル・                                                                                                    | 翻挿                                                     | 決 ▼ Σ ▼<br>除 ▼ Ψ ▼<br>式 ▼                                                                                                    | A<br>Z<br>並べ替えと<br>フィルターマ<br>編集                                                                          | 検索と<br>選択 ▼                        | ~                |
| フ<br>国<br>国<br>日                                                                                                    | アイル<br>アイル<br>や<br>か付け<br>で<br>い<br>の<br>プボード<br>7                                                                                                    |                                                                                                    | μ<br>μ<br>μ<br>γ<br>Ξ<br>γ                                                                                                    | -> U1 /9r<br>- 1:<br>- 2 - 1:<br>t>h                                                                                                    | 1 - A A A<br>A - I I I · A                                                                                                    |                                                                                                    |                                                                                     | • ₽5                                                                                                    | り返して全                                                                                                    | ¢<br>宍揃え ▼<br>「」                                                                                                    | 標準<br><b>♀ × %</b><br>数                                                                    | ,<br>。<br>他                                                                                                    | ▼<br>(0)<br>条件付:<br>書式、<br>「5                                                                                                    | オトネッククレント<br>き テーブルと<br>オ式設<br>スタイ)                                                                                                    | して セルの<br>E マ スタイル・                                                                                                    | 翻挿<br>諮削<br>- ■書<br>セ                                  | 決 ▼ Σ、<br>除 ▼ <b>▼</b><br>式 ▼ <b>◆</b>                                                                                                    | Aフマン<br>並べ替えと<br>フィルター<br>編集                                                                             | ●<br>検索と<br>選択 *                   | ×7               |
| フ<br>貼<br>グ                                                                                                    | 7ァイル<br>10<br>10<br>10<br>10<br>10<br>10<br>10<br>10<br>10<br>10                                                                                                    |                                                                                                    | /////////////////////////////////////                                                                                                    | -> U1 /91<br>- 1:<br>- 2 - 1<br>t>h<br>fx 1<br>fx 1<br>D                                                                                                    | 26.257<br>E                                                                                                    |                                                                                                    |                                                                                     |                                                                                                    | 1000 7 9 10 10 10 10 10 10 10 10 10 10 10 10 10                                                                                                    | 上<br>中前え ▼<br>「」                                                                                                    | 標準<br><b>♀ ~ %</b><br>数                                                                    | ,   €.8 ÷                                                                                                    | ▼<br>●<br>●<br>●<br>●<br>●<br>●<br>●<br>●<br>●<br>●<br>●<br>●<br>●                                                                                                    | 1 またします。 1 またします。 1 またしましましましましましましましましましましましましましましましましましまし                                                                                                    | して セルの<br>を、スタイル・<br>レ                                                                                                    | ■ 挿                                                    | 入 - <b>ン</b> 、<br>除 - <b>リ</b> ・<br>式 - <i>ペ</i> ・                                                                                                    | A<br>Z<br>並べ替えと<br>フィルター・<br>編集                                                                          | く<br>検索と<br>選択→                    | ***              |
| フ<br>貼<br>グ<br>1                                                                                                    | アァイル<br>つけてい<br>つけてい<br>つけてい<br>つけてい<br>つけてい<br>つけてい<br>つけてい<br>つけてい<br>つけてい<br>つけてい<br>つけてい<br>つけてい<br>つけてい<br>つけてい<br>つけてい<br>つけてい<br>つけてい<br>つけてい<br>つけてい<br>つけてい<br>つけてい<br>つい<br>つけてい<br>つい<br>つい<br>つい<br>つい<br>つい<br>つい<br>つい<br>つい<br>つい<br>つ                                                                                   | ホーム<br>勝ゴジッ<br>B I<br>「5」<br>・<br>・<br>・<br>・<br>・<br>・<br>・<br>・<br>・<br>・<br>・<br>・<br>・                                                                                                    | /#↓<br>//<br>//<br>/<br>/<br>/<br>/<br>/<br>/<br>/                                                                                                    | -> UT P91<br>- 1:<br>- 2 - 1:<br>- 1:<br>- 1                                                                                                    | 1 → A <sup>*</sup> A<br>A →<br>26.257<br>E<br>Z                                                                                                    | Vx Vel                                                                                                    | TXNJ                                                                                |                                                                                                    | bigして会<br>り返して会<br>レーンで「中<br>」                                                                                                    | y<br>中揃え ↓<br>「u<br>Temp                                                                                                    | 標準                                                                                         | , ∲‱ →<br>値<br>L<br>TurbK                                                                                                    | ・<br>条件付:<br>書式、<br>「」                                                                                                    | オーション<br>きテーブルと<br>オ式設定<br>スタイル<br>N<br>HeatFlux                                                                                                    | UT tzilo<br>E z Z9Alu<br>U                                                                                                    | 留挿<br>評判<br>・<br>世書<br>セ<br>NVol                       | 入 マ ンマ<br>除 マ リマ<br>式 マ ペー<br>ル<br>Density                                                                                                    | A<br>型べ替えと<br>フィルターマ<br>編集<br>R<br>Mach                                                                  |                                    | × P              |
| フ<br>助<br>り<br>1<br>1<br>2                                                                                                    | アアイル<br>やけけ<br>やけけ<br>マート<br>ア<br>イン<br>イン<br>イン<br>イン<br>イン<br>イン<br>イン<br>イン<br>イン<br>イン                                                                                                    | ホーム<br>勝ゴジッ<br>B I<br>「」<br>B<br>Global I<br>0                                                                                                    | 増入 へ<br>サ<br>単 -   Ⅲ<br>フ<br>マ<br>し -   Ⅲ<br>フ<br>マ<br>し<br>・   Ⅲ<br>・   Ⅲ<br>フ<br>マ<br>・<br>し<br>・   Ⅲ<br>・   Ⅲ<br>・   Ⅲ<br>・   Ⅲ<br>・   Ⅲ<br>・   Ⅲ<br>・   Ⅲ<br>・   Ⅲ<br>・ · · · · · · · · · · · · · · · · · · ·                                                                                                    | -> UT POF<br>- 1:<br>- 2 - 1<br>t>h<br>fr 0<br>- 1<br>- 1<br>- 1<br>- 1<br>- 1<br>- 1<br>- 1<br>- 1                                                                                                    | 26.257<br>E<br>292843.9                                                                                                    | Vx Vel                                                                                                    | Vy Vel                                                                              | v ₽ m<br>v P m<br>v Vz Vel<br>0                                                                                                    | bbらして今<br>り返して今<br>レーレーで「中<br>Press<br>D -1.26681                                                                                                    | 史揃え ▼<br>「」<br>Temp<br>273.15                                                                                                    | 標準<br>♀ ~ %<br>数<br>K<br>Scal1<br>0                                                        | , €‰ ;<br>値<br>TurbK<br>1.82E-08                                                                                                    | ▼ 使き 条件付:<br>書式 ▼ F2 M TurbD 0.192881                                                                                                    | キャンション<br>きテーブルと<br>き式設行<br>スタイ)<br>N<br>HeatFlux                                                                                                    | UT t2IJO<br>E × ZØイIJU<br>U<br>Shear Mag<br>2.84E-07                                                                                                    | 部<br>都<br>離<br>む<br>P<br>NVol                          | 入 ~<br>除 ~<br>式 ~<br>ル                                                                                                    | A<br>立べ替えと<br>フィルター<br>編集<br>R<br>Mach<br>0                                                              | く<br>検索と<br>選択▼                    |                  |
| フ<br>貼<br>り<br>り<br>し<br>1<br>1<br>2<br>3<br>3                                                                                                    | 77イル<br>ゆ付け ・・・・・・・・・・・・・・・・・・・・・・・・・・・・・・・・・・・・                                                                                                    | ホーム<br>湖ゴシィ<br>B I<br>「」<br>日<br>日<br>日<br>日<br>日<br>日<br>日<br>日<br>日<br>日<br>日<br>日<br>日<br>日<br>日<br>日<br>日<br>日                                                                                                    | Imp     Imp       Imp     Imp       Imp     Im                                                                                                    |                                                                                                    | 26.257<br>E<br>Z<br>92843.9<br>92844.1<br>92884.1                                                                                                    | = = =<br>= =<br>V <sub>x</sub> V <sub>e</sub> I<br>0<br>0                                                                                                    | TX ISI                                                                              | v ₽ ₩<br>v P ₩<br>v Vz Vel<br>0                                                                                                    | り返して会<br>り<br>レー<br>の<br>て<br>中<br>「<br>中<br>の<br>で<br>中<br>の<br>で<br>中<br>の<br>で<br>の<br>で<br>の<br>で<br>の<br>で<br>の<br>で<br>の<br>で<br>の<br>で<br>の<br>で<br>の<br>で<br>の<br>で<br>の<br>で<br>の<br>で<br>の<br>で<br>の<br>で<br>の<br>で<br>の<br>で<br>の<br>で<br>の<br>で<br>の<br>で<br>の<br>で<br>の<br>で<br>の<br>で<br>の<br>で<br>の<br>で<br>の<br>で<br>の<br>で<br>の<br>で<br>の<br>で<br>の<br>で<br>の<br>の<br>で<br>の<br>の<br>で<br>の<br>で<br>の<br>の<br>で<br>の<br>の<br>で<br>の<br>の<br>で<br>の<br>の<br>の<br>で<br>の<br>の<br>の<br>の<br>の<br>の<br>の<br>の<br>の<br>の<br>の<br>の<br>の                                                                                                    | 史揃え ↓<br>「」<br>「」<br>「」<br>「<br>て<br>の<br>の<br>り<br>し<br>て<br>3.15<br>273.15                                                                                                    | 標準                                                                                         | * €8 ÷<br>値<br>L<br>TurbK<br>1.82E-08                                                                                                    | <ul> <li>・</li> <li>・</li></ul>                                                                                                    | トレース (1997) (1997) (19977) (19977) (1997) (1997) (1997) (1997) (1997) (1997) (1997)      | UT UILO<br>E ZAPILI<br>Shear Mag<br>2.84E-07<br>3.08E-06                                                                                                    | 日本<br>日本<br>日本<br>一部<br>前<br>書<br>セ<br>NVol            | 入 ・<br>除 ・<br>式 ・<br>ル                                                                                                    | A<br>Z<br>並べ替えと<br>フィルター・<br>編集<br>R<br>Mach<br>0<br>0                                                   | ▲<br>検索と<br>選択 +                   |                  |
| フ<br>貼<br>ク<br>グ<br>イ<br>ワ<br>イ<br>レ<br>ー<br>日<br>日<br>日<br>日<br>日<br>日<br>日<br>日<br>日<br>日<br>ク<br>ワ<br>・<br>ク<br>・<br>の<br>ろ<br>の<br>、<br>の<br>、<br>の<br>、<br>の<br>、<br>の<br>、<br>の<br>、<br>の<br>、<br>の<br>、<br>の<br>、 | 77イル<br>ゆけけ 。<br>りいブボード<br>7<br>A<br>Node                                                                                                    | ホーム<br>游ゴシッ<br>B I<br>Global I<br>0<br>1<br>2<br>2                                                                                                    | 44X ×<br>47 →<br>47 →<br>47 →<br>57 →<br>57 →                                                                                                    |                                                                                                    | 26.257<br>E<br>26.257<br>E<br>7<br>92843.9<br>92843.9<br>92884.1<br>93798.5<br>93798.5                                                                                                    | Image: Second second second | TABA                                                                                |                                                                                                    | низс у<br>bcuts<br>bcuts<br>Press<br>1.26681<br>1.87659<br>0 00                                                                                                    | 」<br>大幅元 ←<br>「3<br>「<br>「<br>「<br>「<br>「<br>「<br>」<br>「<br>」<br>「<br>」<br>「<br>」<br>「<br>」<br>」<br>「<br>」<br>」<br>「<br>」<br>」<br>」<br>「<br>」<br>」<br>」<br>」<br>」<br>」<br>」<br>」<br>」<br>」<br>」<br>」<br>」                                                                                                    | 標準<br>学 - %<br>数<br>K<br>Scal1<br>0<br>0<br>0                                              | • €% ;<br>値<br>工urbK<br>1.82E-08<br>1.82E-08                                                                                                    | <ul> <li>▼</li> <li>● 定</li> <li>● 条件付</li> <li>● 素式 </li> <li>■ 式 </li> <li>■ 式 </li> <l< td=""><td>N<br/>N<br/>HeatFlux<br/>0<br/>0<br/>0</td><td>0<br/>Shear Mag<br/>2.84E-07<br/>3.08E-06<br/>0</td><td>平<br/>部<br/>間<br/>書<br/>セ<br/>NVol</td><td>入 ·<br/>除 ·<br/>、 ·<br/>、 ·<br/>·<br/>·<br/>·<br/>·<br/>·<br/>·<br/>·<br/>·<br/>·</td><td>A<br/>立べ替えと<br/>フィルター・<br/>編集<br/>R<br/>Mach<br/>0<br/>0<br/>0<br/>0</td><td>◆     ◆     ◆     ☆索と     輩択     ◆</td><td></td></l<></ul> | N<br>N<br>HeatFlux<br>0<br>0<br>0                                                                                                    | 0<br>Shear Mag<br>2.84E-07<br>3.08E-06<br>0                                                                                                    | 平<br>部<br>間<br>書<br>セ<br>NVol                          | 入 ·<br>除 ·<br>、 ·<br>、 ·<br>·<br>·<br>·<br>·<br>·<br>·<br>·<br>·<br>·                                                                                                    | A<br>立べ替えと<br>フィルター・<br>編集<br>R<br>Mach<br>0<br>0<br>0<br>0                                              | ◆     ◆     ◆     ☆索と     輩択     ◆ |                  |
| フレー<br>転<br>が<br>1<br>1<br>1<br>2<br>3<br>4<br>4<br>5<br>5                                                                                                    | アイル<br>、<br>かけけ<br>、<br>の<br>かけけ<br>、<br>の<br>の<br>、<br>、<br>い<br>の<br>、<br>、<br>、<br>い<br>い<br>の<br>、<br>、<br>、<br>い<br>い<br>の<br>、<br>、<br>、<br>い<br>の<br>つ<br>た<br>い<br>、<br>、<br>、<br>い<br>の<br>つ<br>た<br>い<br>、<br>、<br>、<br>い<br>つ<br>つ<br>つ<br>つ<br>た<br>い<br>う<br>つ<br>つ<br>つ<br>つ<br>つ<br>つ<br>つ<br>つ<br>つ<br>つ<br>つ<br>つ<br>つ | ホーム<br>游ゴジベ<br>B I<br>Global I<br>2<br>3<br>4                                                                                                    | Image: Market with the second second seco                                                                                                    |                                                                                                    | 1     ▲     ▲       1     ▲     ▲       26.257     ▲       2     2       2     2       92843.9     92884.1       93798.5     92380.6       92380.6     92380.6                                                                                                    | Vx Vel<br>0<br>0<br>0                                                                                                    |                                                                                     | ・<br>・<br>・<br>・<br>・<br>・<br>・<br>・<br>・<br>・<br>・<br>・<br>・<br>・                                                                                                    | ник<br>b)EL ( 3<br>b)EL ( 3<br>b)EL ( 3<br>b)EL ( 3<br>c)EL ( 3<br>c                                                                                                    | y<br>y<br>Temp<br>273.15<br>273.15<br>273.15<br>273.15<br>273.15<br>273.15                                                                                                    | 標準<br>♀ % 数<br>K<br>Scal1<br>0<br>0<br>0<br>0                                              | ・<br>・<br>・<br>・<br>・<br>・<br>・<br>・<br>・<br>・<br>・<br>・<br>・<br>・                                                                                                    | ・<br>・<br>・<br>・<br>・<br>・<br>・<br>・<br>・<br>・<br>・<br>・<br>・<br>・                                                                                                    | N<br>N<br>HeatFlux<br>の<br>0<br>0<br>0<br>0<br>0<br>0                                                                                                    | 0<br>Shear Mag<br>2.84E-07<br>3.08E-06<br>0<br>1.27E-05                                                                                                    | ■<br>日<br>中<br>で<br>P<br>NVol                          | 及 ・ ∑、<br>除 ・ ♥・<br>式・ ℓ<br>Density<br>0 1.20E-06<br>0 1.20E-06<br>0 1.20E-06<br>0 1.20E-06                                                                                                    | A<br>並べ替えと<br>フィルター・<br>編集<br>R<br>Mach<br>0<br>0<br>0<br>0<br>0                                         | ¢     ☆索と<br>選択     *              |                  |
| フ<br>り<br>り<br>り<br>り<br>り<br>し<br>し<br>し<br>し<br>し<br>し<br>り<br>り<br>り<br>り<br>り<br>り<br>り<br>り                                                                                                    | たイル<br>た<br>かけけ い<br>の<br>かけけ い<br>の<br>の<br>か<br>、<br>の<br>の<br>の<br>で<br>い<br>の<br>の<br>で<br>い<br>の<br>の<br>の<br>で<br>い<br>の<br>の<br>の<br>で<br>い<br>の<br>の<br>の<br>の<br>の<br>の<br>の<br>の<br>の<br>の<br>の<br>の<br>の                                                                                                    | ホーム<br>游ゴジベ<br>B I<br>「」<br>B Clobal I<br>0<br>1<br>2<br>3<br>4<br>5                                                                                                    | ↓↓         ↓↓         ↓↓           ↓↓         ↓↓         ↓↓           ↓↓         ↓↓         ↓↓           ↓↓         ↓↓         ↓↓           ↓↓         ↓↓         ↓↓           ↓↓         ↓↓         ↓↓           ↓↓         ↓↓         ↓↓           ↓↓         ↓↓         ↓↓           ↓↓         ↓↓         ↓↓           ↓↓         ↓↓         ↓↓           ↓↓         ↓↓         ↓↓           ↓↓         ↓↓         ↓↓           ↓↓         ↓↓         ↓↓           ↓↓         ↓↓         ↓↓           ↓↓         ↓↓         ↓↓           ↓↓         ↓↓         ↓↓           ↓↓         ↓↓         ↓↓           ↓↓         ↓↓         ↓↓           ↓↓         ↓↓         ↓↓           ↓↓         ↓↓         ↓↓           ↓↓         ↓↓         ↓↓           ↓↓         ↓↓         ↓↓           ↓↓         ↓↓         ↓↓           ↓↓         ↓↓         ↓↓           ↓↓         ↓↓         ↓↓           ↓↓         ↓↓         ↓↓                                                                                                              | + 1:                                                                                                    | 1     ▲     ▲       1     ▲     ▲       26.257     E       Z     92843.9       92843.9     92884.1       93798.5     92380.6       92380.6     92380.6       93847.8     93847.8                                                                                                    | F<br>Vx Vel<br>0<br>0<br>0<br>0<br>0                                                                                                    | Vy Vel                                                                              | ·         ·         ·         ·         ·         ·         ·         ·         ·         ·         ·         ·         ·         ·         ·         ·         ·         ·         ·         ·         ·         ·         ·         ·         ·         ·         ·         ·         ·         ·         ·         ·         ·         ·         ·         ·         ·         ·         ·         ·         ·         ·         ·         ·         ·         ·         ·         ·         ·         ·         ·         ·         ·         ·         ·         ·         ·         ·         ·         ·         ·         ·         ·         ·         ·         ·         ·         ·         ·         ·         ·         ·         ·         ·         ·         ·         ·         ·         ·         ·         ·         ·         ·         ·         ·         ·         ·         ·         ·         ·         ·         ·         ·         ·         ·         ·         ·         ·         ·         ·         ·         ·         ·         ·         ·         ·         ·                                                                                                            | руд 2<br>byдL/с<br>Press<br>2 -1.26681<br>0 1.87659<br>0 0 0<br>3 0.5803<br>0 2 6 9 57                                                                                                    | 火揃え ↓<br>「⊊<br>了Temp<br>273.15<br>273.15<br>273.15<br>273.15<br>273.15<br>273.15<br>273.15                                                                                                    | 標準                                                                                         | * 1.82 - 08                                                                                                    | ■<br>一<br>ティー・<br>一<br>一<br>一<br>一<br>年<br>件<br>付<br>・<br>書<br>式<br>・<br>「<br>「<br>「<br>「<br>「<br>「<br>「<br>「<br>「<br>「<br>「<br>「<br>「                                                                                                    | N<br>HeatFlux<br>の<br>0<br>0<br>0<br>0<br>0<br>0<br>0<br>0<br>0<br>0<br>0<br>0<br>0                                                                                                    | 0<br>Shear Mag<br>2.84E-07<br>3.08E-06<br>0<br>1.27E-05<br>0<br>5.28E-06                                                                                                    | P<br>NVol                                              | 及 -                                                                                                    | A<br>並べ替えと<br>フィルター、<br>編集<br>R<br>Mach<br>0<br>0<br>0<br>0<br>0<br>0<br>0<br>0<br>0<br>0<br>0<br>0<br>0 | ☆ 索と<br>選択 ▼                       |                  |
| フ<br>り<br>り<br>り<br>り<br>し<br>し<br>し<br>し<br>し<br>し<br>し<br>り<br>り<br>し<br>し<br>り<br>し<br>し<br>し<br>し<br>し<br>し<br>し<br>し<br>し<br>し<br>し<br>し<br>し<br>し<br>し<br>し<br>し<br>し<br>し<br>し                                    | アテイル<br>や<br>か<br>か<br>か<br>か<br>か<br>、<br>、<br>、<br>、<br>、<br>、<br>、<br>、<br>、<br>、<br>、<br>、<br>、                                                                                                    | ホーム<br>游ゴシッ<br>B I<br>「<br>「<br>B<br>Global I<br>0<br>1<br>2<br>3<br>4<br>5<br>6                                                                                                    | ₩         ×         ×           ₩         ×         □           Z         Z         Z           X         ✓         □           Z         2         95830.           Z         95850.         3           96012.         4         95428.           5         95523.         6           6         95531.         7           7         9604.         2                                                                                                    | + 1:<br>+ 2:<br>- 2:<br>- 2:                                                                                                    | 26.257<br>E<br>26.257<br>E<br>2<br>92843.9<br>92884.1<br>5<br>92380.6<br>93799.3<br>93847.8<br>942972<br>94297                                                                                                    | F = = =                                                                                                    |                                                                                     |                                                                                                    | b)返して会                                                                                                    | 史揃え ←<br>「⊊<br>てmp<br>273.15<br>273.15<br>273.15<br>273.15<br>273.15<br>273.15<br>273.15<br>273.15                                                                                                    | 標準                                                                                         | * 1.82 - 08                                                                                                    | ■                                                                                                    | N<br>HeatFlux<br>0<br>0<br>0<br>0<br>0<br>0<br>0                                                                                                    | 0<br>Shear Mag<br>2.84E-07<br>3.08E-06<br>0<br>1.27E-05<br>0<br>5.28E-06                                                                                                    | P<br>NVol                                              | 及 -                                                                                                    | A<br>並べ替えと<br>フィルター、<br>編集<br>R<br>Mach<br>0<br>0<br>0<br>0<br>0<br>0<br>0<br>0<br>0<br>0<br>0<br>0<br>0 |                                    |                  |
| 貼<br>り<br>り<br>り<br>し<br>1<br>1<br>2<br>3<br>3<br>4<br>4<br>5<br>6<br>6<br>7<br>7<br>8<br>9                                                                                                    | アイル<br>・<br>かけけ い<br>のけけ ペ<br>・<br>・<br>・<br>・<br>・<br>・<br>・<br>・<br>・<br>・<br>・<br>・<br>・                                                                                                    | ホーム<br>湖ゴン・<br>B I<br>「<br>B I<br>Global I<br>0<br>1<br>2<br>3<br>4<br>5<br>6<br>6<br>7                                                                                                    | Image: Heat A         A           Image: Heat A         Image: Heat A           Image: Image: Heat A         Image: Heat A           Image: Image:                                                                                                    |                                                                                                    | 26.257<br>E<br>26.257<br>E<br>7<br>92843.9<br>92843.9<br>92843.9<br>92884.1<br>5<br>92380.6<br>5<br>92380.6<br>5<br>93799.3<br>93847.8<br>9427.2<br>939781                                                                                                    | Vx VeI<br>0<br>0<br>0<br>0<br>0<br>0                                                                                                    |                                                                                     | ₩         H         Vz         Vel         0         0         0         0         0         0         0         0         0         0         0         0         0         0         0         0         0         0         0         0         0         0         0         0         0         0         0         0         0         0         0         0         0         0         0         0         0         0         0         0         0         0         0         0         0         0         0         0         0         0         0         0         0         0         0         0         0         0         0         0         0         0         0         0         0         0         0         0         0         0         0         0         0         0         0         0         0         0         0         0         0         0         0         0         0         0         0         0         0         0         0         0         0         0         0         0         0         0         0         0         0         0         0 <td>b)EL T<br/>b)EL T<br/>b)EL T<br/>c)T<br/>c)T<br/>c)T<br/>c)T<br/>c)T<br/>c)T<br/>c)T<br/>c</td> <td>史揃え *<br/>「3<br/>Temp<br/>273.15<br/>273.15<br/>273.15<br/>273.15<br/>273.15<br/>273.15<br/>273.15<br/>273.15</td> <td>標準<br/>学 - %<br/>Scal1<br/>0<br/>0<br/>0<br/>0<br/>0<br/>0<br/>0<br/>0<br/>0<br/>0<br/>0<br/>0<br/>0</td> <td>・ <sup>5</sup>.8 - 3<br/>値<br/>エレート<br/>1.82E-08<br/>0.0001<br/>1.82E-08<br/>0.0001<br/>1.82E-08<br/>1.82E-08<br/>1.82E-08<br/>1.82E-08</td> <td>■</td> <td>N<br/>HeatFlux<br/>の<br/>の<br/>の<br/>の<br/>の<br/>の<br/>の<br/>の<br/>の<br/>の<br/>の<br/>の<br/>の<br/>の<br/>の<br/>の<br/>の<br/>の<br/>の</td> <td>0<br/>Shear Mag<br/>2.84E-07<br/>3.08E-06<br/>0<br/>1.27E-05<br/>0<br/>5.28E-06<br/>9.73E-06<br/>1.40F-06</td> <td>P<br/>NVol</td> <td>入 ・<br/>文 ・<br/>除 ・<br/>・<br/>・<br/>・<br/>・<br/>・<br/>・<br/>・<br/>・<br/>・</td> <td>A<br/>立べ替えと<br/>フィルター・<br/>編集<br/>R<br/>Mach<br/>0<br/>0<br/>0<br/>0<br/>0<br/>0<br/>0<br/>0<br/>0<br/>0<br/>0<br/>0<br/>0</td> <td>検索と</td> <td></td>                                                                                                    | b)EL T<br>b)EL T<br>b)EL T<br>c)T<br>c)T<br>c)T<br>c)T<br>c)T<br>c)T<br>c)T<br>c                                                                                                    | 史揃え *<br>「3<br>Temp<br>273.15<br>273.15<br>273.15<br>273.15<br>273.15<br>273.15<br>273.15<br>273.15                                                                                                    | 標準<br>学 - %<br>Scal1<br>0<br>0<br>0<br>0<br>0<br>0<br>0<br>0<br>0<br>0<br>0<br>0<br>0      | ・ <sup>5</sup> .8 - 3<br>値<br>エレート<br>1.82E-08<br>0.0001<br>1.82E-08<br>0.0001<br>1.82E-08<br>1.82E-08<br>1.82E-08<br>1.82E-08                                                                                                    | ■                                                                                                    | N<br>HeatFlux<br>の<br>の<br>の<br>の<br>の<br>の<br>の<br>の<br>の<br>の<br>の<br>の<br>の<br>の<br>の<br>の<br>の<br>の<br>の                                                                                                    | 0<br>Shear Mag<br>2.84E-07<br>3.08E-06<br>0<br>1.27E-05<br>0<br>5.28E-06<br>9.73E-06<br>1.40F-06                                                                                                    | P<br>NVol                                              | 入 ・<br>文 ・<br>除 ・<br>・<br>・<br>・<br>・<br>・<br>・<br>・<br>・<br>・                                                                                                    | A<br>立べ替えと<br>フィルター・<br>編集<br>R<br>Mach<br>0<br>0<br>0<br>0<br>0<br>0<br>0<br>0<br>0<br>0<br>0<br>0<br>0 | 検索と                                |                  |
| ・<br>貼<br>り<br>り<br>し<br>1<br>1<br>2<br>3<br>3<br>4<br>4<br>5<br>6<br>6<br>6<br>7<br>7<br>8<br>9<br>9<br>1                                                                                                    | アテイル<br>ゆけけ №<br>りワイオート<br>7<br>A<br>Node                                                                                                    | ホーム<br>勝丁                                                                                                    | Image: Weight of the second second                                                                                                    |                                                                                                    | 26.257<br>26.257<br>26.257<br>26.257<br>27<br>92843.9<br>92843.9<br>92843.9<br>92884.1<br>5<br>92380.6<br>5<br>93799.3<br>93847.8<br>3<br>94227.2<br>93784.1<br>93784.4<br>93784.4<br>937 | Vx Vel<br>0<br>0<br>0<br>0<br>0<br>0<br>0<br>0<br>0<br>0<br>0<br>0<br>0<br>0<br>0<br>0<br>0<br>0<br>0                                                                                                    |                                                                                     | H         H           Vz Vel         0           0         0           0         0           0         0           0         0           0         0           0         0           0         0           0         0           0         0           0         0           0         0           0         0           0         0           0         0                                                                                                    | Imple         I           b)b_EU,T ↔         I           Press         I           1.26681         I           1.87559         0           0         0           26.257         -3.34716           -3.34716         -3.01187           -276717         -276717                                                                                                    | 史揃え ~<br>「a<br>Temp<br>273.15<br>273.15<br>273.15<br>273.15<br>273.15<br>273.15<br>273.15<br>273.15<br>273.15                                                                                                    | 標準                                                                                         | ・ 5.8<br>値<br>TurbK<br>1.82E-08<br>0.0001<br>1.82E-08<br>0.0001<br>1.82E-08<br>1.82E-08<br>1.82E-08<br>1.82E-08                                                                                                    | ・<br>・<br>・<br>・<br>・<br>・<br>・<br>・<br>・<br>・<br>・<br>・<br>・<br>・                                                                                                    | N<br>HeatFlux<br>の<br>の<br>の<br>の<br>の<br>の<br>の<br>の<br>の<br>の<br>の<br>の<br>の<br>の<br>の<br>の<br>の<br>の<br>の                                                                                                    | して セルの<br>を スタイル<br>、<br>Shear Mag<br>2.84E-07<br>3.08E-06<br>0<br>1.27E-05<br>0<br>5.28E-06<br>9.73E-06<br>1.40E-06<br>7.39E-06                                                                                          | ₽<br>NVol                                              | 及 ・ ∑・<br>除 ・<br>取 ・<br>取 ・<br>レ                                                                                                    | A<br>並べ替えと<br>フィルター・<br>編集<br>R<br>Mach<br>0<br>0<br>0<br>0<br>0<br>0<br>0<br>0<br>0<br>0<br>0<br>0<br>0 | 検索と<br>選択     ・     S              | × H              |
| 周期<br>か<br>1<br>1<br>2<br>3<br>3<br>4<br>4<br>5<br>6<br>6<br>7<br>7<br>8<br>9<br>9<br>1<br>1                                                                                                    | アテイル<br>かけけ い<br>かけけ い<br>の<br>りけけ い<br>の<br>り<br>い<br>の<br>フボード<br>7<br>A<br>Node<br>0<br>0<br>0                                                                                                    | ホーム<br>勝丁                                                                                                    | Image: Weight of the second second                                                                                                    | + 1:<br>+ 2 + 1:<br>+ 2 + 1:                                                                                                    | 26.257<br>26.257<br>26.257<br>27<br>92843.9<br>92843.9<br>92843.9<br>92884.1<br>93798.5<br>93799.3<br>93847.8<br>93979.3<br>93984.7<br>93798.4<br>93978.1<br>93798.4<br>93798.4                                                                                                    | ► = =                                                                                                    |                                                                                     | Image: wide wide wide wide wide wide wide wide                                                                                                    | b)ELT<br>b)ELT<br>Press<br>1.26681<br>1.87659<br>0 0<br>2.6257<br>0 -3.34716<br>-3.34716<br>0 -3.0187<br>0 -2.76777<br>0 -2.76777<br>0 -2.76777                                                                                                    | J<br>Temp<br>273.15<br>273.15<br>273.15<br>273.15<br>273.15<br>273.15<br>273.15<br>273.15<br>273.15<br>273.15<br>273.15<br>273.15<br>273.15<br>273.15                                                                                                    | 標準<br>紧~%<br>数<br>Scall<br>0<br>0<br>0<br>0<br>0<br>0<br>0<br>0<br>0<br>0<br>0<br>0<br>0   | ・<br>・<br>・<br>この<br>・<br>に<br>シーレ<br>マーレ<br>レ<br>し<br>・<br>レ<br>し<br>・<br>に<br>シーの<br>の<br>・<br>の<br>・<br>の<br>の<br>の<br>の<br>・<br>の<br>・<br>の<br>・<br>の<br>・<br>の<br>・<br>の<br>・<br>の<br>・<br>の<br>の<br>の<br>の<br>・<br>の<br>・<br>の<br>・<br>の<br>の<br>の<br>・<br>の<br>・<br>の<br>の<br>の<br>の<br>の<br>の<br>の<br>の<br>の<br>の<br>の<br>の<br>の                                                                                                    | ・<br>・<br>・<br>・<br>・<br>・<br>・<br>・<br>・<br>・<br>・<br>・<br>・<br>・                                                                                                    | N<br>HeatFlux<br>の<br>の<br>の<br>の<br>の<br>の<br>の<br>の<br>の<br>の<br>の<br>の<br>の<br>の<br>の<br>の<br>の<br>の<br>の                                                                                                    | して セルの<br>を スタイルレ<br>、<br>Sheer Mag<br>2.84E-07<br>3.08E-06<br>0<br>1.27E-05<br>0<br>5.28E-06<br>9.73E-06<br>1.40E-06<br>7.39E-06<br>1.18E-05                                                                             | ₽<br>NVol                                              | 及 ・ ∑・<br>除 ・<br>取 ・<br>取 ・<br>レ                                                                                                    | A<br>並べ替えと<br>フィルター・<br>編集<br>Mach<br>0<br>0<br>0<br>0<br>0<br>0<br>0<br>0<br>0<br>0<br>0<br>0<br>0      | ◆検索と<br>選択 →                       |                  |
| 、<br>服<br>服<br>1<br>1<br>1<br>2<br>3<br>3<br>4<br>4<br>5<br>5<br>6<br>6<br>6<br>7<br>7<br>8<br>8<br>9<br>9<br>1<br>1<br>1<br>1<br>1<br>1<br>1<br>1<br>1<br>1<br>1<br>1<br>1                                              | アテイル<br>ゆけけ 、                                                                                                    | ホーム<br>游ゴシィ<br>B I<br>「5<br>B I<br>「5<br>B<br>Clobal I<br>0<br>1<br>2<br>3<br>4<br>5<br>6<br>7<br>8<br>0                                                                                                    | Image: Apple of the system         Image: Apple of the system         Image: Apple of the system <t< td=""><td>→         →         →           I         -         -         -           I         -         -         -         -           I         -         -         -         -           I         -         -         -         -         -           I         -         -         -         -         -         -           I         -         -         -         -         -         -         -         -         -         -         -         -         -         -         -         -         -         -         -         -         -         -         -         -         -         -         -         -         -         -         -         -         -         -         -         -         -         -         -         -         -         -         -         -         -         -         -         -         -         -         -         -         -         -         -         -         -         -         -         -         -         -         -         -         -         -         -         -         -         -</td><td>26.257<br/>26.257<br/>26.257<br/>26.257<br/>27<br/>92843.9<br/>92884.1<br/>93798.5<br/>93799.3<br/>93847.8<br/>94227.2<br/>93978.1<br/>93798.4<br/>93798.4<br/>93798.4</td><td>F<br/>Vx Vel<br/>0<br/>0<br/>0<br/>0<br/>0<br/>0<br/>0<br/>0<br/>0<br/>0<br/>0<br/>0<br/>0<br/>0<br/>0<br/>0<br/>0<br/>0<br/>0</td><td></td><td>H         H           Vz Vel         0           0         0           0         0           0         0           0         0           0         0           0         0           0         0           0         0           0         0           0         0           0         0           0         0           0         0           0         0           0         0</td><td>b)ELT<br/>b)ELT<br/>b)</td><td>J<br/>Temp<br/>273.15<br/>273.15<br/>273.15<br/>273.15<br/>273.15<br/>273.15<br/>273.15<br/>273.15<br/>273.15<br/>273.15<br/>273.15<br/>273.15<br/>273.15</td><td>標準</td><td>・<br/>・<br/>・<br/>し<br/>てurbK<br/>1.82E-08<br/>0.0001<br/>1.82E-08<br/>0.0001<br/>1.82E-08<br/>1.82E-08<br/>1.82E-08<br/>1.82E-08<br/>1.82E-08<br/>1.82E-08</td><td>M<br/>TurbD<br/>0.192881<br/>0.087884<br/>1<br/>0.012605<br/>0.015524<br/>4.7.2535<br/>4.80713<br/>4.3 6076</td><td>N<br/>N<br/>HeatFlux<br/>0<br/>0<br/>0<br/>0<br/>0<br/>0<br/>0<br/>0<br/>0<br/>0<br/>0<br/>0<br/>0</td><td>0<br/>Sheer Mag<br/>2.84E-07<br/>3.08E-06<br/>0<br/>1.27E-05<br/>0<br/>5.28E-06<br/>9.73E-06<br/>1.40E-06<br/>7.39E-06<br/>1.13E-05</td><td>部挿<br/>部<br/>間<br/>書<br/>セ<br/>NVol</td><td>Q         Q           □         □           □         □           □         □           □         □           □         □           □         □           □         □           □         □           □         □           □         □           □         □           □         □           □         □           □         □           □         □           □         □           □         □           □         □           □         □           □         □           □         □           □         □           □         □           □         □           □         □           □         □           □         □           □         □</td><td>A<br/>並べ替えと<br/>フィルター・<br/>編集<br/>Mach<br/>0<br/>0<br/>0<br/>0<br/>0<br/>0<br/>0<br/>0<br/>0<br/>0<br/>0<br/>0<br/>0</td><td>●<br/>検索と<br/>選択 →</td><td></td></t<>                                                                                                    | →         →         →           I         -         -         -           I         -         -         -         -           I         -         -         -         -           I         -         -         -         -         -           I         -         -         -         -         -         -           I         -         -         -         -         -         -         -         -         -         -         -         -         -         -         -         -         -         -         -         -         -         -         -         -         -         -         -         -         -         -         -         -         -         -         -         -         -         -         -         -         -         -         -         -         -         -         -         -         -         -         -         -         -         -         -         -         -         -         -         -         -         -         -         -         -         -         -         -         -         -                                                                                                    | 26.257<br>26.257<br>26.257<br>26.257<br>27<br>92843.9<br>92884.1<br>93798.5<br>93799.3<br>93847.8<br>94227.2<br>93978.1<br>93798.4<br>93798.4<br>93798.4                                                                                                    | F<br>Vx Vel<br>0<br>0<br>0<br>0<br>0<br>0<br>0<br>0<br>0<br>0<br>0<br>0<br>0<br>0<br>0<br>0<br>0<br>0<br>0                                                                                                    |                                                                                     | H         H           Vz Vel         0           0         0           0         0           0         0           0         0           0         0           0         0           0         0           0         0           0         0           0         0           0         0           0         0           0         0           0         0           0         0                                                                                                    | b)ELT<br>b)ELT<br>b) | J<br>Temp<br>273.15<br>273.15<br>273.15<br>273.15<br>273.15<br>273.15<br>273.15<br>273.15<br>273.15<br>273.15<br>273.15<br>273.15<br>273.15                                                                                                    | 標準                                                                                         | ・<br>・<br>・<br>し<br>てurbK<br>1.82E-08<br>0.0001<br>1.82E-08<br>0.0001<br>1.82E-08<br>1.82E-08<br>1.82E-08<br>1.82E-08<br>1.82E-08<br>1.82E-08                                                                                                    | M<br>TurbD<br>0.192881<br>0.087884<br>1<br>0.012605<br>0.015524<br>4.7.2535<br>4.80713<br>4.3 6076                                                                                                    | N<br>N<br>HeatFlux<br>0<br>0<br>0<br>0<br>0<br>0<br>0<br>0<br>0<br>0<br>0<br>0<br>0                                                                                                    | 0<br>Sheer Mag<br>2.84E-07<br>3.08E-06<br>0<br>1.27E-05<br>0<br>5.28E-06<br>9.73E-06<br>1.40E-06<br>7.39E-06<br>1.13E-05                                                                                                  | 部挿<br>部<br>間<br>書<br>セ<br>NVol                         | Q         Q           □         □           □         □           □         □           □         □           □         □           □         □           □         □           □         □           □         □           □         □           □         □           □         □           □         □           □         □           □         □           □         □           □         □           □         □           □         □           □         □           □         □           □         □           □         □           □         □           □         □           □         □           □         □           □         □                                                                                                    | A<br>並べ替えと<br>フィルター・<br>編集<br>Mach<br>0<br>0<br>0<br>0<br>0<br>0<br>0<br>0<br>0<br>0<br>0<br>0<br>0      | ●<br>検索と<br>選択 →                   |                  |
| 57250                                                                                                    | 77イル<br>ゆ付け **<br>ゆ付け **<br>の<br>クリップボード<br>7<br>A<br>Node<br>57248                                                                                                    | ホーム<br>游ゴシー<br>B I<br>「<br>Global I<br>0<br>1<br>2<br>3<br>4<br>5<br>6<br>7<br>8<br>0<br>57249                                                                                                    | Hexa         A           vb         v         v           v         v         v           v         v         v           v         v         v           v         v         v           v         v         v           v         v         v           v         v         v           v         v         v           v         v         v           v         v         v           d         y         y           d         y         y           s         y         y           y         y         y           y         y         y           y         y         y           y         y         y           y         y         y           y         y         y           y         y         y           y         y         y           y         y         y           y         y         y           y         y         y           y         y         y <tr< td=""><td>+ 1:<br/>+ 20 + 1<br/>- 10 + 1<br/>- 10 + 10</td><td>26.257<br/>E<br/>Z<br/>26.257<br/>E<br/>Z<br/>92843.9<br/>92884.1<br/>93798.5<br/>93798.5<br/>93798.4<br/>93798.4<br/>93798.4<br/>93798.4<br/>93798.4<br/>93798.4<br/>93798.4</td><td>F<br/>Vx Vel<br/>0<br/>0<br/>0<br/>0<br/>0<br/>0<br/>0<br/>0<br/>0<br/>0<br/>0<br/>0<br/>0</td><td></td><td>H         E         E           Vz Vel         0         0           0         0         0           0         0         0           0         0         0           0         0         0           0         0         0           0         0         0           0         0         0           0         0         0           0         0         0           0         0         0           0         0         0           0         0         0           0         0         0           0         0         0           0         0         0           0         0         0</td><td>I         I           b)EL/T*         0 (#           Press         0 (12681)           1.87659         0 0           0.30.5803         0 0           2.6257         0 -3.34716           0 -3.34716         -3.01187           0 -2.76717         -2.76717           12.9487         12.9487</td><td>y<br/>大emp<br/>273.15<br/>273.15<br/>273.15<br/>273.15<br/>273.15<br/>273.15<br/>273.15<br/>273.15<br/>273.15<br/>273.15<br/>273.15<br/>273.15<br/>273.15<br/>273.15</td><td>標準<br/>Scal1<br/>0<br/>0<br/>0<br/>0<br/>0<br/>0<br/>0<br/>0<br/>0<br/>0<br/>0<br/>0<br/>0</td><td>・<br/>・<br/>・<br/>で<br/>・<br/>・<br/>・<br/>・<br/>・<br/>・<br/>・<br/>・<br/>・<br/>・<br/>・<br/>・<br/>・</td><td>M<br/>TurbD<br/>0.192881<br/>0.087584<br/>1<br/>0.012605<br/>0.015524<br/>4.72535<br/>4.80713<br/>436076<br/>317.957</td><td>N<br/>HeatFlux<br/>0<br/>0<br/>0<br/>0<br/>0<br/>0<br/>0<br/>0<br/>0<br/>0<br/>0<br/>0<br/>0</td><td>0<br/>Shear Mag<br/>2.84E-07<br/>3.08E-06<br/>0<br/>1.27E-05<br/>0<br/>5.28E-06<br/>1.40E-06<br/>7.39E-06<br/>1.40E-06<br/>7.39E-06<br/>1.10E-05<br/>0.000312</td><td>部<br/>挿<br/>型<br/>き<br/>セ<br/>NVol</td><td>Q         Q           Image: second second secon</td><td>A<br/>並べ替えと<br/>フィルター・<br/>編集<br/>Mach<br/>0<br/>0<br/>0<br/>0<br/>0<br/>0<br/>0<br/>0<br/>0<br/>0<br/>0<br/>0<br/>0</td><td>◆検索と<br/>選択 ▼</td><td></td></tr<>                                                                                                    | + 1:<br>+ 20 + 1<br>- 10 + 1<br>- 10 + 10                                                                                                    | 26.257<br>E<br>Z<br>26.257<br>E<br>Z<br>92843.9<br>92884.1<br>93798.5<br>93798.5<br>93798.4<br>93798.4<br>93798.4<br>93798.4<br>93798.4<br>93798.4<br>93798.4                                                                                                    | F<br>Vx Vel<br>0<br>0<br>0<br>0<br>0<br>0<br>0<br>0<br>0<br>0<br>0<br>0<br>0                                                                                                    |                                                                                     | H         E         E           Vz Vel         0         0           0         0         0           0         0         0           0         0         0           0         0         0           0         0         0           0         0         0           0         0         0           0         0         0           0         0         0           0         0         0           0         0         0           0         0         0           0         0         0           0         0         0           0         0         0           0         0         0                                                                                                    | I         I           b)EL/T*         0 (#           Press         0 (12681)           1.87659         0 0           0.30.5803         0 0           2.6257         0 -3.34716           0 -3.34716         -3.01187           0 -2.76717         -2.76717           12.9487         12.9487                                                                                                    | y<br>大emp<br>273.15<br>273.15<br>273.15<br>273.15<br>273.15<br>273.15<br>273.15<br>273.15<br>273.15<br>273.15<br>273.15<br>273.15<br>273.15<br>273.15                                                                                                    | 標準<br>Scal1<br>0<br>0<br>0<br>0<br>0<br>0<br>0<br>0<br>0<br>0<br>0<br>0<br>0               | ・<br>・<br>・<br>で<br>・<br>・<br>・<br>・<br>・<br>・<br>・<br>・<br>・<br>・<br>・<br>・<br>・                                                                                                    | M<br>TurbD<br>0.192881<br>0.087584<br>1<br>0.012605<br>0.015524<br>4.72535<br>4.80713<br>436076<br>317.957                                                                                                    | N<br>HeatFlux<br>0<br>0<br>0<br>0<br>0<br>0<br>0<br>0<br>0<br>0<br>0<br>0<br>0                                                                                                    | 0<br>Shear Mag<br>2.84E-07<br>3.08E-06<br>0<br>1.27E-05<br>0<br>5.28E-06<br>1.40E-06<br>7.39E-06<br>1.40E-06<br>7.39E-06<br>1.10E-05<br>0.000312                                                                          | 部<br>挿<br>型<br>き<br>セ<br>NVol                          | Q         Q           Image: second second secon | A<br>並べ替えと<br>フィルター・<br>編集<br>Mach<br>0<br>0<br>0<br>0<br>0<br>0<br>0<br>0<br>0<br>0<br>0<br>0<br>0      | ◆検索と<br>選択 ▼                       |                  |
| 57250<br>57251                                                                                                    | アテイル<br>・<br>、<br>、<br>、<br>、<br>、<br>、<br>、<br>、<br>、<br>、<br>、<br>、<br>、                                                                                                    | ホーム<br>游ゴシー<br>B I<br>「<br>Global I<br>0<br>1<br>2<br>3<br>4<br>5<br>5<br>6<br>6<br>7<br>8<br>0<br>5<br>7<br>2<br>5<br>5<br>5<br>5<br>5<br>5<br>5<br>5<br>5<br>5<br>5<br>5<br>5                                                                                                    | Hexa         A           Image: A state of the state of the stat                                                                                                    |                                                                                                    | 26.257<br>E<br>26.257<br>E<br>2<br>92843.9<br>92884.1<br>93798.5<br>92380.6<br>93799.3<br>93798.3<br>93798.4<br>93798.4<br>93798.4<br>93798.4<br>-12581.4<br>-12581.4<br>-12581.4                                                                                                    | F<br>Vx Vel<br>0<br>0<br>0<br>0<br>0<br>0<br>0<br>0<br>0<br>0<br>0<br>0<br>0                                                                                                    |                                                                                     | H         Vz Vel           0         0           0         0           0         0           0         0           0         0           0         0           0         0           0         0           0         0           0         0           0         1           0         1           0         1           0         1           0         1                                                                                                    | I           pbgL/c%           press           0-1.26681           1.87659           0           30.5803           0-26.257           -3.34716           0-2.6717           -2.76717           -2.129487           12.9496                                                                                                    | y<br>大emp<br>273.15<br>273.15<br>273.15<br>273.15<br>273.15<br>273.15<br>273.15<br>273.15<br>273.15<br>273.15<br>273.15<br>273.15<br>273.15<br>273.15                                                                                                    | 標準<br>☆ ~ %<br>数<br>Scal1<br>0<br>0<br>0<br>0<br>0<br>0<br>0<br>0<br>0<br>0<br>0<br>0<br>0 | ・<br>・<br>・<br>・<br>し<br>工urbK<br>1.82E-08<br>0.0001<br>1.82E-08<br>0.0001<br>1.82E-08<br>1.82E-08<br>1.82E- | M<br>TurbD<br>0.192881<br>0.087584<br>1<br>0.012605<br>0.015524<br>4.7.2535<br>4.80713<br>4.3676<br>317.957<br>2916.66                                                                                                    | トレート<br>トレート<br>トレー<br>トレー                                                                                                    | 0<br>Shear Mag<br>2.84E-07<br>3.08E-06<br>0<br>1.27E-05<br>0<br>5.28E-06<br>9.73E-06<br>1.40E-06<br>7.39E-06<br>1.39E-06<br>1.3000312<br>5.31E-06                                                                         | P<br>NVol                                              | Q         Q           Q         Q           Density         Q           0         1.20E-06           0         1.20E-06           0         0.002306           0         0.002306           0         1.20E-06           0         1.20E-06           0         1.20E-06           0         1.20E-06           0         1.20E-06           0         1.20E-06           0         1.20E-06           0         1.20E-06           0         1.20E-06           0         1.20E-06                                                                                                    | A<br>本へ替えと<br>フィルター・<br>編集<br>Mach<br>0<br>0<br>0<br>0<br>0<br>0<br>0<br>0<br>0<br>0<br>0<br>0<br>0      | ●<br>検索と<br>選択・<br>S               |                  |
| 57250<br>57252                                                                                                    | アナイル<br>、 、 、 、 、 、 、 、 、 、 、 、 、 、 、 、 、 、 、                                                                                                     | ホーム<br>游ゴシッ<br>B I<br>「<br>Global I<br>0<br>1<br>2<br>3<br>4<br>5<br>5<br>6<br>6<br>7<br>8<br>0<br>57249<br>57250<br>57251                                                                                                    | Hexa         A           vb         v         III           vg         C         V           vg         C         V           vg         V         V           vg         C         V           vg         V         V           vg         V         V           vg         V         V           vg         V         V           vg         V         V           vg         V         V           vg         V         V           vg         V         V           Vg         Vg         Vg           Vg         Vg         Vg           Vg         Vg         Vg           Vg         Vg         Vg           Vg         Vg         Vg           Vg         Vg         Vg           Vg         Vg         Vg           Vg         Vg         Vg           Vg         Vg         Vg           Vg         Vg         Vg           Vg         Vg         Vg           Vg         Vg         Vg           Vg                                                                                                    | →         ↓         ↓         ↓         ↓         ↓         ↓         ↓         ↓         ↓         ↓         ↓         ↓         ↓         ↓         ↓         ↓         ↓         ↓         ↓         ↓         ↓         ↓         ↓         ↓         ↓         ↓         ↓         ↓         ↓         ↓         ↓         ↓         ↓         ↓         ↓         ↓         ↓         ↓         ↓         ↓         ↓         ↓         ↓         ↓         ↓         ↓         ↓         ↓         ↓         ↓         ↓         ↓         ↓         ↓         ↓         ↓         ↓         ↓         ↓         ↓         ↓         ↓         ↓         ↓         ↓         ↓         ↓         ↓         ↓         ↓         ↓         ↓         ↓         ↓         ↓         ↓         ↓         ↓         ↓         ↓         ↓         ↓         ↓         ↓         ↓         ↓         ↓         ↓         ↓         ↓         ↓         ↓         ↓         ↓         ↓         ↓         ↓         ↓         ↓         ↓         ↓         ↓         ↓         ↓         ↓         ↓                                                                                                    | 26.257<br>E<br>26.257<br>E<br>2<br>92843.9<br>92884.1<br>93788.5<br>92380.6<br>93798.3<br>93280.6<br>93798.3<br>93287.8<br>93798.4<br>93798.4<br>93798.4<br>93798.4<br>12581.4<br>-12581.4<br>-12581.4<br>-12581.8                                                                                                    | - = =<br>= =<br>Vx Vel<br>0<br>0<br>0<br>0<br>0<br>0<br>0<br>0<br>0<br>0<br>0<br>0<br>0<br>0<br>0<br>0<br>0<br>0<br>0                                                                                                    |                                                                                     | H         Vz Vel           0         0           0         0           0         0           0         0           0         0           0         0           0         0           0         0           0         0           0         0           0         0           0         0           0         0           0         0           0         0           0         0           0         0           0         0           0         0                                                                                                    | I           Press           0           1.26681           1.87659           0           30.5803           0           2.62257           0           2.301187           0           2.76717           2.12.9487           12.94487           12.9504                                                                                                    | 史揃え *<br>「3<br>Temp<br>273.15<br>273.15                                                                                                    | 標準<br>Scal1<br>0<br>0<br>0<br>0<br>0<br>0<br>0<br>0<br>0<br>0<br>0<br>0<br>0               |                                                                                                    | M<br>TurbD<br>0.192881<br>0.087584<br>1<br>5.87218<br>1<br>0.012605<br>0.015524<br>4.80713<br>4.80713<br>4.80713<br>4.3676<br>317.957<br>2916.66<br>5610.08                                                                                                    | N<br>HeatFlux<br>7 47)<br>HeatFlux<br>0<br>0<br>0<br>0<br>0<br>0<br>0<br>0<br>0<br>0<br>0<br>0<br>0<br>0<br>0<br>0<br>0<br>0<br>0                                                                                                    | 0<br>Shear Mag<br>2.84E-07<br>3.08E-06<br>0<br>1.27E-05<br>0<br>0<br>5.28E-06<br>9.73E-06<br>1.40E-06<br>7.39E-06<br>1.12-05<br>1.12-05<br>1.12-05<br>1.12-05<br>3.51E-06                                                 | 部<br>静<br>部<br>部<br>部<br>世<br>セ<br>セ<br>マ<br>NVol      | Q         Q           Q         Density           0         1.20E-06           0         1.20E-06           0         0.002306           0         1.20E-06           0         1.20E-06                                                                                                    | A<br>本 べ 替えと<br>フィルター・<br>編集<br>Mach<br>0<br>0<br>0<br>0<br>0<br>0<br>0<br>0<br>0<br>0<br>0<br>0<br>0    | ●<br>検索と<br>選択・<br>S               |                  |
| 57250<br>57251<br>57252                                                                                                    | アイル<br>、<br>、<br>、<br>、<br>、<br>、<br>、<br>、<br>、<br>、<br>、<br>、<br>、                                                                                                    | ホーム<br>游ゴシッ<br>B I<br>Global I<br>0<br>1<br>2<br>3<br>4<br>5<br>5<br>6<br>6<br>7<br>8<br>0<br>57250<br>57250<br>57252                                                                                                    | Hexa         A           U         -         -           U         -         -           C         -         -           d         X         -           1         95930.         2           2         95850.         3           3         96012.         4           4         95428.         5           5         95553.         6           7         9604.         8           9         96078.         -           in         0.6117         -           -132271         -         -           -132271         -         -           -136348         -         -                                                                                                    | + 1:<br>+ 22 + 1<br>+ 22 + 1<br>+ 22 + 1<br>+ 22 + 1<br>+ 24 + 1<br>+ 25 - 6940.87<br>4 -7154.31<br>5 -7010.65<br>9 -7824.05<br>2 -7880.76<br>8 -7875.09<br>1 -7044.83<br>2 -7808.76<br>8 -7875.09<br>1 -7044.83<br>2 -7004.81<br>9 -6953.57<br>8 -6953.57<br>6 -69432.7<br>6 -63432.7<br>6 -63432.7<br>6 -63432.7<br>6 -63432.7<br>6 -63432.7<br>6 -63432.7<br>-6 -755.96<br>- 6 -755.96<br>- 6 -755.96<br>- 6 -755.96<br>- 755.96<br>- 75                                                                                                    | 26.257<br>E<br>26.257<br>E<br>Z<br>92843.9<br>92884.1<br>93788.5<br>92380.6<br>93798.5<br>93280.6<br>93798.3<br>94227.2<br>93984.1<br>93798.4<br>93785.5<br>92380.6<br>93798.4<br>12581.4<br>-12581.4<br>-12581.4                                                                                                    | ► = =<br>= =<br>Vx Vel<br>0<br>0<br>0<br>0<br>0<br>0<br>0<br>0<br>0<br>0<br>0<br>0<br>0                                                                                                    |                                                                                     | H         Vz Vel           0         0           0         0           0         0           0         0           0         0           0         0           0         0           0         0           0         0           0         0           0         0           0         1.24134           -2.55135         -1.06959                                                                                                    | Imple         I           bjgL/t%         0           press         -1.26681           -1.26681         0           0         0.503           0         0           26.257         -3.30187           0 -3.30187         -3.31171           0 -3.30187         -2.76717           12.9487         12.9487           12.9504         12.6309                                                                                                    | y<br>大<br>Temp<br>273.15<br>273.15<br>273.15<br>273.15<br>273.15<br>273.15<br>273.15<br>273.15<br>273.15<br>273.15<br>273.15<br>273.15<br>273.15<br>273.15<br>273.15<br>273.15<br>273.15<br>273.15<br>273.15<br>273.15                                                                                                    | 標準<br>紧 ~ %<br>Scel1<br>0<br>0<br>0<br>0<br>0<br>0<br>0<br>0<br>0<br>0<br>0<br>0<br>0      | <ul> <li>* 5.8</li> <li>* 5.8</li></ul>                                                                                                    | M<br>TurbD<br>0.192881<br>0.087884<br>1<br>5.87218<br>0.012605<br>0.012605<br>4.80713<br>4.36676<br>317.957<br>2916.666<br>5610.08<br>288.042                                                                                                    | N<br>HeatFlux<br>の<br>HeatFlux<br>0<br>0<br>0<br>0<br>0<br>0<br>0<br>0<br>0<br>0<br>0<br>0<br>0                                                                                                    | 0<br>Shear Mag<br>2.84E-07<br>3.08E-06<br>0<br>1.27E-05<br>0<br>5.28E-06<br>9.73E-06<br>1.40E-06<br>7.39E-06<br>1.13E-05<br>0.000312<br>5.31E-06<br>0.000296                                                              | P<br>P<br>NVol                                         | Q         D         Q           □         □         □         □           □         □         □         □         □           □         □         □         □         □         □           □         □         □         □         □         □         □         □         □         □         □         □         □         □         □         □         □         □         □         □         □         □         □         □         □         □         □         □         □         □         □         □         □         □         □         □         □         □         □         □         □         □         □         □         □         □         □         □         □         □         □         □         □         □         □         □         □         □         □         □         □         □         □         □         □         □         □         □         □         □         □         □         □         □         □         □         □         □         □         □         □         □         □         □         □                                                                                                    | A<br>並べ替えと<br>アイジス<br>編集<br>R<br>Mach<br>0<br>0<br>0<br>0<br>0<br>0<br>0<br>0<br>0<br>0<br>0<br>0<br>0   | ▲<br>検索と<br>選択・<br>S               |                  |
| 57250<br>57254                                                                                                    | アイル<br>・<br>、<br>、<br>、<br>、<br>、<br>、<br>、<br>、<br>、<br>、<br>、<br>、<br>、                                                                                                    | ホーム<br>湖田<br>第                                                                                                    | Hexa         A           U         -         III           7         C         A           1         95930.         2           2         95850.         3           3         96012.         4           4         95428.         5           5         95531.         7           7         9604.         8           9         9078.         10           -132271         -132271         -136348           -136348         -136348         -136348                                                                                                    | <ul> <li>↓ 11:</li> <li>↓ 20:</li> <li>↓ 10:</li> <li>↓ 10:</li> <li< td=""><td>26.257<br/>26.257<br/>26.257<br/>26.257<br/>27<br/>92843.9<br/>92843.9<br/>92884.1<br/>5<br/>93799.3<br/>93284.6<br/>5<br/>93799.3<br/>93384.7<br/>8<br/>937978.4<br/>93378.4<br/>12581.4<br/>-12581.4<br/>-12581.4</td><td>F<br/>Vx Vel<br/>0<br/>0<br/>0<br/>0<br/>0<br/>0<br/>0<br/>0<br/>0<br/>0<br/>0<br/>0<br/>0</td><td></td><td>H         Vz Vel           0         0           0         0           0         0           0         0           0         0           0         0           0         0           0         0           0         0           0         0           0         0           0         0           0         1.24134           -2.55135         -1.06959           -3.2291         -3.2291</td><td>I           I           Press           -1.26681           0.1.26681           0.30.5803           0           0.30.5803           0.26.257           0.3.34716           0.3.34716           0.3.31187           0.2.261257           12.9487           12.9496           12.9504           12.6309           12.636</td><td>y<br/>y<br/>Temp<br/>273.15<br/>273.15</td><td>標準<br/>Scal1<br/>C<br/>Scal1<br/>0<br/>0<br/>0<br/>0<br/>0<br/>0<br/>0<br/>0<br/>0<br/>0<br/>0<br/>0<br/>0</td><td>・ 5.8<br/>値<br/>てTurbK<br/>1.82E-08<br/>0.0001<br/>1.82E-08<br/>0.0001<br/>1.82E-08<br/>1.82E-08</td><td>M           TurbD           0.192881           0.012605           0.012605           0.012605           0.012605           0.012605           0.012605           0.012605           0.012605           0.012605           0.012605           0.012605           0.012605           0.012605           0.012605           0.012605           0.012605           0.012605           0.012605           0.012605           0.012605           0.012605           0.012605           0.012605           0.012605           0.012605           0.012605           0.012605           0.012605           0.012605           0.012605           0.01797           2916.666           5610.08           288.042           2655.54</td><td>N<br/>HeatFlux<br/>N<br/>HeatFlux<br/>0<br/>0<br/>0<br/>0<br/>0<br/>0<br/>0<br/>0<br/>0<br/>0<br/>0<br/>0<br/>0</td><td>0<br/>Shear Mag<br/>2.84E-07<br/>3.08E-06<br/>0<br/>1.27E-05<br/>0<br/>5.28E-06<br/>9.73E-06<br/>1.40E-06<br/>7.39E-06<br/>1.40E-06<br/>7.39E-06<br/>3.51E-06<br/>3.51E-06<br/>0.000312<br/>5.31E-06<br/>0.000296<br/>5.38E-06</td><td>P<br/>P<br/>NVol</td><td>Q         P         P           Image: P         Image: P         Image: P         Image: P           Image: P         Image: P         Image: P         Image: P</td><td>A<br/>並べ替え、<br/>アイルター・<br/>編集<br/>R<br/>Mach<br/>0<br/>0<br/>0<br/>0<br/>0<br/>0<br/>0<br/>0<br/>0<br/>0<br/>0<br/>0<br/>0</td><td>☆素と<br/>選択・     S</td><td></td></li<></ul> | 26.257<br>26.257<br>26.257<br>26.257<br>27<br>92843.9<br>92843.9<br>92884.1<br>5<br>93799.3<br>93284.6<br>5<br>93799.3<br>93384.7<br>8<br>937978.4<br>93378.4<br>12581.4<br>-12581.4<br>-12581.4                                               | F<br>Vx Vel<br>0<br>0<br>0<br>0<br>0<br>0<br>0<br>0<br>0<br>0<br>0<br>0<br>0                                                                                                    |                                                                                     | H         Vz Vel           0         0           0         0           0         0           0         0           0         0           0         0           0         0           0         0           0         0           0         0           0         0           0         0           0         1.24134           -2.55135         -1.06959           -3.2291         -3.2291                                                                                                    | I           I           Press           -1.26681           0.1.26681           0.30.5803           0           0.30.5803           0.26.257           0.3.34716           0.3.34716           0.3.31187           0.2.261257           12.9487           12.9496           12.9504           12.6309           12.636                                                                                                    | y<br>y<br>Temp<br>273.15<br>273.15                                                                                                    | 標準<br>Scal1<br>C<br>Scal1<br>0<br>0<br>0<br>0<br>0<br>0<br>0<br>0<br>0<br>0<br>0<br>0<br>0 | ・ 5.8<br>値<br>てTurbK<br>1.82E-08<br>0.0001<br>1.82E-08<br>0.0001<br>1.82E-08<br>1.82E-08         | M           TurbD           0.192881           0.012605           0.012605           0.012605           0.012605           0.012605           0.012605           0.012605           0.012605           0.012605           0.012605           0.012605           0.012605           0.012605           0.012605           0.012605           0.012605           0.012605           0.012605           0.012605           0.012605           0.012605           0.012605           0.012605           0.012605           0.012605           0.012605           0.012605           0.012605           0.012605           0.012605           0.01797           2916.666           5610.08           288.042           2655.54                                                                                                    | N<br>HeatFlux<br>N<br>HeatFlux<br>0<br>0<br>0<br>0<br>0<br>0<br>0<br>0<br>0<br>0<br>0<br>0<br>0                                                                                                    | 0<br>Shear Mag<br>2.84E-07<br>3.08E-06<br>0<br>1.27E-05<br>0<br>5.28E-06<br>9.73E-06<br>1.40E-06<br>7.39E-06<br>1.40E-06<br>7.39E-06<br>3.51E-06<br>3.51E-06<br>0.000312<br>5.31E-06<br>0.000296<br>5.38E-06              | P<br>P<br>NVol                                         | Q         P         P           Image: P         Image: P         Image: P         Image: P           Image: P         Image: P         Image: P         Image: P                                                                                                    | A<br>並べ替え、<br>アイルター・<br>編集<br>R<br>Mach<br>0<br>0<br>0<br>0<br>0<br>0<br>0<br>0<br>0<br>0<br>0<br>0<br>0 | ☆素と<br>選択・     S                   |                  |
| 57250<br>57251<br>57254<br>57255                                                                                                    | アイル<br>アイル<br>やけけ、<br>やけけ、<br>や<br>やけけ、<br>や<br>や<br>や<br>や<br>や<br>や<br>や<br>や<br>や<br>や<br>や<br>や<br>や                                                                                                    | m-∆         mail           mail         mail           mail <td>Image: Apple of the system         Image: Apple of the system         <t< td=""><td>→         →           ↓         ↓           ↓         ↓           ↓         ↓           ↓         ↓           ↓         ↓           ↓         ↓           ↓         ↓           ↓         ↓           ↓         ↓           ↓         ↓           ↓         ↓           ↓         ↓           ↓         ↓           ↓         ↓           ↓         ↓           ↓         ↓           ↓         ↓           ↓         ↓           ↓         ↓           ↓         ↓           ↓         ↓           ↓         ↓           ↓         ↓           ↓         ↓           ↓         ↓           ↓         ↓           ↓         ↓           ↓         ↓           ↓         ↓           ↓         ↓           ↓         ↓           ↓         ↓           ↓         ↓           ↓         ↓           ↓         ↓</td><td>26.257<br/>26.257<br/>26.257<br/>26.257<br/>27<br/>92843.9<br/>92843.9<br/>92884.1<br/>93799.3<br/>93847.8<br/>93799.3<br/>93847.8<br/>93799.3<br/>93799.4<br/>93798.4<br/>93798.4<br/>12581.4<br/>-12581.4<br/>-12829.1<br/>-13151.8<br/>-12581.4<br/>-12829.1<br/>-13151.8<br/>-12581.4<br/>-12829.1<br/>-13151.8<br/>-12581.4<br/>-13151.8<br/>-13551.8<br/>-12581.4<br/>-13551.8<br/>-13551.8<br/>-1</td><td>- 402.673<br/>-465.966<br/>-588.618<br/>-399.795<br/>-462.878<br/>-580.626</td><td></td><td>H         Vz Vel           0         0           0         0           0         0           0         0           0         0           0         0           0         0           0         0           0         0           0         0           0         0           0         0           0         0           0         0           0         0           0         0           0         0           0         0           0         0           0         0           0         0           0         0           0         0           0         0           0         0           0         0           0         0           0         0           0         0           0         0           0         0           0         0           0         0           0         0           0         0<!--</td--><td>Imple         I           b)EUT#         0 (#           Press         -1.26681           1.87559         0           0.00         0.05803           0         0           0.26.257         0           0.30.5803         0           0.2.76717         0           12.9487         12.9487           12.9486         12.6309           12.6369         12.6364</td><td>J<br/>Temp<br/>273.15<br/>273.15<br/>273.15<br/>273.15<br/>273.15<br/>273.15<br/>273.15<br/>273.15<br/>273.15<br/>273.15<br/>273.15<br/>273.15<br/>273.15<br/>273.15<br/>273.15<br/>273.15<br/>273.15<br/>273.15<br/>273.15</td><td>標準</td><td>・<br/>・<br/>・<br/>この<br/>・<br/>に<br/>し<br/>し<br/>し<br/>し<br/>し<br/>し<br/>し<br/>し<br/>し<br/>し<br/>し<br/>し<br/>し</td><td>M<br/>TurbD<br/>0.192881<br/>0.08784<br/>1<br/>5.87218<br/>1<br/>0.012605<br/>0.015524<br/>4.80713<br/>4.80713<br/>4.80722<br/>5.510,80724<br/>5.510,80724<br/>5.510,80724<br/>5.510,80744<br/>5.510,807445555656565656565656565656565656565656</td><td>N<br/>HeatFlux<br/>スタイ)<br/>HeatFlux<br/>0<br/>0<br/>0<br/>0<br/>0<br/>0<br/>0<br/>0<br/>0<br/>0<br/>0<br/>0<br/>0<br/>0<br/>0<br/>0<br/>0<br/>0<br/>0</td><td>0<br/>Sheer Mag<br/>2.84E-07<br/>3.08E-06<br/>0<br/>1.27E-05<br/>1.27E-05<br/>1.12E-05<br/>1.13E-05<br/>1.13E-05<br/>3.51E-06<br/>3.51E-06<br/>3.51E-06</td><td>P<br/>NVol</td><td>Q         Q           □         □           □         □           □         □           □         □           □         □           □         □           □         □           □         □           □         □           □         □           □         □           □         □           □         □           □         □           □         □           □         □           □         □           □         □           □         □           □         □           □         □           □         □           □         □           □         □           □         □           □         □           □         □           □         □           □         □           □         □           □         □           □         □           □         □           □         □           □         □</td><td>A<br/>並べ替えと<br/>フィルター・<br/>編集<br/>Mach<br/>0<br/>0<br/>0<br/>0<br/>0<br/>0<br/>0<br/>0<br/>0<br/>0<br/>0<br/>0<br/>0</td><td></td><td></td></td></t<></td> | Image: Apple of the system         Image: Apple of the system         Image: Apple of the system <t< td=""><td>→         →           ↓         ↓           ↓         ↓           ↓         ↓           ↓         ↓           ↓         ↓           ↓         ↓           ↓         ↓           ↓         ↓           ↓         ↓           ↓         ↓           ↓         ↓           ↓         ↓           ↓         ↓           ↓         ↓           ↓         ↓           ↓         ↓           ↓         ↓           ↓         ↓           ↓         ↓           ↓         ↓           ↓         ↓           ↓         ↓           ↓         ↓           ↓         ↓           ↓         ↓           ↓         ↓           ↓         ↓           ↓         ↓           ↓         ↓           ↓         ↓           ↓         ↓           ↓         ↓           ↓         ↓           ↓         ↓           ↓         ↓</td><td>26.257<br/>26.257<br/>26.257<br/>26.257<br/>27<br/>92843.9<br/>92843.9<br/>92884.1<br/>93799.3<br/>93847.8<br/>93799.3<br/>93847.8<br/>93799.3<br/>93799.4<br/>93798.4<br/>93798.4<br/>12581.4<br/>-12581.4<br/>-12829.1<br/>-13151.8<br/>-12581.4<br/>-12829.1<br/>-13151.8<br/>-12581.4<br/>-12829.1<br/>-13151.8<br/>-12581.4<br/>-13151.8<br/>-13551.8<br/>-12581.4<br/>-13551.8<br/>-13551.8<br/>-1</td><td>- 402.673<br/>-465.966<br/>-588.618<br/>-399.795<br/>-462.878<br/>-580.626</td><td></td><td>H         Vz Vel           0         0           0         0           0         0           0         0           0         0           0         0           0         0           0         0           0         0           0         0           0         0           0         0           0         0           0         0           0         0           0         0           0         0           0         0           0         0           0         0           0         0           0         0           0         0           0         0           0         0           0         0           0         0           0         0           0         0           0         0           0         0           0         0           0         0           0         0           0         0<!--</td--><td>Imple         I           b)EUT#         0 (#           Press         -1.26681           1.87559         0           0.00         0.05803           0         0           0.26.257         0           0.30.5803         0           0.2.76717         0           12.9487         12.9487           12.9486         12.6309           12.6369         12.6364</td><td>J<br/>Temp<br/>273.15<br/>273.15<br/>273.15<br/>273.15<br/>273.15<br/>273.15<br/>273.15<br/>273.15<br/>273.15<br/>273.15<br/>273.15<br/>273.15<br/>273.15<br/>273.15<br/>273.15<br/>273.15<br/>273.15<br/>273.15<br/>273.15</td><td>標準</td><td>・<br/>・<br/>・<br/>この<br/>・<br/>に<br/>し<br/>し<br/>し<br/>し<br/>し<br/>し<br/>し<br/>し<br/>し<br/>し<br/>し<br/>し<br/>し</td><td>M<br/>TurbD<br/>0.192881<br/>0.08784<br/>1<br/>5.87218<br/>1<br/>0.012605<br/>0.015524<br/>4.80713<br/>4.80713<br/>4.80722<br/>5.510,80724<br/>5.510,80724<br/>5.510,80724<br/>5.510,80744<br/>5.510,807445555656565656565656565656565656565656</td><td>N<br/>HeatFlux<br/>スタイ)<br/>HeatFlux<br/>0<br/>0<br/>0<br/>0<br/>0<br/>0<br/>0<br/>0<br/>0<br/>0<br/>0<br/>0<br/>0<br/>0<br/>0<br/>0<br/>0<br/>0<br/>0</td><td>0<br/>Sheer Mag<br/>2.84E-07<br/>3.08E-06<br/>0<br/>1.27E-05<br/>1.27E-05<br/>1.12E-05<br/>1.13E-05<br/>1.13E-05<br/>3.51E-06<br/>3.51E-06<br/>3.51E-06</td><td>P<br/>NVol</td><td>Q         Q           □         □           □         □           □         □           □         □           □         □           □         □           □         □           □         □           □         □           □         □           □         □           □         □           □         □           □         □           □         □           □         □           □         □           □         □           □         □           □         □           □         □           □         □           □         □           □         □           □         □           □         □           □         □           □         □           □         □           □         □           □         □           □         □           □         □           □         □           □         □</td><td>A<br/>並べ替えと<br/>フィルター・<br/>編集<br/>Mach<br/>0<br/>0<br/>0<br/>0<br/>0<br/>0<br/>0<br/>0<br/>0<br/>0<br/>0<br/>0<br/>0</td><td></td><td></td></td></t<>                                                                                                    | →         →           ↓         ↓           ↓         ↓           ↓         ↓           ↓         ↓           ↓         ↓           ↓         ↓           ↓         ↓           ↓         ↓           ↓         ↓           ↓         ↓           ↓         ↓           ↓         ↓           ↓         ↓           ↓         ↓           ↓         ↓           ↓         ↓           ↓         ↓           ↓         ↓           ↓         ↓           ↓         ↓           ↓         ↓           ↓         ↓           ↓         ↓           ↓         ↓           ↓         ↓           ↓         ↓           ↓         ↓           ↓         ↓           ↓         ↓           ↓         ↓           ↓         ↓           ↓         ↓           ↓         ↓           ↓         ↓           ↓         ↓                                                                                                    | 26.257<br>26.257<br>26.257<br>26.257<br>27<br>92843.9<br>92843.9<br>92884.1<br>93799.3<br>93847.8<br>93799.3<br>93847.8<br>93799.3<br>93799.4<br>93798.4<br>93798.4<br>12581.4<br>-12581.4<br>-12829.1<br>-13151.8<br>-12581.4<br>-12829.1<br>-13151.8<br>-12581.4<br>-12829.1<br>-13151.8<br>-12581.4<br>-13151.8<br>-13551.8<br>-12581.4<br>-13551.8<br>-13551.8<br>-1                                               | - 402.673<br>-465.966<br>-588.618<br>-399.795<br>-462.878<br>-580.626                                                                                                    |                                                                                     | H         Vz Vel           0         0           0         0           0         0           0         0           0         0           0         0           0         0           0         0           0         0           0         0           0         0           0         0           0         0           0         0           0         0           0         0           0         0           0         0           0         0           0         0           0         0           0         0           0         0           0         0           0         0           0         0           0         0           0         0           0         0           0         0           0         0           0         0           0         0           0         0           0         0 </td <td>Imple         I           b)EUT#         0 (#           Press         -1.26681           1.87559         0           0.00         0.05803           0         0           0.26.257         0           0.30.5803         0           0.2.76717         0           12.9487         12.9487           12.9486         12.6309           12.6369         12.6364</td> <td>J<br/>Temp<br/>273.15<br/>273.15<br/>273.15<br/>273.15<br/>273.15<br/>273.15<br/>273.15<br/>273.15<br/>273.15<br/>273.15<br/>273.15<br/>273.15<br/>273.15<br/>273.15<br/>273.15<br/>273.15<br/>273.15<br/>273.15<br/>273.15</td> <td>標準</td> <td>・<br/>・<br/>・<br/>この<br/>・<br/>に<br/>し<br/>し<br/>し<br/>し<br/>し<br/>し<br/>し<br/>し<br/>し<br/>し<br/>し<br/>し<br/>し</td> <td>M<br/>TurbD<br/>0.192881<br/>0.08784<br/>1<br/>5.87218<br/>1<br/>0.012605<br/>0.015524<br/>4.80713<br/>4.80713<br/>4.80722<br/>5.510,80724<br/>5.510,80724<br/>5.510,80724<br/>5.510,80744<br/>5.510,807445555656565656565656565656565656565656</td> <td>N<br/>HeatFlux<br/>スタイ)<br/>HeatFlux<br/>0<br/>0<br/>0<br/>0<br/>0<br/>0<br/>0<br/>0<br/>0<br/>0<br/>0<br/>0<br/>0<br/>0<br/>0<br/>0<br/>0<br/>0<br/>0</td> <td>0<br/>Sheer Mag<br/>2.84E-07<br/>3.08E-06<br/>0<br/>1.27E-05<br/>1.27E-05<br/>1.12E-05<br/>1.13E-05<br/>1.13E-05<br/>3.51E-06<br/>3.51E-06<br/>3.51E-06</td> <td>P<br/>NVol</td> <td>Q         Q           □         □           □         □           □         □           □         □           □         □           □         □           □         □           □         □           □         □           □         □           □         □           □         □           □         □           □         □           □         □           □         □           □         □           □         □           □         □           □         □           □         □           □         □           □         □           □         □           □         □           □         □           □         □           □         □           □         □           □         □           □         □           □         □           □         □           □         □           □         □</td> <td>A<br/>並べ替えと<br/>フィルター・<br/>編集<br/>Mach<br/>0<br/>0<br/>0<br/>0<br/>0<br/>0<br/>0<br/>0<br/>0<br/>0<br/>0<br/>0<br/>0</td> <td></td> <td></td>                                                                                                    | Imple         I           b)EUT#         0 (#           Press         -1.26681           1.87559         0           0.00         0.05803           0         0           0.26.257         0           0.30.5803         0           0.2.76717         0           12.9487         12.9487           12.9486         12.6309           12.6369         12.6364                                                                                                    | J<br>Temp<br>273.15<br>273.15<br>273.15<br>273.15<br>273.15<br>273.15<br>273.15<br>273.15<br>273.15<br>273.15<br>273.15<br>273.15<br>273.15<br>273.15<br>273.15<br>273.15<br>273.15<br>273.15<br>273.15                                                                                                    | 標準                                                                                         | ・<br>・<br>・<br>この<br>・<br>に<br>し<br>し<br>し<br>し<br>し<br>し<br>し<br>し<br>し<br>し<br>し<br>し<br>し                                                                                                    | M<br>TurbD<br>0.192881<br>0.08784<br>1<br>5.87218<br>1<br>0.012605<br>0.015524<br>4.80713<br>4.80713<br>4.80722<br>5.510,80724<br>5.510,80724<br>5.510,80724<br>5.510,80744<br>5.510,807445555656565656565656565656565656565656                                                                                                    | N<br>HeatFlux<br>スタイ)<br>HeatFlux<br>0<br>0<br>0<br>0<br>0<br>0<br>0<br>0<br>0<br>0<br>0<br>0<br>0<br>0<br>0<br>0<br>0<br>0<br>0                                                                                                    | 0<br>Sheer Mag<br>2.84E-07<br>3.08E-06<br>0<br>1.27E-05<br>1.27E-05<br>1.12E-05<br>1.13E-05<br>1.13E-05<br>3.51E-06<br>3.51E-06<br>3.51E-06                                                                               | P<br>NVol                                              | Q         Q           □         □           □         □           □         □           □         □           □         □           □         □           □         □           □         □           □         □           □         □           □         □           □         □           □         □           □         □           □         □           □         □           □         □           □         □           □         □           □         □           □         □           □         □           □         □           □         □           □         □           □         □           □         □           □         □           □         □           □         □           □         □           □         □           □         □           □         □           □         □                                                                                                    | A<br>並べ替えと<br>フィルター・<br>編集<br>Mach<br>0<br>0<br>0<br>0<br>0<br>0<br>0<br>0<br>0<br>0<br>0<br>0<br>0      |                                    |                  |
| 57250<br>57251<br>57255<br>57254                                                                                                    | アイル<br>アイル<br>やけけ、<br>やけけ、<br>や<br>ついてオポード<br>7<br>A<br>Node<br>57248<br>57248<br>57249<br>57250<br>57251<br>57252<br>57253<br>57253                                                                                                    | ホーム<br>游ゴシィ<br>B<br>I                                                                                                    | Image: Apple of the system         Image: Apple of the system         Image: Apple of the system <t< td=""><td>→         →         →           I         -         -         -           I         -         -         -         -           I         -         -         -         -           I         -         -         -         -           I         -         -         -         -           I         -         -         -         -           I         -         -         -         -           I         -         -         -         -           I         -         -         -         -           I         -         -         -         -           I         -         -         -         -           I         -         -         -         -           I         -         -         -         -         -           I         -         -         -         -         -         -         -         -         -         -         -         -         -         -         -         -         -         -         -         -         -         -         -         -</td><td>26.257<br/>26.257<br/>26.257<br/>26.257<br/>27<br/>92843.9<br/>92884.1<br/>93798.5<br/>93799.3<br/>93847.8<br/>93799.3<br/>93847.8<br/>93799.3<br/>93784.4<br/>93798.4<br/>93798.4<br/>12581.4<br/>-1282.91<br/>-13151.8<br/>-12581.4<br/>-1282.91</td><td>F<br/>Vx Vel<br/>0<br/>0<br/>0<br/>0<br/>0<br/>0<br/>0<br/>0<br/>0<br/>0<br/>0<br/>0<br/>0</td><td>456.793<br/>456.793<br/>527.205<br/>664.455<br/>429.546<br/>497.76<br/>626.876<br/>447.464</td><td>H         Vz Vel           0         0           0         0           0         0           0         0           0         0           0         0           0         0           0         0           0         0           0         0           0         0           0         0           0         0           0         0           0         0           0         0           0         0           0         0           0         0           0         0           0         0           0         0           0         0           0         0           0         0           0         0           0         0           0         0           0         0           0         0           0         0           0         0           0         0           0         0           0         0<!--</td--><td>Impl         I           b)EUT#         0 (#           Press         -1.26681           1.87659         0           0.30.5803         0           0         26.257           0.30.5803         0           0.30.5803         0           0.30.5803         0           0.30.5803         0           0.30.5803         -2.16717           0.21895         12.9487           12.9496         12.6309           12.636         12.6384           13.5132         -2.6384</td><td>y<br/>大<br/>Temp<br/>273.15<br/>273.15</td><td>標準<br/>Scal1<br/>0<br/>0<br/>0<br/>0<br/>0<br/>0<br/>0<br/>0<br/>0<br/>0<br/>0<br/>0<br/>0</td><td>・<br/>・<br/>・<br/>この<br/>・<br/>・<br/>・<br/>・<br/>・<br/>・<br/>・<br/>・<br/>・<br/>・<br/>・<br/>・<br/>・</td><td>M<br/>TurbD<br/>0.192881<br/>0.012605<br/>0.015524<br/>47.2535<br/>4.80713<br/>4.36076<br/>317.957<br/>2916.66<br/>55610.08<br/>288.042<br/>2855.54<br/>5092.73<br/>318.216</td><td>N<br/>+ まま<br/>テーブルと<br/>・ 書式設立<br/>スタイノ<br/>HeatFlux<br/>0<br/>0<br/>0<br/>0<br/>0<br/>0<br/>0<br/>0<br/>0<br/>0<br/>0<br/>0<br/>0</td><td>0<br/>Sheer Mag<br/>2.84E-07<br/>3.08E-06<br/>0<br/>1.27E-05<br/>0<br/>5.28E-06<br/>9.73E-06<br/>1.40E-06<br/>7.39E-06<br/>1.13E-05<br/>0.000296<br/>5.31E-06<br/>0.000296<br/>5.38E-06<br/>0.000233</td><td>■<br/>評<br/>評<br/>部<br/>部<br/>書<br/>セ<br/>セ<br/>セ<br/>P<br/>NVol</td><td>Q         Q           Image: second second secon</td><td>A<br/>並べ替えと<br/>ブイルター・<br/>編集<br/>Mach<br/>0<br/>0<br/>0<br/>0<br/>0<br/>0<br/>0<br/>0<br/>0<br/>0<br/>0<br/>0<br/>0</td><td>▲<br/>検索と<br/>選択・<br/>S</td><td></td></td></t<>                                                                                                    | →         →         →           I         -         -         -           I         -         -         -         -           I         -         -         -         -           I         -         -         -         -           I         -         -         -         -           I         -         -         -         -           I         -         -         -         -           I         -         -         -         -           I         -         -         -         -           I         -         -         -         -           I         -         -         -         -           I         -         -         -         -           I         -         -         -         -         -           I         -         -         -         -         -         -         -         -         -         -         -         -         -         -         -         -         -         -         -         -         -         -         -         -                                                                                                    | 26.257<br>26.257<br>26.257<br>26.257<br>27<br>92843.9<br>92884.1<br>93798.5<br>93799.3<br>93847.8<br>93799.3<br>93847.8<br>93799.3<br>93784.4<br>93798.4<br>93798.4<br>12581.4<br>-1282.91<br>-13151.8<br>-12581.4<br>-1282.91                                                                                                    | F<br>Vx Vel<br>0<br>0<br>0<br>0<br>0<br>0<br>0<br>0<br>0<br>0<br>0<br>0<br>0                                                                                                    | 456.793<br>456.793<br>527.205<br>664.455<br>429.546<br>497.76<br>626.876<br>447.464 | H         Vz Vel           0         0           0         0           0         0           0         0           0         0           0         0           0         0           0         0           0         0           0         0           0         0           0         0           0         0           0         0           0         0           0         0           0         0           0         0           0         0           0         0           0         0           0         0           0         0           0         0           0         0           0         0           0         0           0         0           0         0           0         0           0         0           0         0           0         0           0         0           0         0 </td <td>Impl         I           b)EUT#         0 (#           Press         -1.26681           1.87659         0           0.30.5803         0           0         26.257           0.30.5803         0           0.30.5803         0           0.30.5803         0           0.30.5803         0           0.30.5803         -2.16717           0.21895         12.9487           12.9496         12.6309           12.636         12.6384           13.5132         -2.6384</td> <td>y<br/>大<br/>Temp<br/>273.15<br/>273.15</td> <td>標準<br/>Scal1<br/>0<br/>0<br/>0<br/>0<br/>0<br/>0<br/>0<br/>0<br/>0<br/>0<br/>0<br/>0<br/>0</td> <td>・<br/>・<br/>・<br/>この<br/>・<br/>・<br/>・<br/>・<br/>・<br/>・<br/>・<br/>・<br/>・<br/>・<br/>・<br/>・<br/>・</td> <td>M<br/>TurbD<br/>0.192881<br/>0.012605<br/>0.015524<br/>47.2535<br/>4.80713<br/>4.36076<br/>317.957<br/>2916.66<br/>55610.08<br/>288.042<br/>2855.54<br/>5092.73<br/>318.216</td> <td>N<br/>+ まま<br/>テーブルと<br/>・ 書式設立<br/>スタイノ<br/>HeatFlux<br/>0<br/>0<br/>0<br/>0<br/>0<br/>0<br/>0<br/>0<br/>0<br/>0<br/>0<br/>0<br/>0</td> <td>0<br/>Sheer Mag<br/>2.84E-07<br/>3.08E-06<br/>0<br/>1.27E-05<br/>0<br/>5.28E-06<br/>9.73E-06<br/>1.40E-06<br/>7.39E-06<br/>1.13E-05<br/>0.000296<br/>5.31E-06<br/>0.000296<br/>5.38E-06<br/>0.000233</td> <td>■<br/>評<br/>評<br/>部<br/>部<br/>書<br/>セ<br/>セ<br/>セ<br/>P<br/>NVol</td> <td>Q         Q           Image: second second secon</td> <td>A<br/>並べ替えと<br/>ブイルター・<br/>編集<br/>Mach<br/>0<br/>0<br/>0<br/>0<br/>0<br/>0<br/>0<br/>0<br/>0<br/>0<br/>0<br/>0<br/>0</td> <td>▲<br/>検索と<br/>選択・<br/>S</td> <td></td> | Impl         I           b)EUT#         0 (#           Press         -1.26681           1.87659         0           0.30.5803         0           0         26.257           0.30.5803         0           0.30.5803         0           0.30.5803         0           0.30.5803         0           0.30.5803         -2.16717           0.21895         12.9487           12.9496         12.6309           12.636         12.6384           13.5132         -2.6384                                                                                                    | y<br>大<br>Temp<br>273.15<br>273.15 | 標準<br>Scal1<br>0<br>0<br>0<br>0<br>0<br>0<br>0<br>0<br>0<br>0<br>0<br>0<br>0               | ・<br>・<br>・<br>この<br>・<br>・<br>・<br>・<br>・<br>・<br>・<br>・<br>・<br>・<br>・<br>・<br>・                                                                                                    | M<br>TurbD<br>0.192881<br>0.012605<br>0.015524<br>47.2535<br>4.80713<br>4.36076<br>317.957<br>2916.66<br>55610.08<br>288.042<br>2855.54<br>5092.73<br>318.216                                                                                                    | N<br>+ まま<br>テーブルと<br>・ 書式設立<br>スタイノ<br>HeatFlux<br>0<br>0<br>0<br>0<br>0<br>0<br>0<br>0<br>0<br>0<br>0<br>0<br>0                                                                                                    | 0<br>Sheer Mag<br>2.84E-07<br>3.08E-06<br>0<br>1.27E-05<br>0<br>5.28E-06<br>9.73E-06<br>1.40E-06<br>7.39E-06<br>1.13E-05<br>0.000296<br>5.31E-06<br>0.000296<br>5.38E-06<br>0.000233                                      | ■<br>評<br>評<br>部<br>部<br>書<br>セ<br>セ<br>セ<br>P<br>NVol | Q         Q           Image: second second secon | A<br>並べ替えと<br>ブイルター・<br>編集<br>Mach<br>0<br>0<br>0<br>0<br>0<br>0<br>0<br>0<br>0<br>0<br>0<br>0<br>0      | ▲<br>検索と<br>選択・<br>S               |                  |
| 57250<br>57251<br>57255<br>57254<br>57255<br>57254                                                                                                    | アナイル<br>・<br>、<br>、<br>、<br>、<br>、<br>、<br>、<br>、<br>、<br>、<br>、<br>、<br>、                                                                                                    | ホーム<br>游ゴシー<br>B<br>I<br>の<br>Clobal I<br>0<br>1<br>2<br>3<br>4<br>5<br>5<br>5<br>7<br>2<br>5<br>7<br>2<br>5<br>7<br>2<br>5<br>7<br>2<br>5<br>7<br>2<br>5<br>7<br>2<br>5<br>7<br>2<br>5<br>7<br>2<br>5<br>5<br>5<br>5<br>5<br>7<br>5<br>5<br>5<br>7<br>5<br>5<br>5<br>5<br>5<br>7<br>5<br>5<br>5<br>5<br>7<br>5<br>5<br>5<br>7<br>5<br>5<br>5<br>5<br>5<br>7<br>5<br>5<br>5<br>7<br>5<br>5<br>5<br>5<br>5<br>5<br>7<br>5<br>5<br>7<br>5<br>5<br>5<br>5<br>5<br>5<br>5<br>5<br>5<br>5<br>5<br>5<br>5                                                                                                    | Image: Apple of the system         Image: Apple of the system         Image: Apple of the system <t< td=""><td>→         →         →         1:           ↓         ↓         ↓         ↓           ↓         ↓         ↓         ↓           ↓         ↓         ↓         ↓           ↓         ↓         ↓         ↓           ↓         ↓         ↓         ↓           ↓         ↓         ↓         ↓           ↓         ↓         ↓         ↓           ↓         ↓         ↓         ↓           ↓         ↓         ↓         ↓           ↓         ↓         ↓         ↓           ↓         ↓         ↓         ↓           ↓         ↓         ↓         ↓           ↓         ↓         ↓         ↓           ↓         ↓         ↓         ↓           ↓         ↓         ↓         ↓           ↓         ↓         ↓         ↓           ↓         ↓         ↓         ↓           ↓         ↓         ↓         ↓           ↓         ↓         ↓         ↓           ↓         ↓         ↓         ↓           ↓         ↓</td><td>26.257<br/>26.257<br/>26.257<br/>26.257<br/>27<br/>92843.9<br/>92884.1<br/>93798.5<br/>93798.4<br/>93798.5<br/>93798.4<br/>93798.4<br/>93798.4<br/>93798.4<br/>93798.4<br/>93798.4<br/>12581.4<br/>-12581.4<br/>-1</td><td>F<br/>Vx VeI<br/>0<br/>0<br/>0<br/>0<br/>0<br/>0<br/>0<br/>0<br/>0<br/>0<br/>0<br/>0<br/>0</td><td>456.793<br/>527.205<br/>664.455<br/>429.546<br/>497.76<br/>626.876<br/>447.464</td><td>H         Vz Vel           0         0           0         0           0         0           0         0           0         0           0         0           0         0           0         0           0         0           0         0           0         0           0         0           0         0           0         0           0         0           0         0           0         0           0         0           0         0           0         0           0         0           0         0           0         0           0         0           0         0           0         0           0         0           0         0           0         0           0         0           0         0           0         0           0         0           0         0           0         0</td></t<> <td>I           I           Press           -1.26681           1.87659           0.30.5803           0.30.5803           0.20.26257           0.34716           0.30.5803           1.27651           1.24651           1.29487           12.9487           12.9486           12.6364           12.6364           12.6364           13.5132           13.5132</td> <td>J<br/>Temp<br/>273.15<br/>273.15<br/>273.15<br/>273.15<br/>273.15<br/>273.15<br/>273.15<br/>273.15<br/>273.15<br/>273.15<br/>273.15<br/>273.15<br/>273.15<br/>273.15<br/>273.15<br/>273.15<br/>273.15<br/>273.15<br/>273.15<br/>273.15<br/>273.15<br/>273.15<br/>273.15</td> <td>標準<br/>Scel1<br/>Scel1<br/>0<br/>0<br/>0<br/>0<br/>0<br/>0<br/>0<br/>0<br/>0<br/>0<br/>0<br/>0<br/>0</td> <td>・<br/>・<br/>・<br/>この<br/>・<br/>この<br/>・<br/>この<br/>・<br/>この<br/>・<br/>に<br/>・<br/>・<br/>の<br/>・<br/>に<br/>の<br/>・<br/>の<br/>・<br/>の<br/>・<br/>に<br/>と<br/>この<br/>の<br/>・<br/>の<br/>・<br/>の<br/>・<br/>の<br/>・<br/>の<br/>・<br/>の<br/>・<br/>の<br/>こ<br/>の<br/>こ<br/>の<br/>の<br/>の<br/>の<br/>の<br/>い<br/>の<br/>い<br/>い<br/>い<br/>い<br/>い<br/>い<br/>い<br/>い<br/>い<br/>い<br/>い<br/>い<br/>い</td> <td>M           TurbD           0.192881           0.012605           0.015524           47.2535           4.80713           43.6076           317.957           2916.66           5610.08           288.042           2655.544           5092.73           318.216           2727.76</td> <td>N<br/>HeatFlux<br/>N<br/>HeatFlux<br/>0<br/>0<br/>0<br/>0<br/>0<br/>0<br/>0<br/>0<br/>0<br/>0<br/>0<br/>0<br/>0</td> <td>0<br/>Sheer Mag<br/>2.84E-07<br/>3.08E-06<br/>0<br/>1.27E-05<br/>0<br/>5.28E-06<br/>1.40E-06<br/>7.39E-06<br/>1.40E-06<br/>7.39E-06<br/>1.40E-06<br/>7.39E-06<br/>3.51E-06<br/>0.000312<br/>5.38E-06<br/>3.51E-06<br/>0.000333<br/>5.05E-06</td> <td>P<br/>NVol</td> <td>Q         Q           Q         Q           Density         Q           0         1.20E-06           0         1.20E-06           0         0.202-06           0         1.20E-06           0         1.20E-06</td> <td>A<br/>並べ替えと<br/>フィルターと<br/>編集<br/>Mach<br/>0<br/>0<br/>0<br/>0<br/>0<br/>0<br/>0<br/>0<br/>0<br/>0<br/>0<br/>0<br/>0</td> <td>▲<br/>検索と<br/>選択・</td> <td></td>                                                                                                    | →         →         →         1:           ↓         ↓         ↓         ↓           ↓         ↓         ↓         ↓           ↓         ↓         ↓         ↓           ↓         ↓         ↓         ↓           ↓         ↓         ↓         ↓           ↓         ↓         ↓         ↓           ↓         ↓         ↓         ↓           ↓         ↓         ↓         ↓           ↓         ↓         ↓         ↓           ↓         ↓         ↓         ↓           ↓         ↓         ↓         ↓           ↓         ↓         ↓         ↓           ↓         ↓         ↓         ↓           ↓         ↓         ↓         ↓           ↓         ↓         ↓         ↓           ↓         ↓         ↓         ↓           ↓         ↓         ↓         ↓           ↓         ↓         ↓         ↓           ↓         ↓         ↓         ↓           ↓         ↓         ↓         ↓           ↓         ↓                                                                                                    | 26.257<br>26.257<br>26.257<br>26.257<br>27<br>92843.9<br>92884.1<br>93798.5<br>93798.4<br>93798.5<br>93798.4<br>93798.4<br>93798.4<br>93798.4<br>93798.4<br>93798.4<br>12581.4<br>-12581.4<br>-1                                               | F<br>Vx VeI<br>0<br>0<br>0<br>0<br>0<br>0<br>0<br>0<br>0<br>0<br>0<br>0<br>0                                                                                                    | 456.793<br>527.205<br>664.455<br>429.546<br>497.76<br>626.876<br>447.464            | H         Vz Vel           0         0           0         0           0         0           0         0           0         0           0         0           0         0           0         0           0         0           0         0           0         0           0         0           0         0           0         0           0         0           0         0           0         0           0         0           0         0           0         0           0         0           0         0           0         0           0         0           0         0           0         0           0         0           0         0           0         0           0         0           0         0           0         0           0         0           0         0           0         0                                                                                                    | I           I           Press           -1.26681           1.87659           0.30.5803           0.30.5803           0.20.26257           0.34716           0.30.5803           1.27651           1.24651           1.29487           12.9487           12.9486           12.6364           12.6364           12.6364           13.5132           13.5132                                                                                                    | J<br>Temp<br>273.15<br>273.15<br>273.15<br>273.15<br>273.15<br>273.15<br>273.15<br>273.15<br>273.15<br>273.15<br>273.15<br>273.15<br>273.15<br>273.15<br>273.15<br>273.15<br>273.15<br>273.15<br>273.15<br>273.15<br>273.15<br>273.15<br>273.15                                                                                                    | 標準<br>Scel1<br>Scel1<br>0<br>0<br>0<br>0<br>0<br>0<br>0<br>0<br>0<br>0<br>0<br>0<br>0      | ・<br>・<br>・<br>この<br>・<br>この<br>・<br>この<br>・<br>この<br>・<br>に<br>・<br>・<br>の<br>・<br>に<br>の<br>・<br>の<br>・<br>の<br>・<br>に<br>と<br>この<br>の<br>・<br>の<br>・<br>の<br>・<br>の<br>・<br>の<br>・<br>の<br>・<br>の<br>こ<br>の<br>こ<br>の<br>の<br>の<br>の<br>の<br>い<br>の<br>い<br>い<br>い<br>い<br>い<br>い<br>い<br>い<br>い<br>い<br>い<br>い<br>い                                                                                                    | M           TurbD           0.192881           0.012605           0.015524           47.2535           4.80713           43.6076           317.957           2916.66           5610.08           288.042           2655.544           5092.73           318.216           2727.76                                                                                                    | N<br>HeatFlux<br>N<br>HeatFlux<br>0<br>0<br>0<br>0<br>0<br>0<br>0<br>0<br>0<br>0<br>0<br>0<br>0                                                                                                    | 0<br>Sheer Mag<br>2.84E-07<br>3.08E-06<br>0<br>1.27E-05<br>0<br>5.28E-06<br>1.40E-06<br>7.39E-06<br>1.40E-06<br>7.39E-06<br>1.40E-06<br>7.39E-06<br>3.51E-06<br>0.000312<br>5.38E-06<br>3.51E-06<br>0.000333<br>5.05E-06  | P<br>NVol                                              | Q         Q           Q         Q           Density         Q           0         1.20E-06           0         1.20E-06           0         0.202-06           0         1.20E-06           0         1.20E-06                                                                                                    | A<br>並べ替えと<br>フィルターと<br>編集<br>Mach<br>0<br>0<br>0<br>0<br>0<br>0<br>0<br>0<br>0<br>0<br>0<br>0<br>0      | ▲<br>検索と<br>選択・                    |                  |
| 57250<br>57251<br>57252<br>57253<br>57254<br>57255<br>57255                                                                                                    | アイル<br>・<br>、<br>、<br>、<br>、<br>、<br>、<br>、<br>、<br>、<br>、<br>、<br>、<br>、                                                                                                    | ホーム<br>游ゴシー<br>B I<br>の<br>Global I<br>0<br>1<br>2<br>3<br>3<br>4<br>5<br>5<br>6<br>6<br>7<br>8<br>0<br>5<br>7<br>2<br>5<br>7<br>2<br>5<br>7<br>2<br>5<br>7<br>2<br>5<br>7<br>2<br>5<br>7<br>2<br>5<br>7<br>2<br>5<br>7<br>2<br>5<br>5<br>5<br>5<br>7<br>5<br>7<br>5<br>7<br>5<br>5<br>5<br>5<br>5<br>7<br>5<br>7<br>5<br>7<br>5<br>7<br>5<br>7<br>7<br>8<br>8<br>0<br>7<br>7<br>8<br>5<br>7<br>7<br>8<br>5<br>7<br>7<br>7<br>7<br>7<br>7<br>7<br>7<br>7<br>7<br>7<br>7<br>7                                                                                                    | Image: Apple of the system         Image: Apple of the system         Image: Apple of the system <t< td=""><td>►         ►         ►           I         I         I         I           I         I         I         I         I           I         I         I         I         I         I           I         I</td><td>26.257<br/>26.257<br/>26.257<br/>26.257<br/>27<br/>292843.9<br/>92884.1<br/>93798.5<br/>92380.6<br/>93798.3<br/>93798.5<br/>93798.3<br/>93798.4<br/>93798.4<br/>93798.4<br/>93798.4<br/>-12581.4<br/>-12581.4</td><td>F           Vx Vel           0           0           0           0           0           0           0           0           0           0           0           0           0           0           0           0           0           0           0           0           0           0           0           0           0           0           0           0           0           0           0           0           0           0           0           0           0           0           0           0           0           0           0           0           0           0           0           0           0           0           0      0</td><td></td><td>H         Vz Vel           0         0           0         0           0         0           0         0           0         0           0         0           0         0           0         0           0         0           0         0           0         0           0         0           0         0           0         0           0         0           0         0           0         0           0         0           0         0           0         0           0         0           0         0           0         0           0         0           0         0           0         0           0         0           0         0           0         0           0         0.887126           0         0.89323</td><td>I           I           Press           0           0           1.26681           1.87659           0           30.5803           0           26.257           -3.34716           0           2.30.5803           0           2.3.4716           0           2.3.4716           12.4827           12.9487           12.9487           12.6304           12.6384           13.5132           13.5129           13.512           13.512</td><td>y<br/>大emp<br/>273.15<br/>273.15</td><td>標準<br/>Scal1<br/>Scal1<br/>0<br/>0<br/>0<br/>0<br/>0<br/>0<br/>0<br/>0<br/>0<br/>0<br/>0<br/>0<br/>0</td><td>L           TurbK           1.82E-08           0.0001           1.82E-08           0.0001           1.82E-08           0.0001           1.82E-08           1.82E-08</td><td>M<br/>TurbD<br/>0.192881<br/>0.012605<br/>0.015524<br/>4.0015524<br/>4.72535<br/>4.80713<br/>317.957<br/>2916.66<br/>5610.08<br/>288.02<br/>2655.54<br/>5092.73<br/>318.216<br/>2727.76<br/>4396.86</td><td>N<br/>HeatFlux<br/>Add the form of the form of</td><td>0<br/>Shear Mag<br/>2.84E-07<br/>3.08E-06<br/>0<br/>1.27E-05<br/>0<br/>0.528E-06<br/>9.73E-06<br/>1.40E-06<br/>7.39E-06<br/>1.40E-06<br/>7.39E-06<br/>3.51E-06<br/>0.000296<br/>5.38E-06<br/>3.51E-06<br/>0.000333<br/>5.05E-06<br/>3.51E-06</td><td>P<br/>NVol</td><td>Q         Q           Q         Density           0         1.20E-06           0         1.20E-06           0         1.20E-06           0         0.002306           0         1.20E-06           0         0.002306           0         1.20E-06           0         1.20E-06</td><td>A<br/>並べ替えと<br/>フィルター・<br/>編集<br/>Mach<br/>0<br/>0<br/>0<br/>0<br/>0<br/>0<br/>0<br/>0<br/>0<br/>0<br/>0<br/>0<br/>0</td><td>▲<br/>検索と<br/>選択・</td><td></td></t<> | ►         ►         ►           I         I         I         I           I         I         I         I         I           I         I         I         I         I         I           I         I                                                                                                    | 26.257<br>26.257<br>26.257<br>26.257<br>27<br>292843.9<br>92884.1<br>93798.5<br>92380.6<br>93798.3<br>93798.5<br>93798.3<br>93798.4<br>93798.4<br>93798.4<br>93798.4<br>-12581.4<br>-12581.4                                                   | F           Vx Vel           0           0           0           0           0           0           0           0           0           0           0           0           0           0           0           0           0           0           0           0           0           0           0           0           0           0           0           0           0           0           0           0           0           0           0           0           0           0           0           0           0           0           0           0           0           0           0           0           0           0           0      0                                                                                                    |                                                                                     | H         Vz Vel           0         0           0         0           0         0           0         0           0         0           0         0           0         0           0         0           0         0           0         0           0         0           0         0           0         0           0         0           0         0           0         0           0         0           0         0           0         0           0         0           0         0           0         0           0         0           0         0           0         0           0         0           0         0           0         0           0         0           0         0.887126           0         0.89323                                                                                                    | I           I           Press           0           0           1.26681           1.87659           0           30.5803           0           26.257           -3.34716           0           2.30.5803           0           2.3.4716           0           2.3.4716           12.4827           12.9487           12.9487           12.6304           12.6384           13.5132           13.5129           13.512           13.512                                                                                                    | y<br>大emp<br>273.15<br>273.15                                                                                                    | 標準<br>Scal1<br>Scal1<br>0<br>0<br>0<br>0<br>0<br>0<br>0<br>0<br>0<br>0<br>0<br>0<br>0      | L           TurbK           1.82E-08           0.0001           1.82E-08           0.0001           1.82E-08           0.0001           1.82E-08           1.82E-08                                                                                                    | M<br>TurbD<br>0.192881<br>0.012605<br>0.015524<br>4.0015524<br>4.72535<br>4.80713<br>317.957<br>2916.66<br>5610.08<br>288.02<br>2655.54<br>5092.73<br>318.216<br>2727.76<br>4396.86                                                                                                    | N<br>HeatFlux<br>Add the form of the form of | 0<br>Shear Mag<br>2.84E-07<br>3.08E-06<br>0<br>1.27E-05<br>0<br>0.528E-06<br>9.73E-06<br>1.40E-06<br>7.39E-06<br>1.40E-06<br>7.39E-06<br>3.51E-06<br>0.000296<br>5.38E-06<br>3.51E-06<br>0.000333<br>5.05E-06<br>3.51E-06 | P<br>NVol                                              | Q         Q           Q         Density           0         1.20E-06           0         1.20E-06           0         1.20E-06           0         0.002306           0         1.20E-06           0         0.002306           0         1.20E-06           0         1.20E-06                                                                                                    | A<br>並べ替えと<br>フィルター・<br>編集<br>Mach<br>0<br>0<br>0<br>0<br>0<br>0<br>0<br>0<br>0<br>0<br>0<br>0<br>0      | ▲<br>検索と<br>選択・                    |                  |

・解析結果サマリーの表示と書き出し

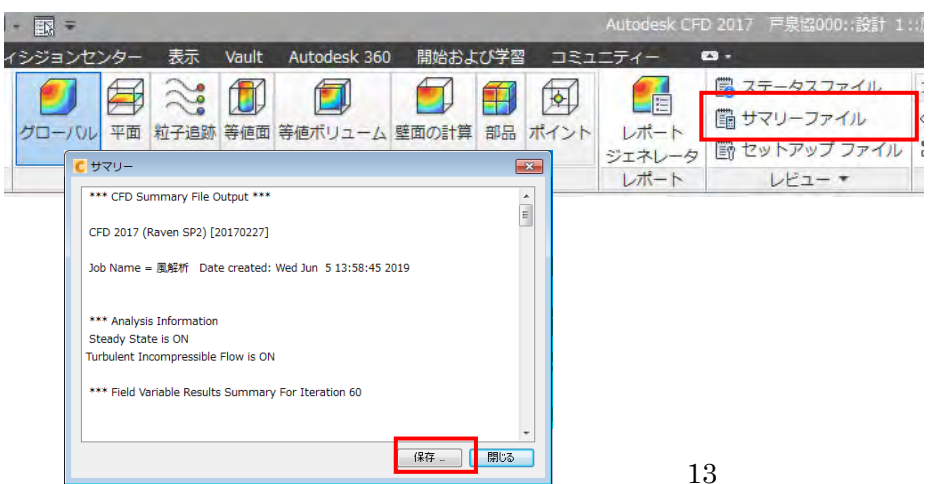

# 解析空間における解析結果の最大値、最小値

| 5 サマリー                                                                               | × |
|--------------------------------------------------------------------------------------|---|
|                                                                                      |   |
| *** Field Variable Results Summary For Iteration 60                                  |   |
|                                                                                      |   |
| Var Mean at Max at Min                                                               |   |
| Vx Vel +1.96181e+02 128162 +6.69787e+03 126303 -5.03288e+03 mm/s                     | - |
| Vy Vel +1.37110e+03 131856 +1.04422e+04 166784 -3.68120e+03 mm/s                     | = |
| Vz Vel +8.23633e+01 70964 +6.04392e+03 120795 -5.16620e+03 mm/s                      |   |
| Press +6.88643e+00 13449 +9.11925e+01 6669 -4.80119e+01 N/m^2                        |   |
| Temp +0.00000e+00 14397 +0.00000e+00 14642 +0.00000e+00 C                            |   |
| TurbK +9.81889e+10 71941 +8.23506e+15 14642 +1.81700e-08 mm^2/s^2                    |   |
| TurbD +4.50679e+18 71941 +4.41658e+23 80510 +1.54523e-06 mm^2/s^3                    |   |
| SCall +0.0000000000 14397 +0.0000000000 14642 +0.00000000000000000000000000000000000 |   |
| PIOU +1.01//32+01 13449 +9.119252+01 6069 -4.801192+01 N/m^22                        |   |
| $E_{0}$ = 5.204452-01 28768 +1.817002+01 1884 +0.000002+00 g/mm-s                    |   |
| Dens +3.66414e-04 1884 +2.30600e-03 14642 +1.20473e-06 g/mm^3                        |   |
| Visc +1.52474e-05 14397 +1.81700e-05 1884 +0.00000e+00 g/mm-s                        |   |
| Cond +1.92195e-04 1884 +1.10000e-03 14642 +2.56300e-05 W/mm-K                        |   |
| SpecH +9.76850e-01 14397 +1.00400e+00 30191 +8.00000e-01 J/g-K                       |   |
| Emiss +8.39152e-01 14397 +1.00000e+00 1884 +0.00000e+00                              |   |
| Transmiss +0.00000e+00 0 +0.00000e+00 0 +0.00000e+00                                 |   |
| WRough +0.00000e+00 14397 +0.00000e+00 14642 +0.00000e+00 mm                         |   |
| SeeBeck +0.00000e+00 0 +0.00000e+00 0 +0.00000e+00 V/K                               |   |
| SHGC +0.00000e+00 0 +0.00000e+00 0 +0.00000e+00                                      |   |
| Ufactor +0.00000e+00 0 +0.00000e+00 0 +0.00000e+00                                   |   |
| Geni +8./1545e+04 19245 +9.68224e+09 80510 +2.9/141e-04 1/s                          |   |
|                                                                                      | - |
| 【保存 】 【閉じ                                                                            | 3 |
|                                                                                      |   |

解析空間における風速のばらつき(あるレンジの風速が空間全体の体積の何パーセント占めているか)

| <mark>C</mark> サマリー            |                               | × |
|--------------------------------|-------------------------------|---|
|                                |                               | * |
| *** Statistics for Velocity    | Magnitude ***                 |   |
| Value Range [mm/s] Pe          | ercent Volume                 |   |
| 0.000000 - 530.329471 11.      | 394632                        |   |
| 530.329471 - 1060.658942       | 2.587391                      |   |
| 1060.658942 - 1590.988413      | 2.209989                      |   |
| 1590.988413 - 2121.317884      | 1.815786                      |   |
| 2121.317884 - 2651.647355      | 1.851908                      |   |
| 2651.647355 - 3181.976826      | 1.871162                      |   |
| 3181.976826 - 3712.306297      | 1.897764                      |   |
| 3712.306297 - 4242.635768      | 2.020500                      |   |
| 4242.635768 - 4772.965239      | 2.985648                      |   |
| 4772.965239 - 5303.294710      | 12.989065                     |   |
| 5303.294710 - 5833.624181      | 10.612059                     |   |
| 5833.624181 - 6363.953652      | 10.633273                     |   |
| 6363.953652 - 6894.283123      | 10.821697                     |   |
| 6894.283123 - 7424.612594      | 12.799219                     |   |
| 7424.612594 - 7954.942065      | 8.168330                      |   |
| 7954.942065 - 8485.271536      | 4.501923                      |   |
| 8485.271536 - 9015.601007      | 0.780316                      | - |
| 9015.601007 - 9545.930478      | 0.056895                      | = |
| 9545.930478 - 10076.259949     | 0.002052                      |   |
| 10076.259949 - 10606.589421    | 0.000393                      |   |
| Mean Value = 1483.292257 , Sta | ndard Deviation = 2258.739088 |   |
|                                |                               |   |

・あるオブジェクトにかかる風圧を見る

※空気のオブジェクトは非表示にしておく

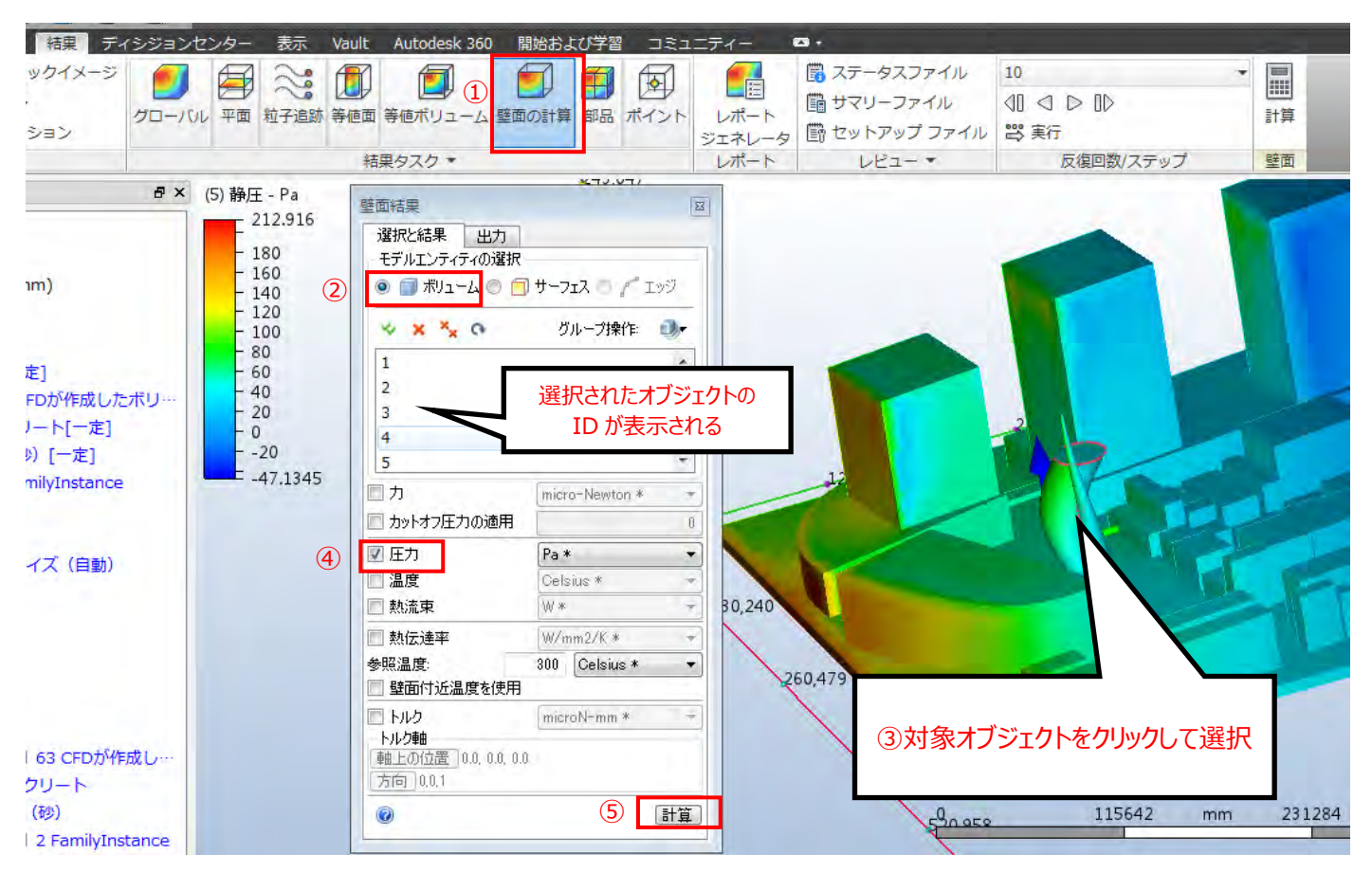

選択したオブジェクトを構成している面毎にかかる平均圧力が表示される。

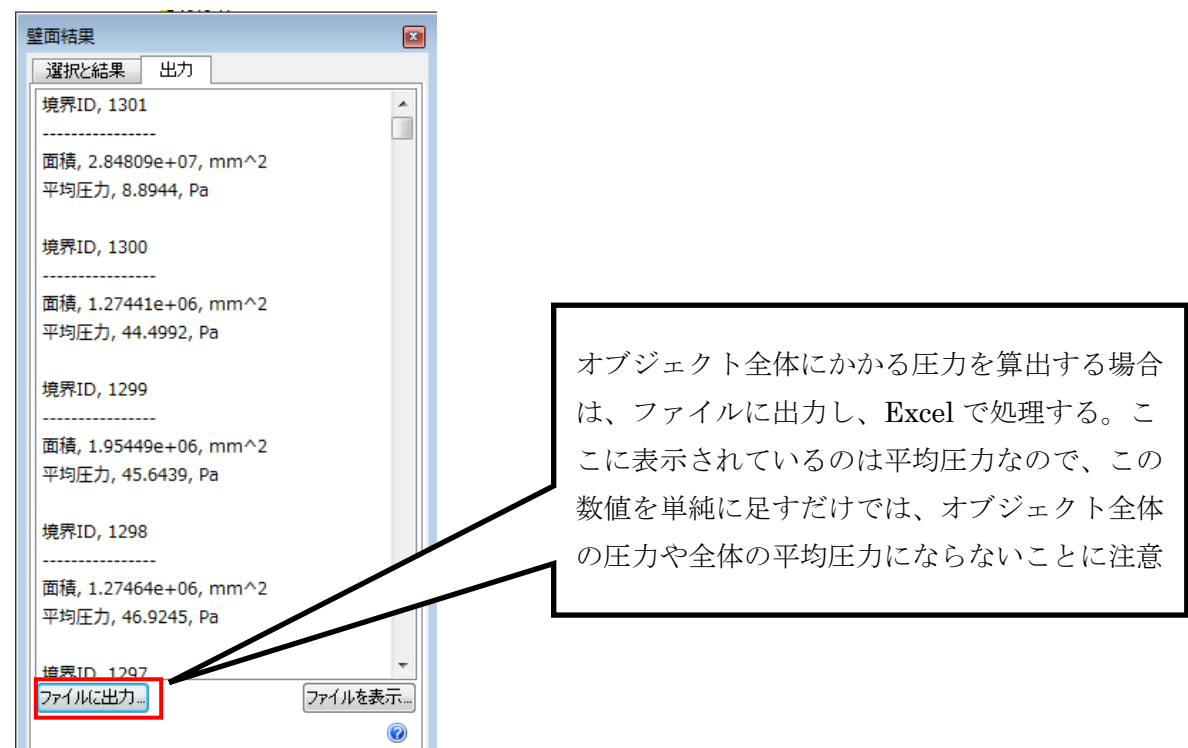

※ 1Pa=1N/m<sup>2</sup>

### オブジェクト全体の圧力を見る場合

| F4 |       | : ×      | $\checkmark f_x$ | この行に    | D                                                | 3 * | · : × ~     | $f_x = E$ | 3*C3/1000/1000 |   |
|----|-------|----------|------------------|---------|--------------------------------------------------|-----|-------------|-----------|----------------|---|
|    | А     | В        | С                |         |                                                  | A   | В           | С         | D              |   |
| 1  | 風解析 ◄ |          |                  | ノイルタ    | 1                                                |     |             |           |                | Ī |
| 2  |       |          |                  | をかけ     | 2                                                |     | 面積 (mm2)    | 平均 (Pa)   | 全圧 (N)         |   |
| 3  | 境界ID  | 1301     |                  |         | 3                                                |     | 2.85E+07    | 8.8944    | 2.53E+02       |   |
| 4  |       |          |                  |         | 4                                                |     | 1.27E+06    | 44.4992   | 5.67E+01       |   |
| 5  | 面積    | 2.85E+07 | mm^2             |         |                                                  | /   | 1.95E+06    | 45.6439   | 8.92E+01       |   |
| 6  | 平均圧力  | 8.8944   | Pa               |         |                                                  |     | 1.27E+06    | 46.9245   | 5.98E+01       |   |
| 7  |       |          |                  | 百日ブレ    | レート                                              |     | 1.95E+06    | 48.9643   | 9.57E+01       |   |
| 8  | 境界ID  | 1300     |                  | 70 - C  |                                                  |     | 1.27E+06    | 50.308    | 6.41E+01       |   |
| 9  |       |          |                  | ぺで、親    | 斤しいシ                                             |     | 1.95E+06    | 51.6542   | 1.01E+02       |   |
| 10 | 面積    | 1.27E+06 | mm^2             | 1 17 7  | - <b>D</b> - L - L - L - L - L - L - L - L - L - |     | 1.27E+06    | 52.0668   | 6.63E+01       |   |
| 11 | 平均圧力  | 44.4992  | Pa               |         | - のよう                                            |     | 1.27E+06    | 52.3849   | 6.67E+01       |   |
| 12 |       |          |                  | な表を作    | 巨成 2                                             | !   | 1.95E+06    | 52.4329   | 1.02E+02       |   |
| 13 | 境界ID  | 1299     |                  | 0.21011 |                                                  | 1   | 1.28E+06    | 52.2934   | 6.69E+01       |   |
| 14 |       |          |                  |         | 14                                               |     | 1.97E+06    | 52.2065   | 1.03E+02       |   |
| 15 | 面積    | 1.95E+06 | mm^2             |         | 15                                               | i   | 1.29E+06    | 51.6751   | 6.66E+01       |   |
| 16 | 平均圧力  | 45.6439  | Pa               |         | 16                                               | i   | 1.98E+06    | 51.4297   | 1.02E+02       |   |
| 17 |       |          |                  |         | 17                                               | ,   | 1.30E+06    | 50.5989   | 6.58E+01       |   |
| 18 | 境界ID  | 1298     |                  |         | 18                                               | 5   | 2.01E+06    | 50.2806   | 1.01E+02       |   |
| 19 |       |          |                  |         | 19                                               | 1   | 2.01E+06    | 49.2278   | 9.91E+01       |   |
|    | ( )}  | 圧力 S     | heet1            |         |                                                  |     | 圧力   Sheet1 | (+)       |                |   |

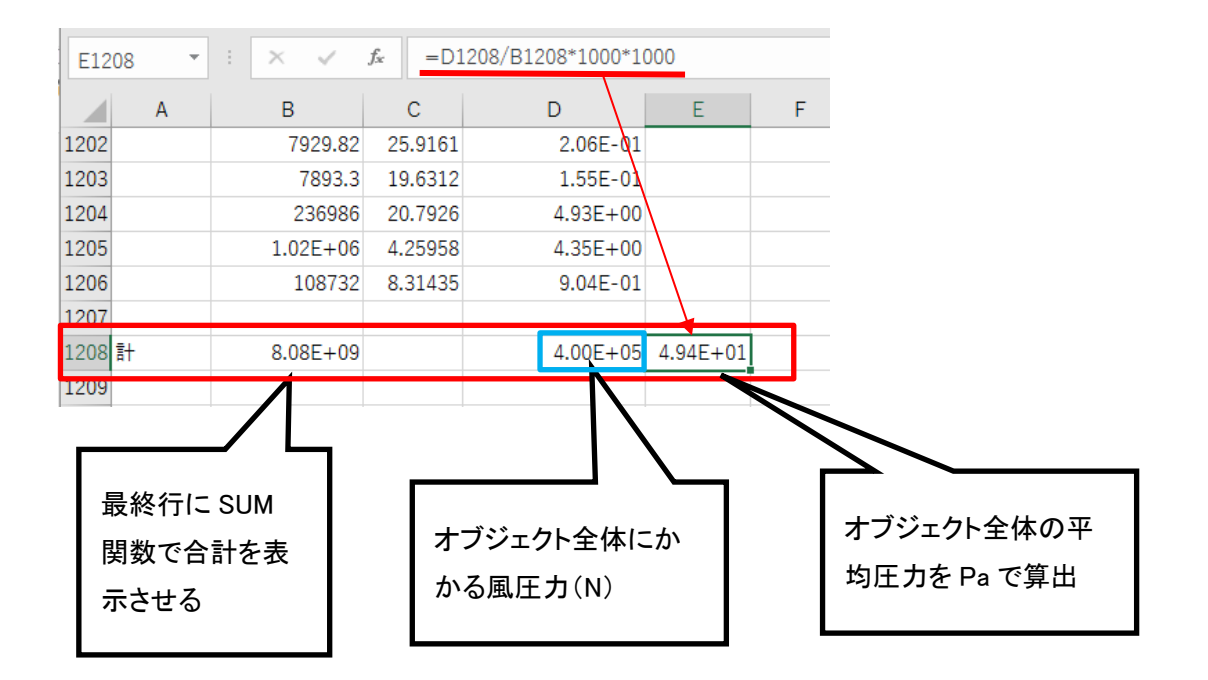

※面積の単位が mm<sup>2</sup> であるので、上記では、 1000×1000 で割ったり掛けたりしているが、単位が m<sup>2</sup> であればこの計算はいらない。

# パート3: CFD Ultimate (Autodesk CFD) による日射量解析

①新規シナリオの作成

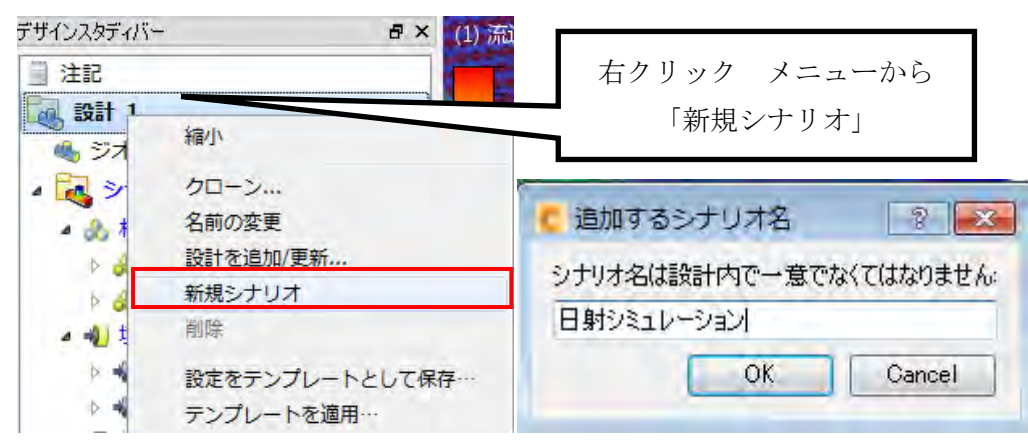

## ②放射(輻射)率を変更した空気材料の作成

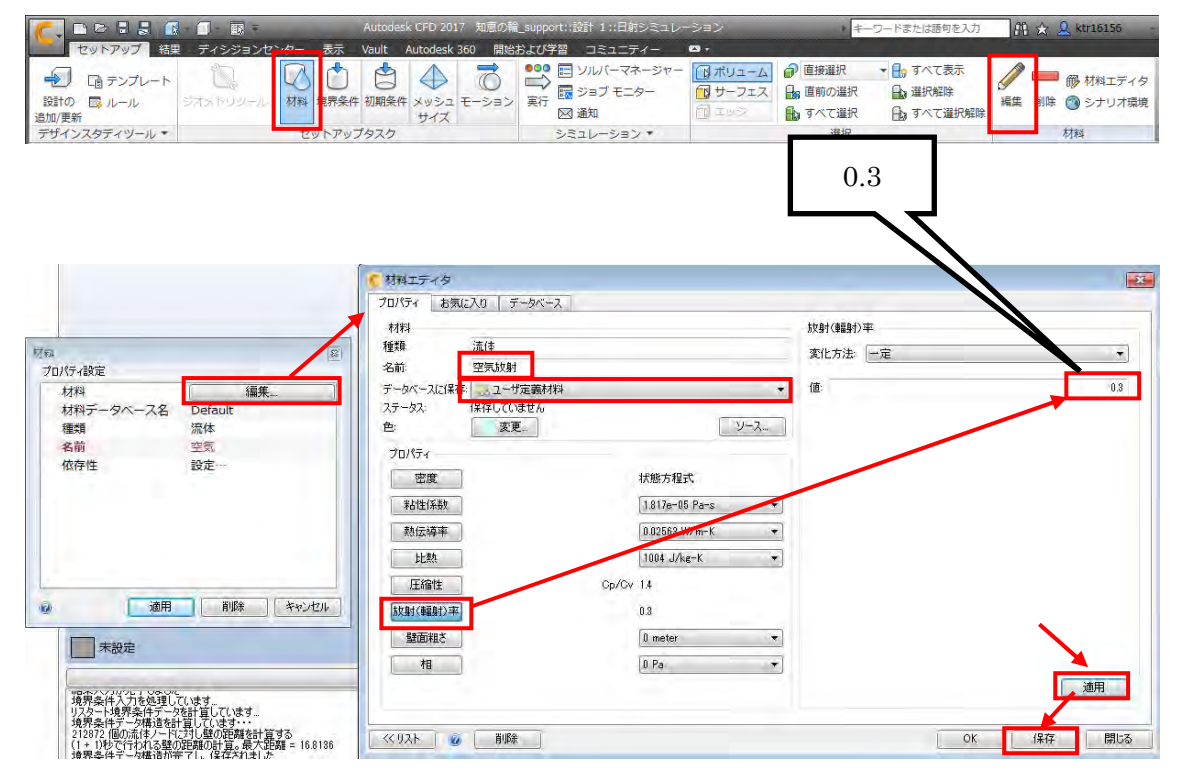

③空気材料の割り当て

空気オブジェクトを選択して、編集で以下のように設定

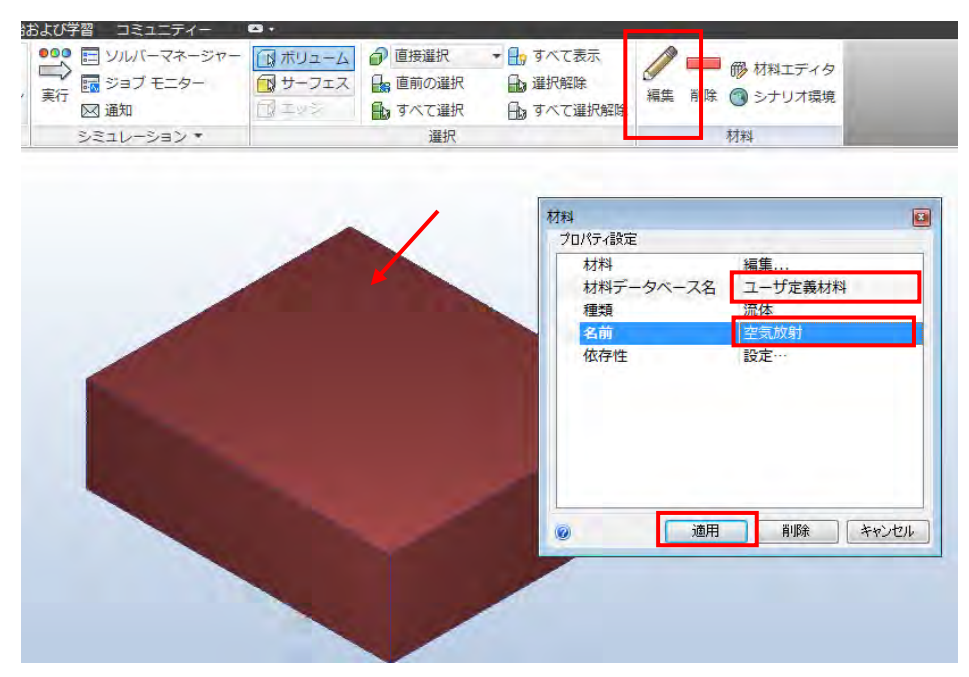

④オブジェクトの材料の設定

空気オブジェクトを Ctrl+マウス中ボタンクリックで非表示にして、周辺建物モデルと計画建物モデルを左クリ ックで選択して、編集で以下のように設定します。

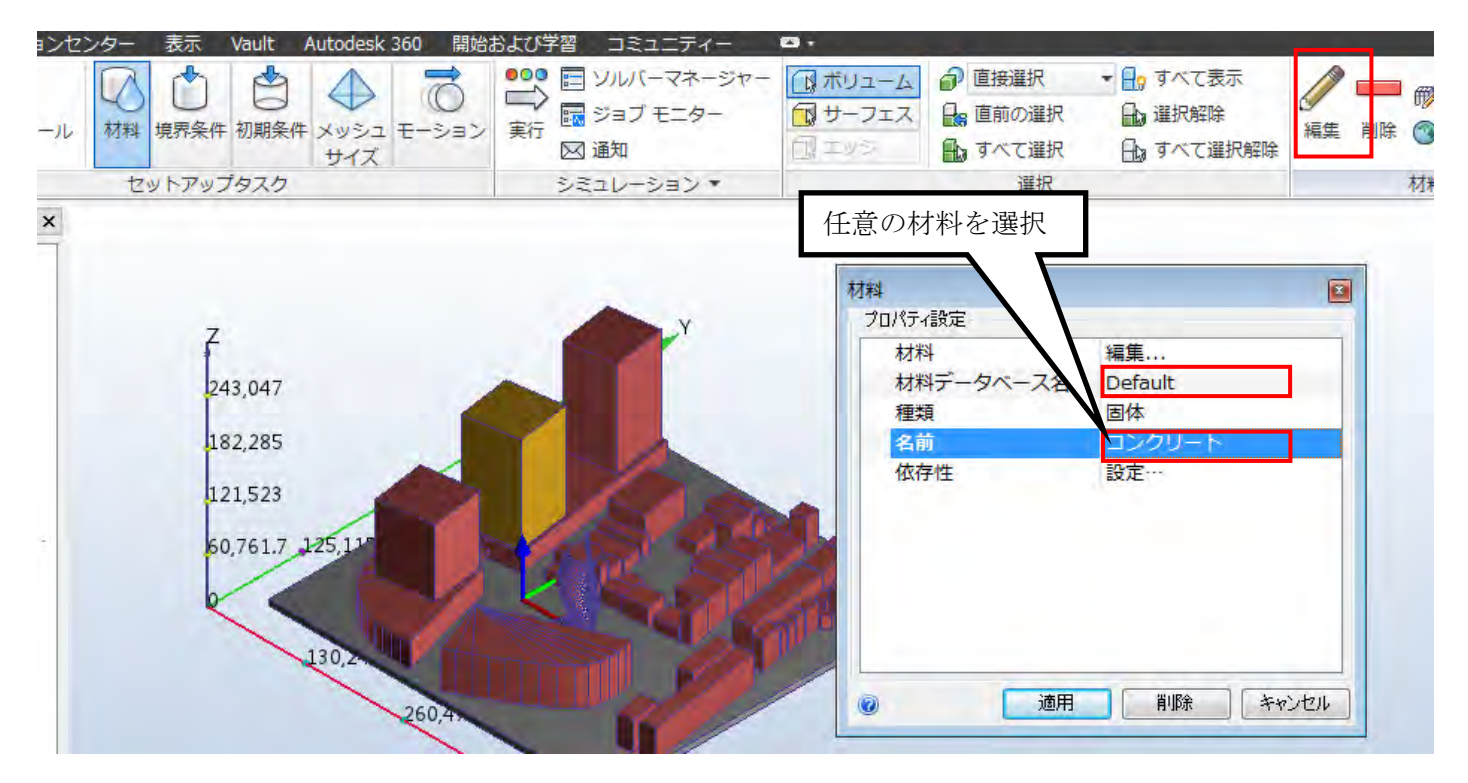

地盤の材料も同様に設定します。

⑤環境に対する温度境界条件の割り当て

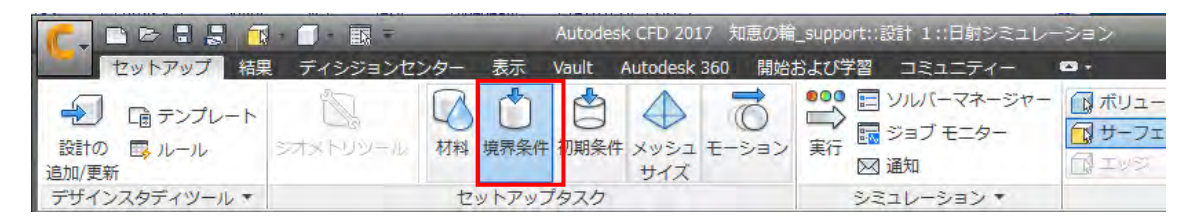

「境界条件」ツールを実行

Ctrl+マウス中ボタンクリックで空気オブジェクトを表示し、

空気オブジェクトの5面を選択して「編集」ツールを実行し、以下のように設定します。

| 000 〒 ソルバーマネージャー<br>■ | □ ボリューム @ 直接選択 ・ 日。す。<br>□ ザーフェス 品。直前の選択 品 違 |                                                               |
|-----------------------|----------------------------------------------|---------------------------------------------------------------|
| <br>☑ 通知              | 1 エッシー 🆍 すべて選択 🔒 す                           | べて選択解除                                                        |
| シミュレーション 🔹            | 選択                                           | 境界条件                                                          |
|                       |                                              | ☆<br>「温度<br>Celsius<br>定常解析<br>定教<br>25<br>(温度) / 全圧… 静圧 (温度) |
|                       | 0                                            | 道用 前版 キャンセル                                                   |

地面の設定を以下のように行います。

| ンスエーノィー<br>ソルバーマネージャー<br>ジョブ モニター | ■ ボリューム | <ul> <li>              直接選択      </li> <li>             直前の選択         </li> </ul> | <ul> <li>         ■ すべて表示      </li> <li></li></ul> | /-                                                                                                    | _                                                                               |
|-----------------------------------|---------|-----------------------------------------------------------------------------------|-----------------------------------------------------|----------------------------------------------------------------------------------------------------|---------------------------------------------------------------------------------|
| 通知                                | A IVS   | 1 すべて選択                                                                           | 日、すべて選択解除                                           | 編集 削除                                                                                                  |                                                                                 |
| ミュレーション *                         |         | 選択                                                                                |                                                     | 境界条件                                                                                                   |                                                                                 |
|                                   |         |                                                                                   | 境界条件<br>プロパラ<br>種:<br>単<br>時<br>空<br>一<br>一<br>静    | <ul> <li>イ設定</li> <li>頃</li> <li>位</li> <li>間</li> <li>間の変化</li> <li>度</li> <li>王(温度) / 全圧・</li> </ul> | <ul> <li>温度<br/>Celsius<br/>定常解析<br/>定数</li> <li>20</li> <li>一静圧(温度)</li> </ul> |

⑥解析実行

|                                                                                                    | - 🗇 - 🖬 =  | -       | Autodesk | CFD 2017      | 知恵の輪  | support::           | 設計 1::日射シミュレ                 | ーション                                                  |
|----------------------------------------------------------------------------------------------------|------------|---------|----------|---------------|-------|---------------------|------------------------------|-------------------------------------------------------|
| セットアップ 結果                                                                                                    | 見 ディシジョンセン | /ター 表示  | Vault A  | utodesk 360   | 0 開始お | よび学習                | コミュニティー                      | <b>•</b> •                                            |
| <ul> <li>         ・</li> <li>         ・</li></ul> | STXFUD-JL  | 材料 境界条件 | 初期条件     | メッシュ モ<br>サイズ | ->=>  | ●●●<br>■<br>実行<br>図 | ソルバーマネージャー<br>ジョブ モニター<br>通知 | <ul> <li>ボリュー:</li> <li>サーフェ.</li> <li>エッジ</li> </ul> |
| デザインスタディツール マ                                                                                                    |            | セットアップ  | プタスク     |               |       | 5 3                 | コレーション・                      |                                                       |

# 物理特性タブを以下のように設定する

| 実行                    |           |                             | B            |       |    |        |       |
|-----------------------|-----------|-----------------------------|--------------|-------|----|--------|-------|
| コントロール 物理的特性          | E アダプティブ  |                             |              |       |    |        |       |
| 流れの計算                 |           |                             |              |       |    |        |       |
| 伝熱計算                  |           |                             |              |       |    |        |       |
| 流れます母(こ伝系)<br>熱放射(輻射) | 計算 📃      |                             |              |       |    |        |       |
| 重力指定方法                | 地球上       |                             |              |       |    |        |       |
| 重力方向                  | 0,0,-1    |                             |              |       |    |        |       |
| 11流 アドバン              | レスト 太陽熱放き | 対(日射)                       | 717          |       |    |        |       |
|                       | /         | 美                           | ÎT           |       |    |        |       |
| 、<br>太陽放射(日射)を        | 以下のように    | 設定する                        |              |       |    |        |       |
|                       |           |                             |              |       |    |        |       |
| € 太陽熱放射(日射            | ダイアログ     |                             |              |       |    |        | X     |
|                       |           |                             |              |       |    |        |       |
| ▲ 太陽熱放射(日射)           | )を有効化     |                             |              |       |    |        |       |
| 加査:加査を選択また            | は壁標を入力    |                             |              |       |    |        |       |
| -                     |           | 📃 マニュアル設定                   | I            |       |    |        |       |
| 国: Japan              | *         | 緯度                          | 3.4          | 厦     | 82 | 一分     | 北 *   |
| 都市: Osaka             | •         | 径度                          | 135          | 度     | 80 | 分      | 東 -   |
|                       |           | がしたのジ標準時                    | 9            | Ŧ.    |    |        |       |
|                       |           |                             |              | -     |    |        |       |
| 日付と時刻                 |           |                             |              |       |    |        |       |
| 2019/06/20 14:00:0    | 0.11合     |                             |              |       |    |        |       |
| 方向                    |           |                             |              |       |    |        |       |
| コンパス方向:               | 東         | - 00-111X                   |              | 1,0,0 |    |        |       |
| 天軸設定:                 | 天軸方向      | <ul> <li>Øn−K067</li> </ul> |              | 001   |    |        |       |
|                       |           |                             | 5.5. (#IT22) |       |    |        |       |
| 意または壁の日元透             | №半ノロバティを持 | 4020%PIC210CC               | りめぼ用され       | 12.4  |    |        |       |
| 時間:定常解析               | •         | 温                           | 度: 20        |       |    | Celsiu | s *   |
| 0                     |           |                             |              |       | OK |        | キャンセル |

| 実行<br>コントロール 物理的特性<br>解析モード<br>アクロック<br>アクロック<br>アクロション<br>アクロック<br>アクロション<br>アクロック<br>アクロション<br>アクロック<br>アクロション<br>アクロション<br>アクロション<br>アクロション<br>アクロション<br>アクロション<br>アクロション<br>アクロション<br>アクロション<br>アクロション<br>アクロション<br>アクロション<br>アクロション<br>アクロション<br>アクロション<br>アクロション<br>アクロション<br>アクロション<br>アクフレ<br>アクロション<br>アクロション<br>アクロ<br>アクロション<br>アクロ<br>アクロション<br>アクロション<br>アクロション<br>アクローク<br>アクローク<br>アクローク<br>アクローク<br>アクローク<br>アクローク<br>アクローク<br>アクローク<br>アクローク<br>アクローク<br>アクローク<br>アクローク<br>アクローク<br>アクローク<br>アクローク<br>アクローク<br>アクローク<br>アクローク<br>アクローク<br>アクローク<br>アクローク<br>アクローク<br>アクローク<br>アクローク<br>アクロー<br>アクロー | アダプティブ         定常解析         MyComputer         0         10                                                                  | ▼                                                                                                    | Autodesk 学生アカウントでのサインインス<br>必要だが、CLOUD にすると計算が早くな<br>場合がある。 | <sup>が</sup> る |
|----------------------------------------------------------------------------------------------------|----------------------------------------------------------------------------------------------------|----------------------------------------------------------------------------------------------------|-------------------------------------------------------------|----------------|
| 基本量<br>□ 流速<br>□ 圧力<br>☑ 温度<br>□ スカラー                                                                                                    | <ul> <li>乱流エネルギー</li> <li>乱流エネルギー散速</li> <li>有効粘度</li> <li>有効熱伝導率</li> <li>壁面 y+ 値</li> <li>壁面せん断応力</li> <li>乱流強度</li> </ul> | その他パラメータ<br>壁面力<br>絶対流速<br>絶対静圧<br>消度<br>せん断速度<br>圧力係数<br>ノせん断応力                                                        |                                                             |                |
| すべて<br>流体プロパティ<br>▼ 密度<br>■ 粘性係数<br>▼ 熱伝導率<br>■ 比熱                                                                                                    | すべて     なし       圧縮性流体       マッパ数       全圧       全温度                                                                         | <ul> <li>温度勾配</li> <li>流れ関数</li> <li>局所平均空気給(LM</li> <li>壁面熱流束</li> <li>壁面熱伝達率</li> <li>熱的快適性</li> <li>煙の可視性</li> </ul> | LMA)<br>オプジョン<br>(家設 <sup></sup> )<br>パラメータ····             |                |
| すべて なし<br>@                                                                                                    | वर्षर क्रि                                                                                                    | <u>4%</u>                                                                                                    |                                                             |                |

「実行」ボタンを押して解析開始します。

⑦結果表示

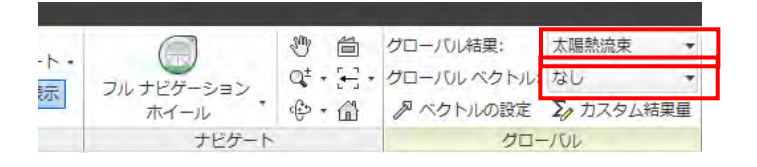

空気オブジェクトを非表示にして「グローバル」ツールクリック

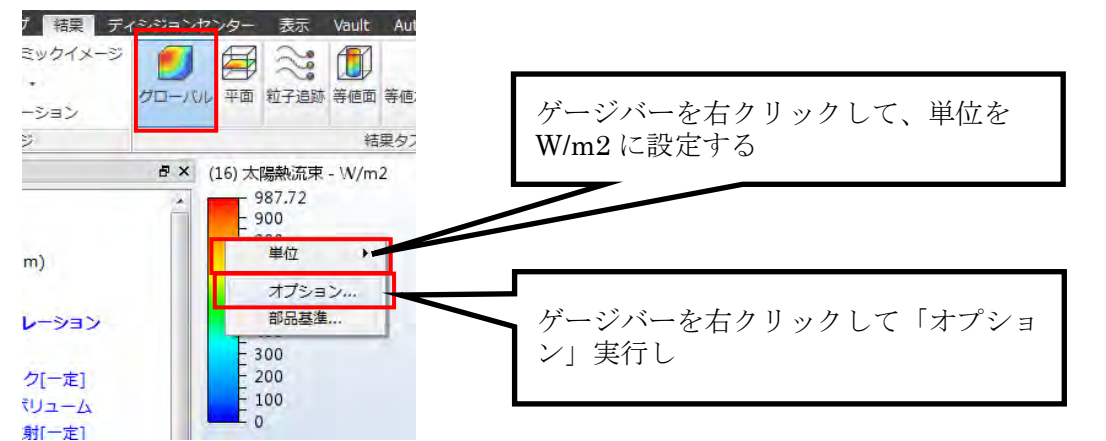

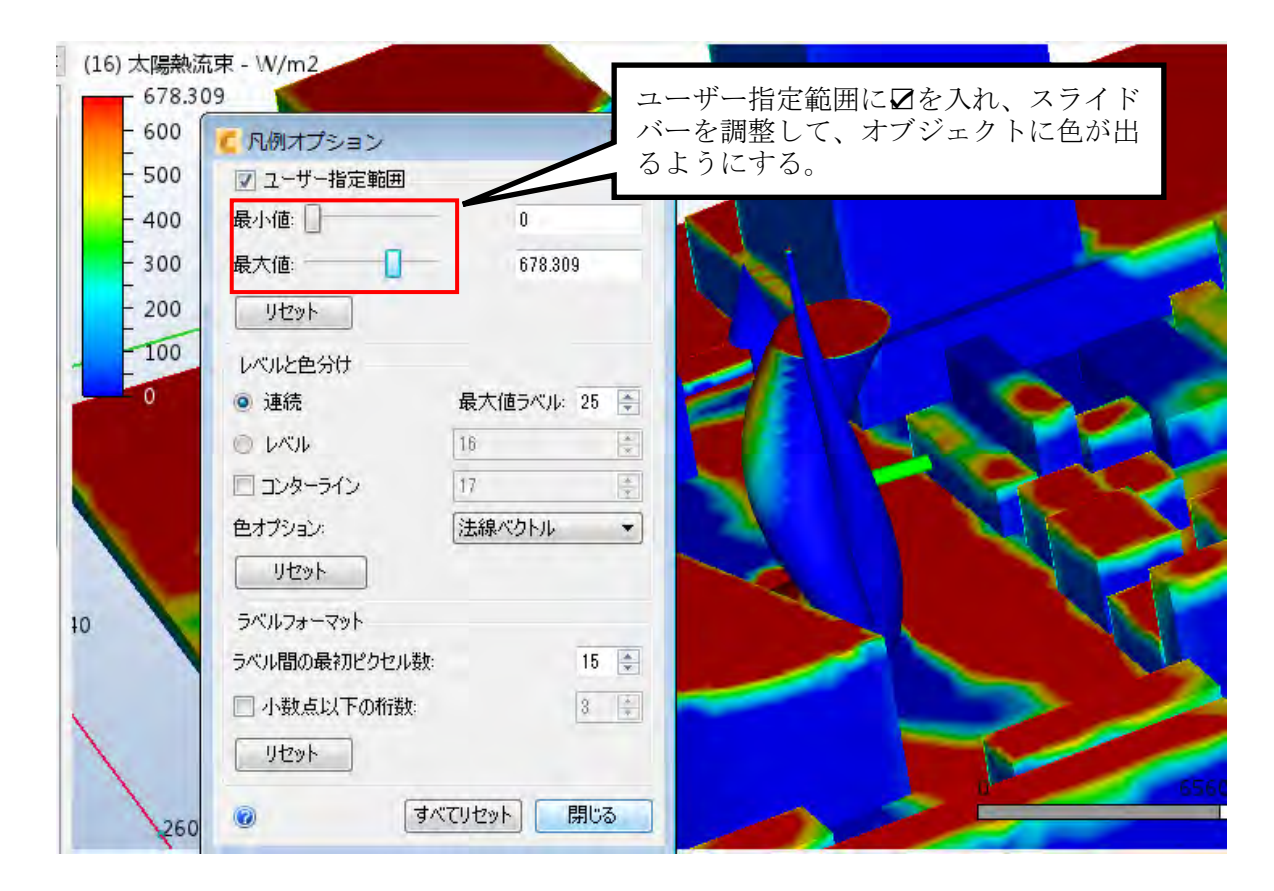

適宜静止画を出力

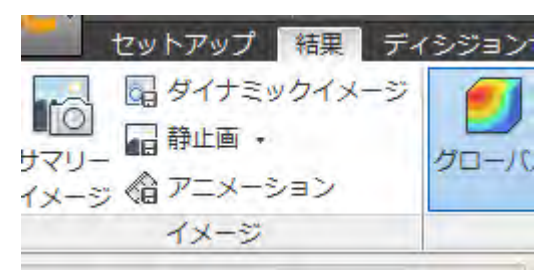

#### ⑧結果を数値で確認

「サマリーファイル」ツール実行

|                                                                                                    |                                                                                                    | 🛱 ステータスファイル                                                                                                    | 50 最後                                                                                                    |                                                                                                    | ・ グローバル |     |
|----------------------------------------------------------------------------------------------------|----------------------------------------------------------------------------------------------------|----------------------------------------------------------------------------------------------------|----------------------------------------------------------------------------------------------------|----------------------------------------------------------------------------------------------------|---------|-----|
| 値面 等値ボリューム 壁面の計算 部品 ポイ                                                                                                    | ントレポート                                                                                                    | 聞 サマリーファイル                                                                                                    |                                                                                                    | D                                                                                                    | グローバル   |     |
|                                                                                                    | ジェネレータ                                                                                                    | 聞 セットアップ ファイ)                                                                                                    | レジ第行                                                                                                    |                                                                                                    | アベクト    |     |
| 結果タスク*                                                                                                    | レホート                                                                                                    | UE1-*                                                                                                    | 反復四                                                                                                    | 数/ステップ                                                                                                    |         |     |
|                                                                                                    |                                                                                                    |                                                                                                    |                                                                                                    |                                                                                                    |         |     |
|                                                                                                    |                                                                                                    |                                                                                                    |                                                                                                    |                                                                                                    |         |     |
|                                                                                                    |                                                                                                    |                                                                                                    | <b>^</b>                                                                                                    |                                                                                                    |         |     |
| (Numerical) Energy Balance Informat                                                                                                    | ion:                                                                                                    |                                                                                                    |                                                                                                    |                                                                                                    |         |     |
| Heat Transfer from Wall To Elui                                                                                                    | d – 88540 W                                                                                                    | atte                                                                                                    |                                                                                                    |                                                                                                    |         |     |
| Heat Transfer Due to Sources In F                                                                                                    | luid = 00049 W                                                                                                    | atts                                                                                                    |                                                                                                    |                                                                                                    |         |     |
| Radiation heat balance = 0.0364                                                                                                    | 413/ 1.7309e+08                                                                                                    | = 2.1037e-08 %                                                                                                    |                                                                                                    |                                                                                                    |         |     |
|                                                                                                    |                                                                                                    |                                                                                                    |                                                                                                    |                                                                                                    |         |     |
| Radiation Heat Loads by Part ID                                                                                                    |                                                                                                    |                                                                                                    |                                                                                                    |                                                                                                    |         |     |
| ID Radiation Least Load (W                                                                                                    | atta) Araa                                                                                                    | (mm A 2) Surface T                                                                                                    |                                                                                                    |                                                                                                    |         |     |
| 1D Radiation Heat Load (W                                                                                                    | atts) Area                                                                                                    | (mm^2) Surface 1                                                                                                    | emp (к)                                                                                                    |                                                                                                    |         |     |
| 3 1 6473e+06/ 1 4343e+06                                                                                                    | solar 7                                                                                                    | 506e±00 203                                                                                                    | 8 15                                                                                                    |                                                                                                    |         |     |
| 5 2.5158e+06/ 2.4222e+06                                                                                                    | solar 6.9                                                                                                    | 317e+09 293                                                                                                    | 3.15                                                                                                    |                                                                                                    |         |     |
|                                                                                                    |                                                                                                    | 074 40 00                                                                                                    |                                                                                                    |                                                                                                    |         |     |
| •                                                                                                    |                                                                                                    |                                                                                                    | 4                                                                                                    |                                                                                                    |         |     |
|                                                                                                    |                                                                                                    |                                                                                                    |                                                                                                    |                                                                                                    |         |     |
|                                                                                                    |                                                                                                    | 保存                                                                                                    | 閉じる                                                                                                    | п                                                                                                    | )3      | ID5 |
|                                                                                                    |                                                                                                    | 【保存                                                                                                    | 閉じる                                                                                                    | Π                                                                                                    | )3      | ID5 |
|                                                                                                    |                                                                                                    | 保存                                                                                                    | 閉じる                                                                                                    | Π                                                                                                    |         | ID5 |
|                                                                                                    |                                                                                                    |                                                                                                    |                                                                                                    |                                                                                                    |         |     |
| マリーファイルの Radiatio                                                                                                    | n Heat Load                                                                                                    | 保存<br>s by Part ID 以了                                                                                                    | 閉じる                                                                                                    | II<br>と参照し、                                                                                                    |         | ID5 |
| マリーファイルの Radiatio<br>1ンスタティバー ・ ・ ・ ・ ・ (16                                                                                                    | n Heat Load<br>)太陽熱流束 - W/m2                                                                                                    | 译存<br>s by Part ID 以7                                                                                                    | 閉じる                                                                                                    | II<br>と参照し、                                                                                                    |         | ID5 |
| マリーファイルの Radiatio<br>インスゲィバー き× (16<br>→ 重力: 00-1                                                                                                    | n Heat Load<br>) 太陽熱流束 - W/m2<br>678.309                                                                                                    | 保存 …<br>s by Part ID 以「<br>自分で計画し                                                                                                    | 閉じる<br>下のリストを<br>、たオブジョ                                                                                                    | II<br>2参照し、<br>2.20トの                                                                                                    |         | ID5 |
| マリーファイルの Radiatio<br><sup>インスタディバー</sup> ラ× (16                                                                                                    | n Heat Load<br>)太陽熱流束 - W/m2<br>698.309<br>600<br>600 761.7                                                                                                    | 保存 …<br>s by Part ID 以<br>自分で計画し<br>番号と同じ I                                                                                                    | 閉じる<br>下のリストを<br>たオブジェ<br>D 番号の行                                                                                                    | II<br>2参照し、<br>2.クトの<br>を探す。                                                                                                    | 03      | ID5 |
| マリーファイルの Radiatio<br>1)スタディバー き×<br>(16<br>・ 重力: 0 0 - 1<br>・ 熱放射 (輻射): オン<br>・ 結果                                                                                                    | n Heat Load<br>)太陽熱流束 - W/m2<br>678.309<br>- 600<br>- 506 <sup>0,761.7</sup>                                                                                                    | 保存 …<br>s by Part ID 以口<br>自分で計画し<br>番号と同じ I                                                                                                    | 閉じる<br>下のリストを<br>たオブジェ<br>D 番号の行                                                                                                    | II<br>2参照し、<br>2クトの<br>を探す。                                                                                                    | 03      | ID5 |
| マリーファイルの Radiatio<br>1/22/95-パー                                                                                                    | n Heat Load<br>)太陽熱流束 - W/m2<br>- 678.309<br>- 640<br>- 5060.761.7<br>- 400                                                                                                    | 保存                                                                                                    | 閉じる<br>下のリストを<br>たオブジェ<br>D 番号の行                                                                                                    | II<br>を参照し、<br>クトの<br>を探す。                                                                                                    |         | ID5 |
| マリーファイルの Radiation<br>1/2,29ディバー き×<br>(16<br>・ 重力: 0 0 - 1<br>・ 熱放射 (辐射): オン<br>・ 執 結果<br>・ 執 部品<br>・ 全気放射<br>回 前 63 CFDが作成…                                                                                                    | n Heat Load<br>) 太陽熱流東 - W/m2<br>678.309<br>660<br>500.761.7<br>400<br>€ サマリー                                                                                                    | 保存                                                                                                    | 閉じる<br>Fのリストを<br>たオブジェ<br>D 番号の行                                                                                                    | II<br>を参照し、<br>シクトの<br>を探す。                                                                                                    |         |     |
| マリーファイルの Radiatio<br><u>1/2285747-</u><br>ま 重力: 0 0 -1<br>ま 熟放射 (輻射): オン<br>・ 新語<br>・ 微 空気放射<br>回 @ 63 CFDが作成…<br>・ 微 コンクリート                                                                                                    | n Heat Load<br>) 太陽熱流東 - W/m2<br>678.309<br>640<br>5060,761.7<br>400                                                                                                    | 保存 …<br>s by Part ID 以口<br>自分で計画し<br>番号と同じ I                                                                                                    | 閉じる<br>Fのリストを<br>たオブジェ<br>D 番号の行                                                                                                    | II<br>2参照し、<br>2クトの<br>を探す。                                                                                                    |         | ID5 |
| マリーファイルの Radiatio<br>(1)2,55+/バー<br>章 重力: 0 0 -1<br>章 数放射 (辐射): オン<br>本 結果<br>本 部品<br>本 空気放射<br>回 値 63 CFDが作成…<br>本 コンクリート<br>回 値 1 FamilyInsta…                                                                                                    | n Heat Load<br>) 太陽熱流東 - W/m2<br>678.309<br>600<br>5000,761.7<br>400<br>C サマリー<br>Radiation Heat Lo                                                                                                    | 保存 …<br>s by Part ID 以<br>自分で計画し<br>番号と同じ I                                                                                                    | 閉じる<br>Fのリストを<br>たオブジェ<br>D番号の行                                                                                                    | II<br>を参照し、<br>シトの<br>を探す。                                                                                                    |         |     |
| マリーファイルの Radiatio<br>(1023)57:パー                                                                                                    | n Heat Load<br>) 太陽熱流束 - W/m2<br>678.309<br>640<br>5060.761.7<br>400<br>5060.761.7<br>400                                                                                                    | 保存 …<br>s by Part ID 以<br>自分で計画し<br>番号と同じ I<br>ads by P                                                                                                    | 閉じる<br>Fのリストを<br>たオブジェ<br>D番号の行                                                                                                    | II<br>を参照し、<br>クトの<br>を探す。                                                                                                    |         | ID5 |
| マリーファイルの Radiation<br>10235Fi/パー タメ (16<br>・ 重力: 0 0 - 1<br>・ 熱放射 (輻射): オン<br>・ 結果<br>・ 論 部品<br>・ 論 空気放射<br>回 63 CFDが作成…<br>・ コンクリート<br>マ 回 1 FamilyInstan<br>マ 回 3 FamilyInstan<br>マ 回 5 FamilyInstan                                                                                                    | n Heat Load<br>) 太陽熱流東 - W/m2<br>608.309<br>600<br>500,761.7<br>400<br>C サマリー<br>Radiation Heat Lo<br>ID Radiatio<br>2 5.723e+                                                                                                    | 保存 …<br>s by Part ID 以<br>自分で計画し<br>番号と同じ I<br>ads by P<br>on Hes Sd (Watts)<br>07/ 1521e+07 solar                                                                                                    | 閉じる<br>Fのリストを<br>たオブジェ<br>D番号の行<br>Area (mm^2)<br>3.9986e+11                                                                                                  | II<br>と参照し、<br>シクトの<br>を探す。<br>Surface Temp (K)<br>293.15                                                                                           |         |     |
| マリーファイルの Radiatio.<br>1/22/9ディバー ・ 5× (16<br>・ 重力: 0 0 - 1<br>・ 数放射 (辐射): オン<br>・ 結果<br>・ 論 部品<br>・ 論 空気放射<br>回 63 CFDが作成…<br>・ 3 Jンクリート<br>回 1 FamilyInsta-<br>回 3 FamilyInsta-<br>回 5 FamilyInsta-                                                                                                    | n Heat Load<br>) 太陽熱流東 - W/m2<br>678.309<br>- 600<br>- 500.761.7<br>- 400<br>C サマリー<br>Radiation Heat Lo<br>ID Radiatia<br>2 5.723e+<br>3 1.6473e+                                                                                                    | 保存<br>s by Part ID 以<br>自分で計画し<br>番号と同じ I<br>ads by P<br>on Hes 6d (Watts)<br>07/ 1521e+07 solar<br>06/1.4343e+06 solar                                                                                                    | 閉じる<br>Fのリストを<br>たオブジェ<br>D番号の行<br>Area (mm^2)<br>3.9986e+11<br>7.596e+09                                                                                     | II<br>と参照し、<br>シクトの<br>を探す。<br>Surface Temp (K)<br>293.15<br>293.15                                                                                 |         |     |
| マリーファイルの Radiatio<br>(16<br>・ 重力: 0 0 -1<br>・ 熱放射 (輻射): オン<br>・ 新路<br>・ 急 部品<br>・ 急 空気放射<br>回 63 CFDが作成…<br>・ コンクリート<br>回 1 FamilyInsta-<br>可 4 FamilyInsta-<br>可 5 FamilyInsta-<br>可 5 FamilyInsta-                                                                                                    | n Heat Load<br>) 太陽熱流束 - W/m2<br>678.309<br>640<br>5060.761.7<br>400<br>・ サマリー<br>Radiation Heat Lo<br>ID Radiatii<br>2.5.723e+<br>3.6376e4<br>9.3.6376e4                                                                                                    | 保存<br>s by Part ID 以<br>自分で計画し<br>番号と同じ I<br>ads by P<br>on Hes 6d (Watts)<br>07/ 1521e+07 solar<br>06/ 1.4343e+06 solar<br>06/ 2.4222e+06 solar                                                                                                    | 閉じる<br>Fのリストを<br>たオブジェ<br>D番号の行<br>Area (mm^2)<br>3.9986e+11<br>7.596e+09<br>6.9317e+09<br>1.3871e+10                                                         | II<br>と参照し、<br>こクトの<br>を探す。<br>Surface Temp (K)<br>293.15<br>293.15<br>293.15<br>293.15<br>293.15                                                   |         |     |
| マリーファイルの Radiatio<br><del>1)2,25ディバー さ×</del> (16<br>・ 重力: 0 0 - 1<br>・ 熱放射 (輻射): オン<br>・ 熱な射 (輻射): オン<br>・ 希報<br>・ 急 部品<br>・ 金 空気放射<br>回 自 3 CFDが作成…<br>・ プ ゴ 1 FamilyInsta…<br>マ ゴ 5 FamilyInsta…<br>マ ゴ 5 FamilyInsta…<br>マ ゴ 7 FamilyInsta…<br>マ ブ 7 FamilyInsta…                                                                                                    | n Heat Load<br>) 太陽熱流束 - W/m2<br>678.309<br>640<br>5000.761.7<br>400<br>500.761.7<br>400<br>500.761.7<br>10<br>Radiation Heat Lo<br>ID Radiatii<br>2 5.723e+<br>3 1.6473e+<br>5 2.5158e+<br>9 3.6379e+<br>10 2.3443e-                                                                                                    | 保存<br>s by Part ID 以<br>自分で計画し<br>番号と同じ I<br>ads by P<br>on Hest 6d (Watts)<br>07/ 1521e+07 solar<br>06/ 1.4343e+06 solar<br>06/ 2.4222e+06 solar<br>06/ 3.5197e+06 solar<br>06/ 3.5197e+06 solar                                                                                                    | 閉じる<br>Fのリストを<br>たオブジェ<br>D番号の行<br>Area (mm^2)<br>3.9986e+11<br>7.596e+09<br>6.9317e+09<br>1.3871e+10<br>5.1097e+09                                           | II<br>を参照し、<br>こクトの<br>を探す。<br>Surface Temp (K)<br>293.15<br>293.15<br>293.15<br>293.15<br>293.15<br>293.15                                         |         |     |
| マリーファイルの Radiatio<br>(シスタティバー                                                                                                    | n Heat Load<br>) 太陽熱流束 - W/m2<br>678.309<br>640<br>500,761.7<br>400<br>500,761.7<br>400<br>500,761.7<br>500,761.7<br>400<br>500,761.7<br>500,761.7<br>400<br>500,761.7<br>500,761.7<br>400<br>500,761.7<br>500,761.7<br>500,770,700,700,700,700,700,700,700,700,                                                                                                    | 保存<br>s by Part ID 以<br>自分で計画し<br>番号と同じ I<br>ads by P<br>on Hes 6d (Watts)<br>07/ 521e+07 solar<br>06/1.4343e+06 solar<br>06/2.4222e+06 solar<br>06/3.5197e+06 solar<br>06/3.5197e+06 solar<br>06/3.5197e+06 solar<br>06/0 solar 2.5                                                                                    | 閉じる<br>Fのリストを<br>たオブジェ<br>D番号の行<br>Area (mm^2)<br>3.9986e+11<br>7.596e+09<br>6.9317e+09<br>1.3871e+10<br>5.1097e+09<br>5161e+09                               | II<br>と参照し、<br>シクトの<br>を探す。<br>Surface Temp (K)<br>293.15<br>293.15<br>293.15<br>293.15<br>293.15<br>293.15                                         |         |     |
| マリーファイルの Radiatio<br>(シスタディバー タ× (16<br>・ 重力: 0 0 - 1<br>・ 熱放射 (輻射): オン<br>・ 結果<br>・ 漁 空気放射<br>● 63 CFDが作成…<br>・ コンクリート<br>マ = 1 FamilyInstan<br>マ = 5 FamilyInstan<br>マ = 5 FamilyInsta  | n Heat Load<br>) 太陽熱流束 - W/m2<br>608.309<br>600<br>500,761.7<br>400<br>500,761.7<br>400<br>500,761.7<br>400<br>500,761.7<br>500,761.7<br>400<br>500,761.7<br>500,761.7<br>400<br>500,761.7<br>500,761.7<br>500,701.7<br>500,701.7<br>500,700,700,700,700,700,700,700,700,700, | 保存<br>s by Part ID 以<br>自分で計画し<br>番号と同じ I<br>ads by P<br>on Hez<br>ads by P<br>on Hez<br>of (Watts)<br>07/ 1521e+07 solar<br>06/ 1.4343e+06 solar<br>06/ 2.4222e+06 solar<br>06/ 3.5197e+06 solar<br>05/ 1.5588e+05 solar<br>05/ 4.0327e+05 solar<br>05/ 4.0327e+05 solar                                               | 閉じる<br>Fのリストを<br>たオブジェ<br>D番号の行<br>Area (mm^2)<br>3.9986e+11<br>7.596e+09<br>6.9317e+09<br>1.3871e+10<br>5.1097e+09<br>3.3677e+09<br>3.3677e+09               | II<br>と参照し、<br>シクトの<br>を探す。<br>Surface Temp (K)<br>293.15<br>293.15<br>293.15<br>293.15<br>293.15<br>293.15<br>293.15                               |         | ID5 |
| マリーファイルの Radiatio<br>1023年ボー 5× (16<br>・ 重力: 0 0 - 1<br>・ 熱放射 (輻射): オン<br>・ 結果<br>・ 部品<br>・ 空気放射<br>回 63 CFDが作成…<br>・ コンクリート<br>マ 回 1 FamilyInstan<br>マ 回 5 FamilyInstan<br>マ 回 5 FamilyInstan<br>マ 目 5 FamilyInstan<br>マ 目 5 FamilyInstan<br>マ 目 5 FamilyInstan<br>マ 目 5 FamilyInstan<br>マ 目 5 FamilyInstan<br>マ 目 5 FamilyInstan<br>マ 目 5 FamilyInstan                                                                                                    | n Heat Load<br>) 太陽熱流東 - W/m2<br>608.309<br>600<br>500,761.7<br>400<br><b>ジサマリー</b><br>Radiation Heat Lo<br>ID Radiatia<br>2 5.723e+<br>3 1.6473e+<br>9 3.6379e+<br>10 2.3443e-<br>11 20994<br>12 5.1604e-<br>12 5.1604e-                                                                                                    | 保存<br>s by Part ID 以<br>自分で計画し<br>番号と同じ I<br>ads by P<br>on Hes 6d (Watts)<br>07/ 1521e+07 solar<br>06/ 1.4343e+06 solar<br>06/ 2.4222e+06 solar<br>06/ 3.5197e+06 solar<br>07/ 0 solar 2.5<br>05/ 4.3257e+05 solar<br>05/ 8.0083e+05 solar<br>06/ 1.135e+06 solar                                                      | 閉じる<br>Fのリストを<br>たオブジェ<br>D番号の行<br>Area (mm^2)<br>3.9986e+11<br>7.596e+09<br>6.9317e+09<br>1.3871e+10<br>5.1097e+09<br>3.3677e+09<br>3.1935e+09<br>5.0806e+09 | II<br>と参照し、<br>シクトの<br>を探す。<br>Surface Temp (K)<br>293.15<br>293.15<br>293.15<br>293.15<br>293.15<br>293.15<br>293.15<br>293.15<br>293.15<br>293.15 |         |     |
| マリーファイルの Radiatio<br>122,35F4K-<br>● 重力: 0 0 - 1<br>● 素放射 (輻射): オン<br>● 精果<br>● 部品<br>● 会 空気放射<br>■ 63 CFDが作成…<br>● う T FamilyInstan<br>♥ = 5 FamilyInstan<br>♥ = 5 | n Heat Load<br>) 太陽熱流東 - W/m2<br>678.309<br>660<br>- 500.761.7<br>- 400<br>C サマリー<br>Radiation Heat Lo<br>ID Radiatii<br>2 5.723e+<br>3 1.6473e+<br>9 3.6379e+<br>10 2.3443e-<br>11 2099<br>12 5.1604e-<br>3e-<br>2 5.1604e-                                                                                                    | 保存<br>s by Part ID 以<br>自分で計画し<br>番号と同じ I<br>ads by P<br>on Heat 6d (Watts)<br>07/ 1521e+07 solar<br>06/ 1.4343e+06 solar<br>06/ 3.5197e+06 solar<br>06/ 3.5197e+06 solar<br>05/ 1.5588e+05 solar<br>05/ 4.3257e+05 solar<br>05/ 4.3257e+05 solar<br>05/ 8.0083e+05 solar<br>06/ 1.135e+06 solar<br>06/ 1.135e+06 solar | 閉じる<br>Fのリストを<br>たオブジェ<br>D番号の行<br>Area (mm^2)<br>3.9986e+11<br>7.596e+09<br>6.9317e+09<br>1.3871e+10<br>5.1097e+09<br>3.1935e+09<br>5.0806e+09               | II<br>を参照し、<br>シクトの<br>を探す。<br>Surface Temp (K)<br>293.15<br>293.15<br>293.15<br>293.15<br>293.15<br>293.15<br>293.15<br>293.15<br>293.15           |         |     |

自分で計画したオブジェクトの番号と同じ ID 番号の行の数値が、そのオブジェクトが受ける日射量となります (単位はW (ワット))。

上記の例では、1.6473e<sup>+</sup>06 + 2.5158 e<sup>+</sup>06 = 4.1631 e<sup>+</sup>06(W)ということが読み取れるので、 日射量は、4.1631 e<sup>+</sup>06=4163100= <u>4163kW</u>となります。